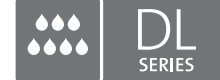

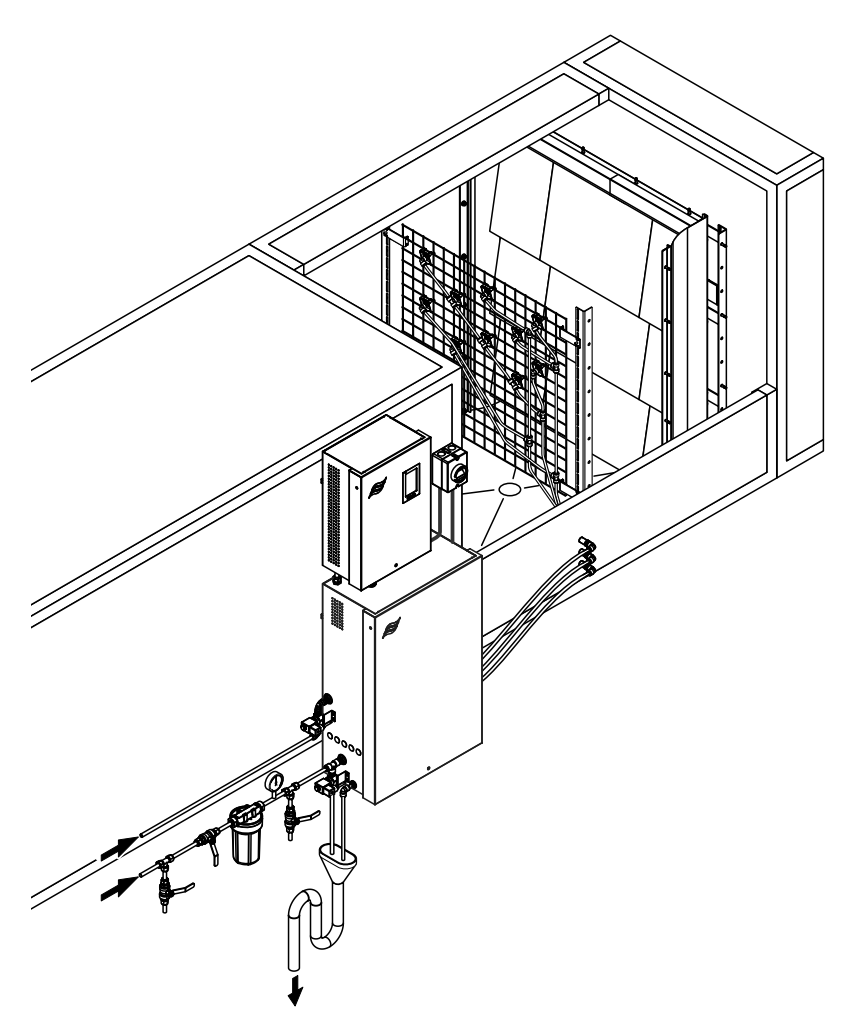

## **READ AND SAVE THESE INSTRUCTIONS**

# **OPERATION MANUAL**

Adiabatic humidification system Condair **DL II** 

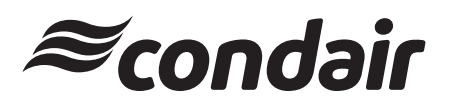

Humidification and Evaporative Cooling

## Thank you for choosing Condair

| Installation date (MM/DD/YYYY):  |
|----------------------------------|
| Commissioning date (MM/DD/YYYY): |
| Site:                            |
| Model:                           |
| Serial number:                   |

Fill in data at the commissioning!

### **Proprietary Notice**

This document and the information disclosed herein are proprietary data of Condair Group AG. Neither this document, nor the information contained herein shall be reproduced, used, or disclosed to others without the written authorization of Condair Group AG, except to the extent required for installation or maintenance of recipient's equipment.

### **Liability Notice**

Condair Group AG does not accept any liability due to incorrect installation or operation of the equipment or due to the use of parts/components/equipment that are not authorized by Condair Group AG.

### **Open Source Software**

The Condair Controller includes the following open source software owned by third parties:

| Cryptolib                                                            | TouchGFX                                                             |
|----------------------------------------------------------------------|----------------------------------------------------------------------|
| Source: https://github.com/MicrochipTech/cryptoauthlib               | Source: https://www.st.com/en/embedded-software/x-cube-touchgfx.html |
| Licence: Microchip Technology                                        | Licence: ST License Agreement                                        |
| https://github.com/MicrochipTech/cryptoauthlib/blob/main/license.txt | https://www.st.com/resource/en/license_agreement/dm00218346.pdf      |
| mbedTLS                                                              | Embedded Template Library (ETL)                                      |
| Source: https://github.com/Mbed-TLS/mbedtls                          | Source: https://github.com/ETLCPP/etl                                |
| Licence: Appache 2.0                                                 | Licence: MIT                                                         |
| https://spdx.org/licenses/Apache-2.0.html                            | https://github.com/ETLCPP/etl/blob/master/LICENSE                    |
| https://github.com/Mbed-TLS/mbedtls/blob/development/LICENSE         |                                                                      |

### **Copyright Notice**

© Condair Group AG, All rights reserved.

Misapprehension and Technical modifications reserved.

## Contents

|          |                                                                                   | _  |
|----------|-----------------------------------------------------------------------------------|----|
| 1        | Introduction                                                                      | 5  |
| 1.1      | General                                                                           | 5  |
| 1.2      | Notes on the operation manual                                                     | 5  |
| 2        | For your safety                                                                   | 7  |
| 3        | Product Overview                                                                  | 9  |
| 31       | Models overview                                                                   | Q  |
| 3.2      | Product designation / Which model do you have                                     | ő  |
| 0.2      | Paoia design the humidification system Candeir DI                                 | 10 |
| 3.3      |                                                                                   | 10 |
| 3.4      | Functional description                                                            | 11 |
| 3.5      | Hydraulic diagram                                                                 | 13 |
| 3.6      | System overview Condair DL                                                        | 14 |
| 3.7      | Overview humidification unit Condair DL                                           | 15 |
| 3.8      | Overview control unit Condair DL                                                  | 16 |
| 3.9      | Overview central unit Condair DL                                                  | 17 |
| Л        | Operation                                                                         | 18 |
| <b>-</b> |                                                                                   | 10 |
| 4.1      | First-time commissioning                                                          | 18 |
| 4.2      | Display and operating elements                                                    | 19 |
| 4.3      | Recommissioning after interruption of operation                                   | 20 |
| 4.4      | Notes on operation                                                                | 21 |
| 4.4.1    | Important notes on operation                                                      | 21 |
| 4.4.2    | Remote operating and fault indication                                             | 21 |
| 4.4.3    | Inspections during operation                                                      | 21 |
| 4.4.4    | Flushing of the internal water system                                             | 22 |
| 4.4.5    | Wash over of the ceramic plates                                                   | 23 |
| 4.5      | Decommissioning the system                                                        | 24 |
| 5        | Operating the Condair DL control software                                         | 25 |
| 5.1      | Home screen                                                                       | 25 |
| 5.1.1    | Device and error status indication field                                          | 26 |
| 512      | Humidity control indication field                                                 | 27 |
| 513      | Maintenance indication field                                                      | 27 |
| 5.2      | Information functions in the "Help" Menu                                          | 28 |
| 5.2      | Accessing the "Holp" monu                                                         | 20 |
| 5.2.1    | Accessing the Thelp menu                                                          | 20 |
| 5.2.2    | Query operating states in the About submenu                                       | 29 |
| 5.2.3    | Quick access to setting parameters in the "Quick Access" submenu                  | 30 |
| 5.3      | Configuration                                                                     | 31 |
| 5.3.1    | Settings and features in the "General" submenu                                    | 31 |
| 5.3.1.1  | Accessing the "General" submenu                                                   | 31 |
| 5.3.1.2  | Determine language and system of units in the "Region" submenu                    | 31 |
| 5.3.1.3  | Date and time settings in the "Date & Time" submenu                               | 32 |
| 5.3.1.4  | Read in parameter settings in the "Backup" submenu                                | 32 |
| 5.3.1.5  | Activate/Deactivate password protection in the "Password Settings" submenu        | 33 |
| 5.3.1.6  | Set the brightness of the touchscreen and the LED in the "Brightness" submenu     | 33 |
| 5.3.2    | Settings and features in the "Maintenance" submenu                                | 34 |
| 5.3.2.1  | Accessing the "Maintenance" submenu                                               | 34 |
| 5.3.2.2  | Reset functions in the "Reset" submenu                                            | 34 |
| 5.3.2.3  | Software update in the "Update" submenu                                           | 35 |
| 5.3.2.4  | View and export malfunctions and maintenance histories in the "Histories" submenu | 35 |

| 5.3.2.5 | Load and export the error log file in the "Error Analyzer" submenu                    | 36               |
|---------|---------------------------------------------------------------------------------------|------------------|
| 5.3.2.6 | Start operating data recording in the "USB Data Logger" submenu                       | 36               |
| 5.3.2.7 | View operating states in the submenu "Diagnostics > Input Diagnostics"                | 37               |
| 5.3.2.8 | Checking the relays of the remote operating and fault indication board                |                  |
|         | in the "Diagnostics > RFI Diagnostics" submenu                                        | 38               |
| 5.3.3   | Settings and features in the "Features"                                               | 38               |
| 5.3.3.1 | Accessing the "Features" submenu                                                      | 38               |
| 5.3.3.2 | Set the power limitation in the "Operation" submenu                                   | 39               |
| 5.3.3.3 | Set the flush timer in the "Flush Timer" submenu                                      | 39               |
| 5.3.3.4 | Activate/deactivate the softstart function in the "Softstart" submenu                 | 39               |
| 5.3.3.5 | Activate/deactivate the ceramic wash over function in the "Ceramic Wash Over" submenu | 40               |
| 5.3.4   | Settings and features in the "Controls" submenu                                       | 41               |
| 5.3.4.1 | Accessing the "Controls" submenu                                                      | 41               |
| 5.3.4.2 | Control settings in the "Signal Settings" submenu                                     | 42               |
| 5.3.5   | Communication settings in the "Network" submenu                                       | 43               |
| 5.3.5.1 | Accessing the "Network" submenu                                                       | 43               |
| 5.3.5.2 | Settings in the "IP Settings" submenu                                                 | 44               |
| 5.3.5.3 | Settings in the "IoT Settings" submenu                                                | 45               |
| 5.3.5.4 | Settings in the "Modbus Settings" submenu                                             | 45               |
| 5.3.5.5 | Settings in the "BACnet Settings" submenu                                             | 45               |
| 5.3.5.6 | Settings in the "Remote Fault Indica" submenu                                         | 46               |
| 6       | Maintenance and Replacement of components                                             | 47               |
| 6.1     | Important notes on maintenance                                                        | 47               |
| 6.2     | Hygiene and Maintenance according to VDI 6022 Page 1                                  | 48               |
| 6.2.1   | Periodical checking                                                                   | 48               |
| 6.2.2   | Total system maintenance                                                              | 49               |
| 6.3     | Notes on cleaning and cleaning agents                                                 | 51               |
| 6.4     | Removal and installation of components                                                | 52               |
| 6.4.1   | Removal and installation of the ceramic plates                                        | 52               |
| 6.4.2   | Removal and installation of the spray nozzles                                         | 54               |
| 6.4.3   | Removal and installation of the nozzle support                                        | 55               |
| 6.5     | Replacement of the silver cartridge "Hygiene Plus"                                    | 56               |
| 6.6     | Replacement of the optional sterile filter and de-aeration of the filter housing      | 58               |
| 6.7     | Resetting the maintenance counter                                                     | 60               |
| 6.8     | Performing a software update                                                          | 61               |
| 7       | Fault elimination                                                                     | 62               |
| 7 1     | Important notes on fault elimination                                                  | 62               |
| 72      | Fault indication                                                                      | 63               |
| 73      | Malfunction list                                                                      | 64               |
| 7.5     | Malfunctions without indication                                                       | 70               |
| 7.5     | Saving fault and sarving histories to a LISP stick                                    | 70               |
| 7.5     | Departing malfunction indication                                                      | ו <i>ז</i><br>כד |
| 7.0     | Resetting manufaction indication                                                      | 72               |
| 1.1     | Replacing the fuses and backup battery in the control unit                            | 73               |
| 8       | Taking out of service/Disposal                                                        | 74               |
| 8.1     | Taking out of service                                                                 | 74               |
| 8.2     | Disposal/Recycling                                                                    | 74               |
| 9       | Product specification                                                                 | 75               |
| 9.1     | Technical data                                                                        | 75               |
| 9.2     | Options                                                                               | 77               |
| 9.3     | CE declaration of conformity                                                          | 78               |
|         | -                                                                                     |                  |

## 1.1 General

We thank you for having purchased the adiabatic air humidification system Condair DL.

The humidification system Condair DL incorporates the latest technical advances and meets all recognized safety standards. Nevertheless, improper use of the humidification system Condair DL may result in danger to the user or third parties and/or impairment of material assets.

To ensure a safe, proper, and economical operation of the humidification system Condair DL, please observe and comply with all information and safety instructions contained in the present documentation as well as in the separate documentations of the components installed in the humidification system.

If you have questions after reading this documentation, please contact your Condair representative. They will be glad to assist you.

## **1.2** Notes on the operation manual

#### Limitation

**The subject of this operation manual is the humidification system Condair DL**. The various options and accessories are only described insofar as this is necessary for proper operation of the equipment. Further information on options and accessories can be obtained in the respective instructions.

This operation manual is restricted to the **commissioning**, **operation**, **maintenance** and **troubleshooting** of the humidification system Condair DL and is meant for **well-trained personnel being sufficiently qualified for their respective work**.

This operation manual is supplemented by various separate items of documentation (operation manual, spare parts list, etc.), which are included in the delivery as well. Where necessary, appropriate cross-references are made to these publications in the operation manual.

#### Symbols used in this manual

# 

The catchword "CAUTION" used in conjunction with the general caution symbol designates notes in this operation manual that, if neglected, may cause **damage and/or malfunction of the unit or other material assets**.

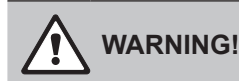

The catchword "WARNING" used in conjunction with the general caution symbol designates safety and danger notes in this operation manual that, if neglected, may cause to **injury to persons**.

# 

The catchword "DANGER" used in conjunction with the general caution symbol designates safety and danger notes in this operation manual that, if neglected, may lead to **severe injury or even death of persons**.

### Safekeeping

Please safeguard this operation manual in a safe place, where they can be immediately accessed. If the equipment changes hands, the documentation must be passed on to the new operator.

If the documentation gets mislaid, please contact your Condair representative.

### Language versions

This operation manual is available in various languages. Please contact your Condair representative for information.

### General

Every person working with the humidification system Condair DL must have read and understood the installation manual and the operation manual of the Condair DL before carrying out any work. Knowing and understanding the contents of the installation manual and the operation manual is a basic requirement for protecting the personnel against any kind of danger, to prevent faulty operation, and to operate the unit safely and correctly.

All ideograms, signs and markings applied to the components of the humidification system Condair DL must be observed and kept in readable state.

#### **Qualification of personnel**

All work described in this operation manual **may only be carried out by specialist who are well-trained and adequately qualified and are authorized by the customer**.

For safety and warranty reasons any action beyond the scope of this manual must be carried out only by qualified personnel authorized by the manufacturer.

It is assumed that all persons working with the humidification system Condair DL are familiar and comply with the appropriate regulations on work safety and the prevention of accidents.

The humidification system Condair DL may not be used by persons (including children) with reduced physical, sensory or mental abilities or persons with lacking experience and/or knowledge, unless they are supervised by a person responsible for their safety or they received instructions on how to operate the system.

Children must be supervised to make sure that they do not play with the humidification system Condair DL.

#### Intended use

The humidification system Condair DL is intended exclusively for **air humidification in AHU's or air ducts** within the specified operating conditions (see <u>Section 9.1</u>). Any other type of application, without the written consent of the manufacturer, is considered as not conforming with the intended purpose and may lead to the humidification system Condair DL becoming dangerous.

Operation of the equipment in the intended manner requires that all the information contained in this operation manual are observed (in particular the safety instructions).

Danger that may arise from the humidification system Condair DL

### DANGER! Risk of electric shock!

The control unit of the Condair DL and the pump motor inside the central unit (if applicable) are mains powered. Live parts may be exposed when the control unit and/or the central unit is/are open. Touching live parts may cause severe injury or danger to life.

**Prevention**: Before carrying out any work on the components of the Condair DL take the system out of operation as described in <u>Section 4.5</u> and secure the system against inadvertent power-up.

Important: The frequency converter in the control unit of systems with booster pump contains capacitors. These can remain charged with a potentially deadly voltage for a certain period of time after the control unit has been disconnected from the power supply. Therefore, wait at least 10 minutes after disconnecting the power supply. Then make sure the appropriate contacts on the frequency converter and the terminals on the pump motor are free of voltage before starting any work on these components!

## 

Health risk because of inadequate hygiene!

Inadequately operated and/or poorly maintained adiabatic humidification systems may endanger the health. When inadequately operated and/or poorly maintained micro-organisms (including the bacterium which causes Legionnaire's disease) may grow in the water system and in the area of the humidification unit and may affect the air in the AHU/air duct.

**Prevention**: The humidification system Condair DL must strictly be operated and maintained in accordance with this manual.

### Preventing unsafe operation

If it is suspected that **safe operation is no longer possible**, then the humidification system Condair DL should immediately **be shut down and secured against accidental power-up according to** <u>Section</u> <u>4.5</u>. This can be the case under the following circumstances:

- if components of the humidification system Condair DL are not correctly positioned, locked or sealed
- if the humidification system Condair DL is damaged
- if the humidification system Condair DL is no longer operating correctly
- if connections and/or piping are not sealed
- if the electrical installations are damaged

All persons working with the humidification system Condair DL must report any alterations to the system that may affect safety to the owner without delay.

### Prohibited modifications to the unit

**No modifications must be undertaken** on the humidification system Condair DL without the express written consent of the manufacturer.

For the replacement of defective components use exclusively **original accessories and spare parts** available from your Condair representative.

## 3 **Product Overview**

## 3.1 Models overview

The humidification system Condair DL is available in two base models (Type A: with booster pump, Type B: without booster pump) for different duct/AHU sizes.

|                         |       | Condair DL .                                 |                                         |  |
|-------------------------|-------|----------------------------------------------|-----------------------------------------|--|
|                         |       | <b>Type A</b><br>( <b>with</b> booster pump) | <b>Type B</b><br>(without booster pump) |  |
| Duct inside width "W"   | [mm]  | 450                                          | 8400 **                                 |  |
| Duct inside height "H"  | [mm]  | 4504000 **                                   |                                         |  |
| Humidification capacity | [l/h] | 51000 **                                     | 51000 **                                |  |

\*\* Larger systems on request

Both base models can be extended with different options in their functionality. Furthermore, there are different accessories available.

## 3.2 Product designation / Which model do you have

The product designation and the most important unit data are found on the rating plates fixed on the right side of the control unit and the central unit. Please refer to the Condair DL installation manual for detailed information regarding the type plate and the product key.

## 3.3 Basic design the humidification system Condair DL

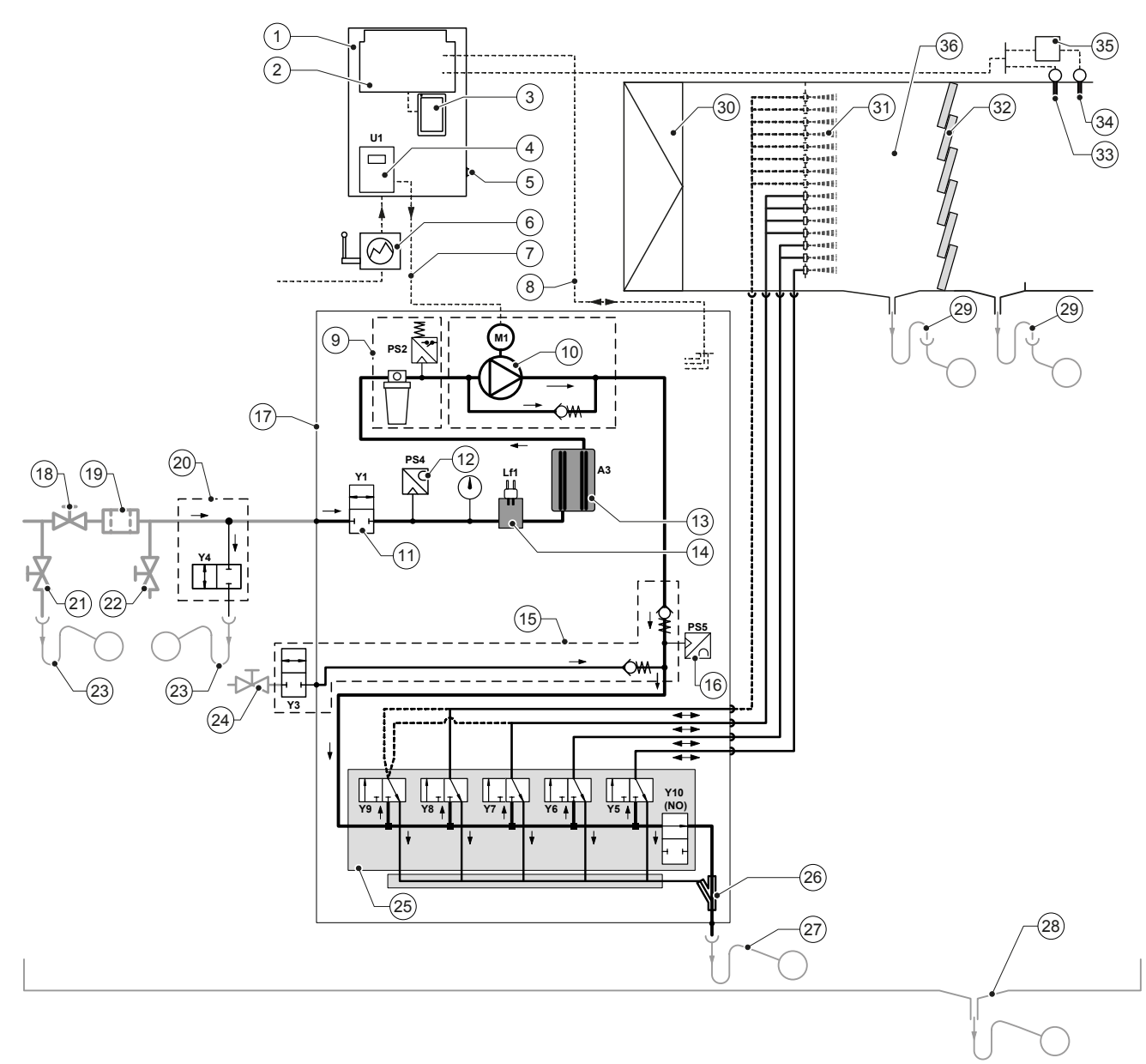

- 1 Control unit
- 2 Driver board
- 3 Control board with touch screen (Integrated Controller)
- 4 Frequency converter for booster pump (Type A)
- 5 <On/Off> switch control unit
- 6 Mains supply via electrical isolator
- 7 Voltage supply booster pump motor
- 8 Cable harnesses sensors and valves
- 9 Option sterile filter with pressure switch PS2 (Type A) or without pressure switch PS2 (Type B)
- 10 Booster pump (Type A)
- 11 Inlet valve Y1
- 12 Pressure sensor inlet pressure PS4
- 13 Silver ionization A3
- 14 Conductivity sensor Lf1
- 15 Air cleaning (option)
- 16 Pressure sensor nozzle pressure PS5 (on systems Type B without optional sterile filter not present)
- 17 Central unit
- 18 Shut-off valve RO water supply (by others)

- 19 External water filter 5µm (recommended, option or by others)
- 20 External pipe flush (option)
- 21 Drain valve water supply pipe (by others)
- 22 Test valve, flame treatable (by others)
- 23 Funnel with trap (by others)
- 24 Shut-off valve pressured air supply (by others)
- 25 Valve manifold with spray nozzles Y5-Y9 and drain valve Y10
- 26 Water jet pump (spray circuits drain)
- 27 Drain with trap (by others)
- 28 Drain pan or floor drain with trap (by others)
- 29 Duct/AHU drains with trap (by others)
- 30 Air filter min. ISO ePM1 60% (F7/EU7) (by others)
- 31 Spray nozzles
- 32 Post-evaporation elements (porous ceramics)
- 33 Humidity sensor (by others)
- 34 Temperature- and humidity sensor (by others)
- 35 External continuous controller (by others, e.g., Enthalpy controller)
- 36 Air duct/AHU

Fig. 1: Basic design of the humidification system Condair DL

## 3.4 Functional description

From the reverse-osmosis system (RO system) the fully demineralized water (also called RO water or permeate) is fed via a shut-off valve (18, by others) and a external water filter 5  $\mu$ m (19, recommended, option or by others) to the central unit (17).

In the central unit the RO water is fed via the inlet valve Y1 (11), the conductivity sensor Lf1 (14), and the silver ionization (13) for disinfecting the water and the optional sterile filter (9) to the valve manifold (25) with the spray valves and the drain valve Y10.

On systems type A the central unit is equipped with a booster pump (10) (controlled via the frequency converter) which increases the water pressure to the required operating pressure of approximately 7-7.5 bar (yield load) starting from a certain humidity demand.

When a humidity demand is present the spray valves open depending on the demand:

- one or two spray valves (with 2 spray circuits: Y5-Y6),
- one, two or all three spray valves (with 3 spray circuits: Y5-Y7),
- one, two or all four spray valves (with 3 spray circuits with double stage: Y5-Y7+Y9) or
- one, two, three or all four spray valves (with 4 spray circuits: Y5-Y8) or
- one, two, three or all five spray valves (with 4 spray circuits with double stage: Y5-Y8+Y9) or
- one, two, three, four or all five spray valves (with 5 spray circuits: Y5-Y9).
- one, two, three, four or all six spray valves (with 5 spray circuits with double stage: Y5-Y9 + Y9.1).

The fully demineralized water is now fed to the respective spray nozzles (31) producing fine drops. The air passing by the nozzles absorbs the drop thus getting humidified. Drops not absorbed by the air is retained in the post-evaporation elements (32) thus humidifying the air passing through the post-evaporation elements. Excess water flows down to the bottom of the post-evaporation unit and is led via the trap (29) and open funnel to the wastewater line of the building.

#### Control

The system is controlled by an external controller (enthalpy controller recommended) or by the P/PI controller built into the control unit.

On systems:

- with 2 spray circuits a 3-step control is provided,
- with 3 spray circuits (with or without double stage) a 7-step control is provided,
- with 4 spray circuits (with or without double stage) a 15-step control is provided,
- with 5 spray circuits (with or without double stage) a 31-step control is provided

On systems type A the booster pump is switched on at a demand of approx. 60-70 % (switching point is dependent on the inlet pressure), and then the capacity is controlled continuously up to 100% via the pump speed.

### Monitoring

The inlet pressure and the nozzle pressure are monitored with the analogue pressure sensors "PS4" and "PS5". On systems type B without booster pump and without optional sterile filter the nozzle pressure is equal to the inlet pressure, thus the pressure sensor "PS5" is not present.

The pressure after the optional sterile filter is monitored with the pressure switch "PS2" on systems type A (with booster pump), and on systems type B (without booster pump) with the pressure sensor "PS5" since the pressure after the sterile filter is equal to the nozzle pressure.

The conductivity of the fully demineralized water is continuously monitored. If the conductivity of the fully demineralized water exceeds the admissible range (max. 15  $\mu$ S/cm), the drain valve Y10 on the valve manifold (25) opens and the water system is flushed until the conductivity meets the preset value. An error message is displayed or the system is stopped if the conductivity value does not reach the admissible range within a certain period (conductivity >100  $\mu$ S/cm).

### Hygiene function/Flushing

To prevent standing water, each spray circuit which is not active is emptied via the corresponding spray valve (the spray valves are connected to the drain in currentless status).

After 1 hour without humidification, the flushing valve opens to empty the system.

If the conductivity in the water supply line exceeds a preset value or if the humidification system has been without demand for more than 23 hours, the drain valve Y10 opens and the water supply line and the water lines in the central unit are flushed for a certain time with fresh RO water. During the flushing additionally residual water in the spray circuits is sucked out via the built-in water jet pump (26) and is led via the open funnel with trap (27) to the wastewater line of the building.

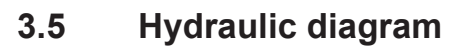

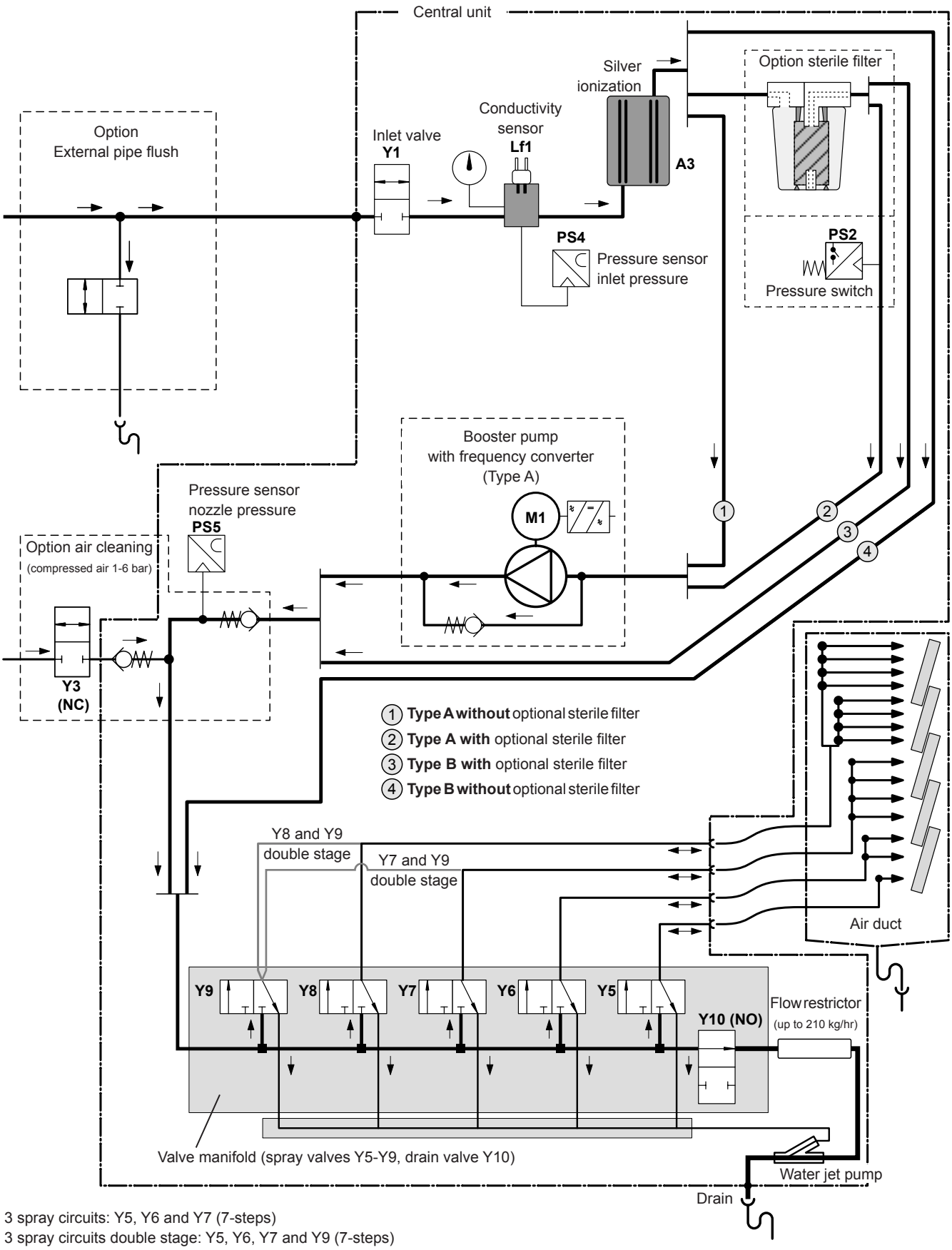

4 spray circuits: Y5, Y6, Y7 and Y8 (15-steps)

4 spray circuits with double stage: Y5, Y6, Y7, Y8 and Y9 (15-steps)

Fig. 2: Hydraulic diagram humidification system Condair DL (Figure shows 15 steps control)

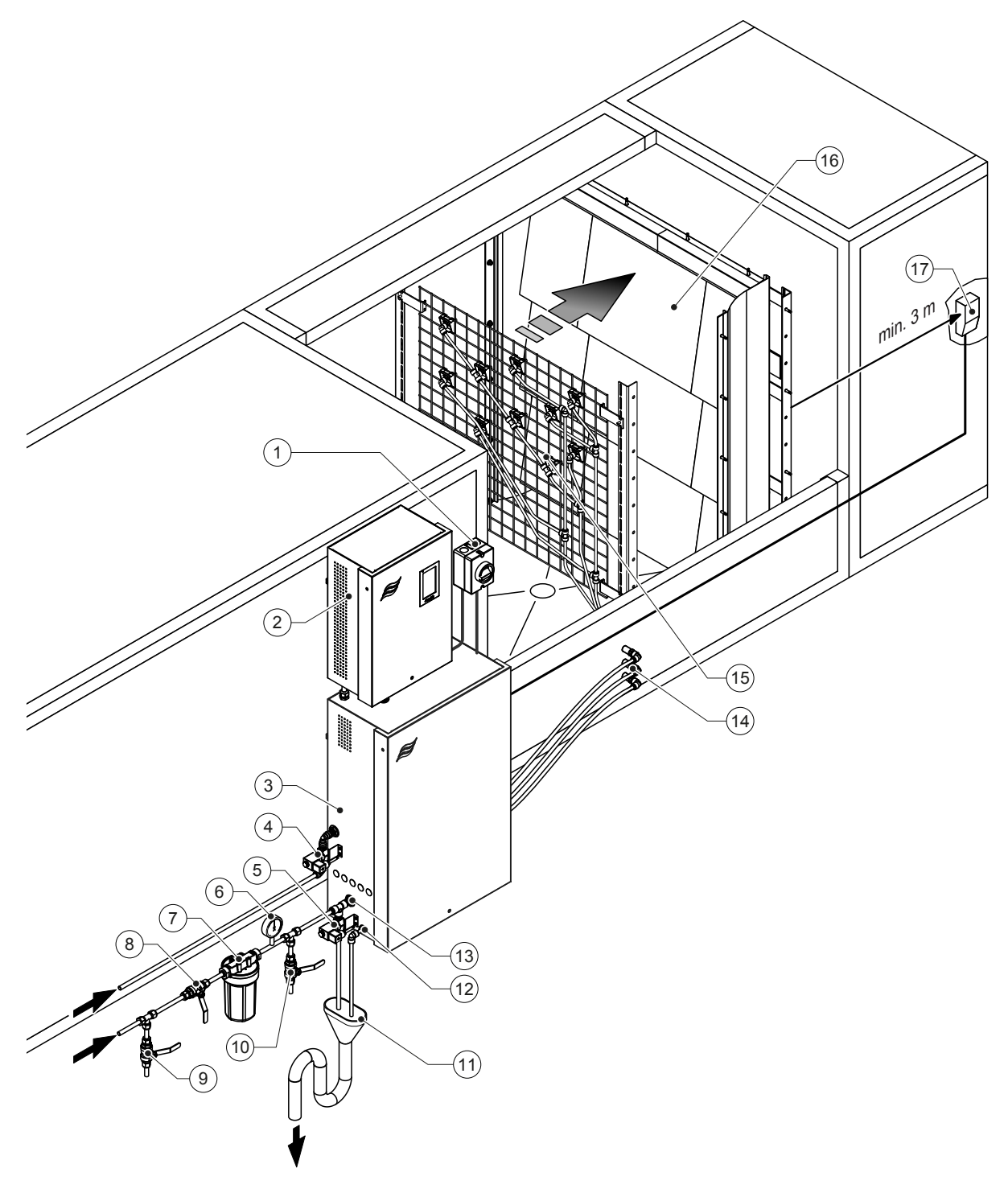

- 1 Electrical isolator mains supply
- 2 Control unit
- 3 Central unit
- 4 Valve air cleaning (option)
- 5 Valve external pipe flush (option) plug-in coupling ø12 mm or 1/2" male thread adapter (supplied)
- 6 Manometer (recommended, by others)
- 7 External water filter 5µm (recommended, option or by others)
- 8 Shut-off valve water supply (mandatory, by others)
- 9 Drain valve water supply line
- 10 Test valve, flame treatable (recommended, by others)

#### Fig. 3: System overview Condair DL

- 11 Open funnel with trap (by others)
- 12 Water drain connector plug-in coupling ø10 mm or 1/2" male thread adapter (supplied)
- 13 Water supply connector plug-in coupling ø12 mm or 1/2" male thread adapter (supplied)
- 14 Wall feed throughs spray circuits (ø8/10 mm)
- 15 Grid with nozzles
- 16 Post-evaporation unit
- 17 Humidity controller (e.g., enthalpy controller) or humidity sensor (by others)

## 3.7 Overview humidification unit Condair DL

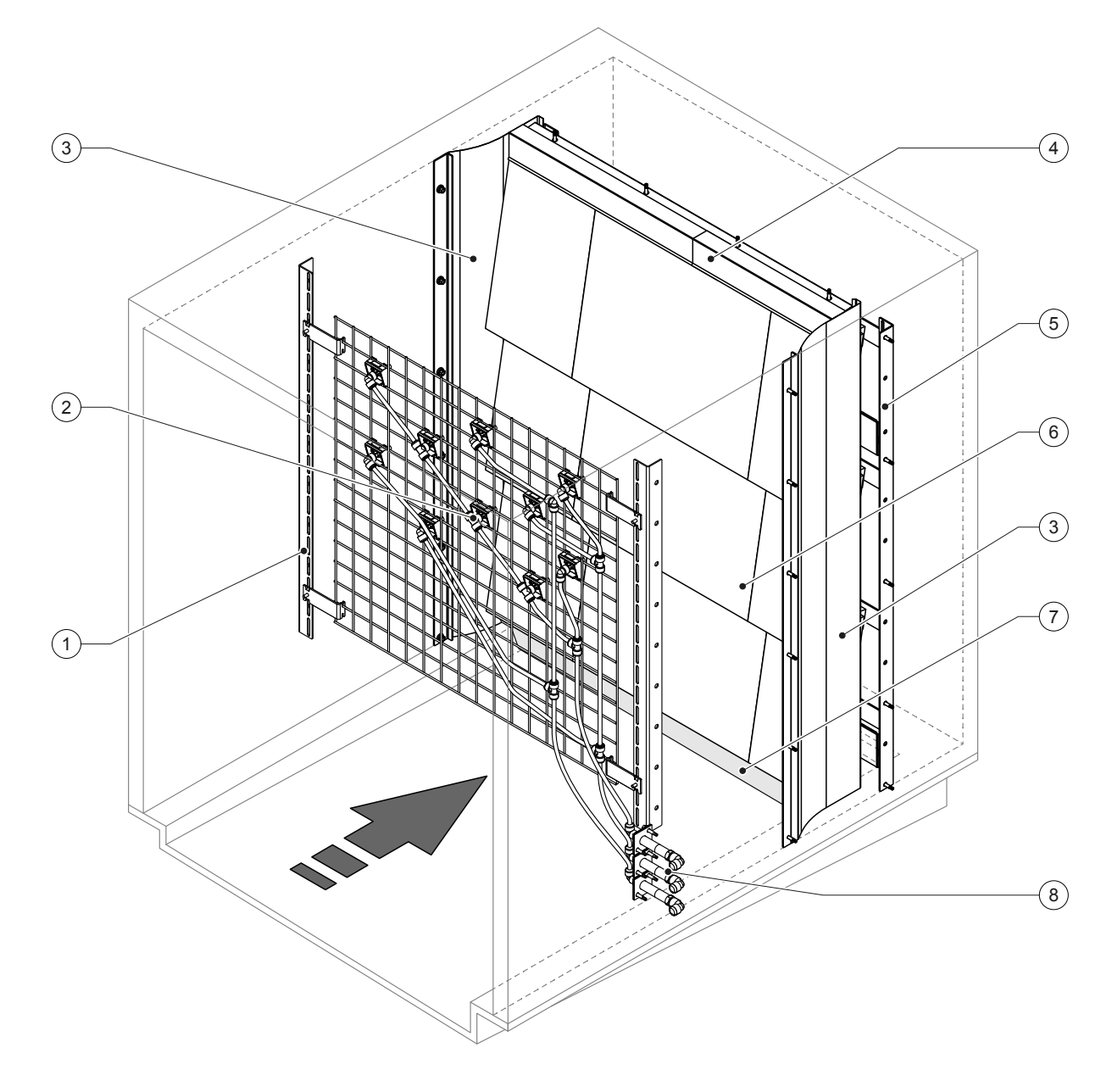

- 1 Support frame Nozzle unit
- 2 Spray nozzles
- 3 Lateral sealing plates
- 4 Upper sealing plates

Fig. 4: Overview Humidification unit Condair DL

- 5 Support frame post-evaporation unit
- 6 Ceramic plates
- 7 Rubber sealing duct floor
- 8 Wall feed throughs spray circuits

## 3.8 Overview control unit Condair DL

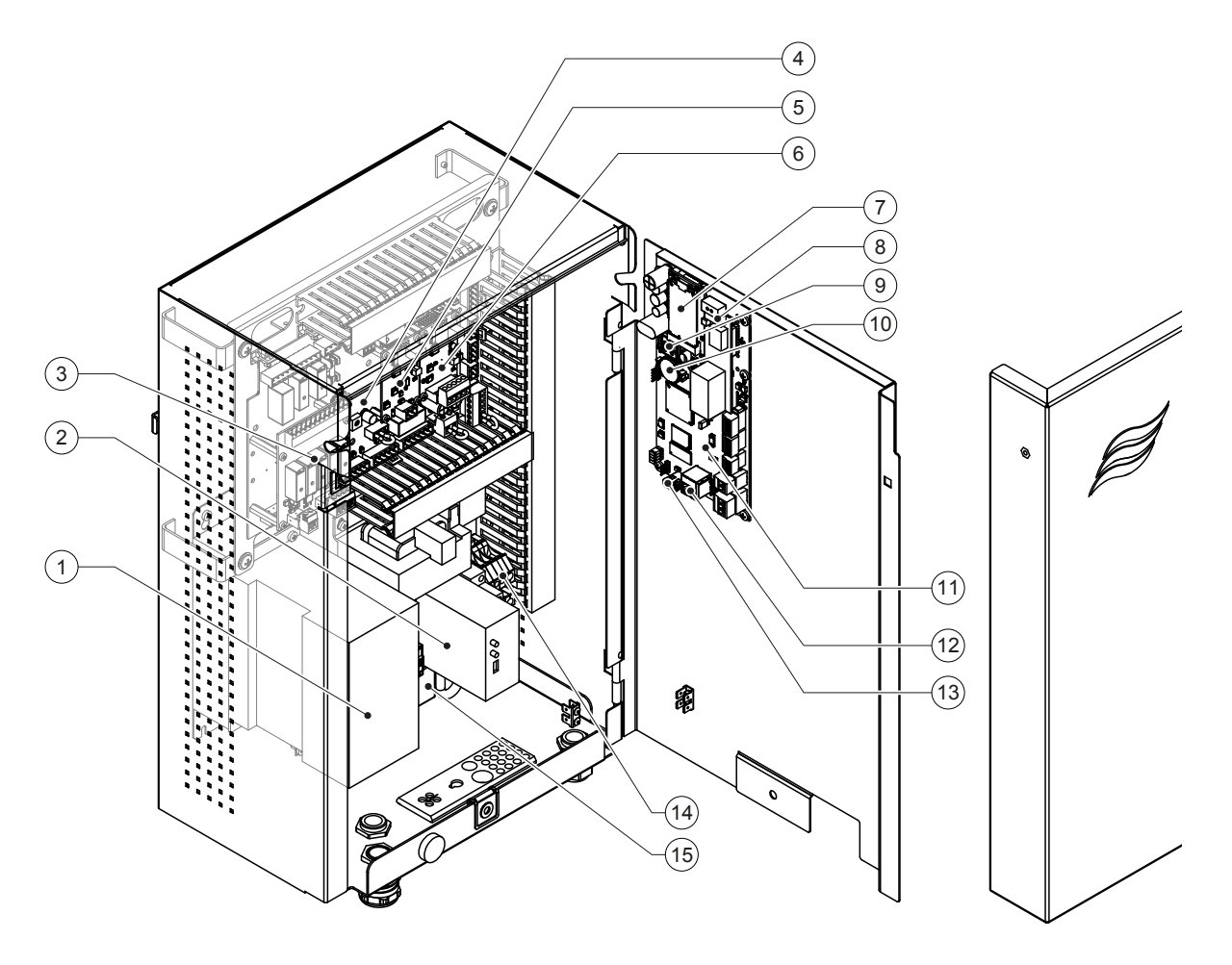

- 1 Frequency converter
- 2 Leak monitoring (option)
- 3 Remote operating and fault indication board
- 4 Driver board
- 5 Ag-Ionization board
- 6 Conductivity monitoring board
- 7 IoT Mobile Module (option)
- 8 Gateway board (option LonWorks, BACnet IP or BACnet MS/TP)

- 9 Smartcard
- 10 Back-up battery (CR 2032, 3V)
- 11 Control board
- 12 RJ45 connector (ethernet interface)
- 13 USB connector
- 14 Terminals mains voltage supply
- 15 Snap ferrite mains voltage supply

Fig. 5: Overview control unit Condair DL (without internal cabling)

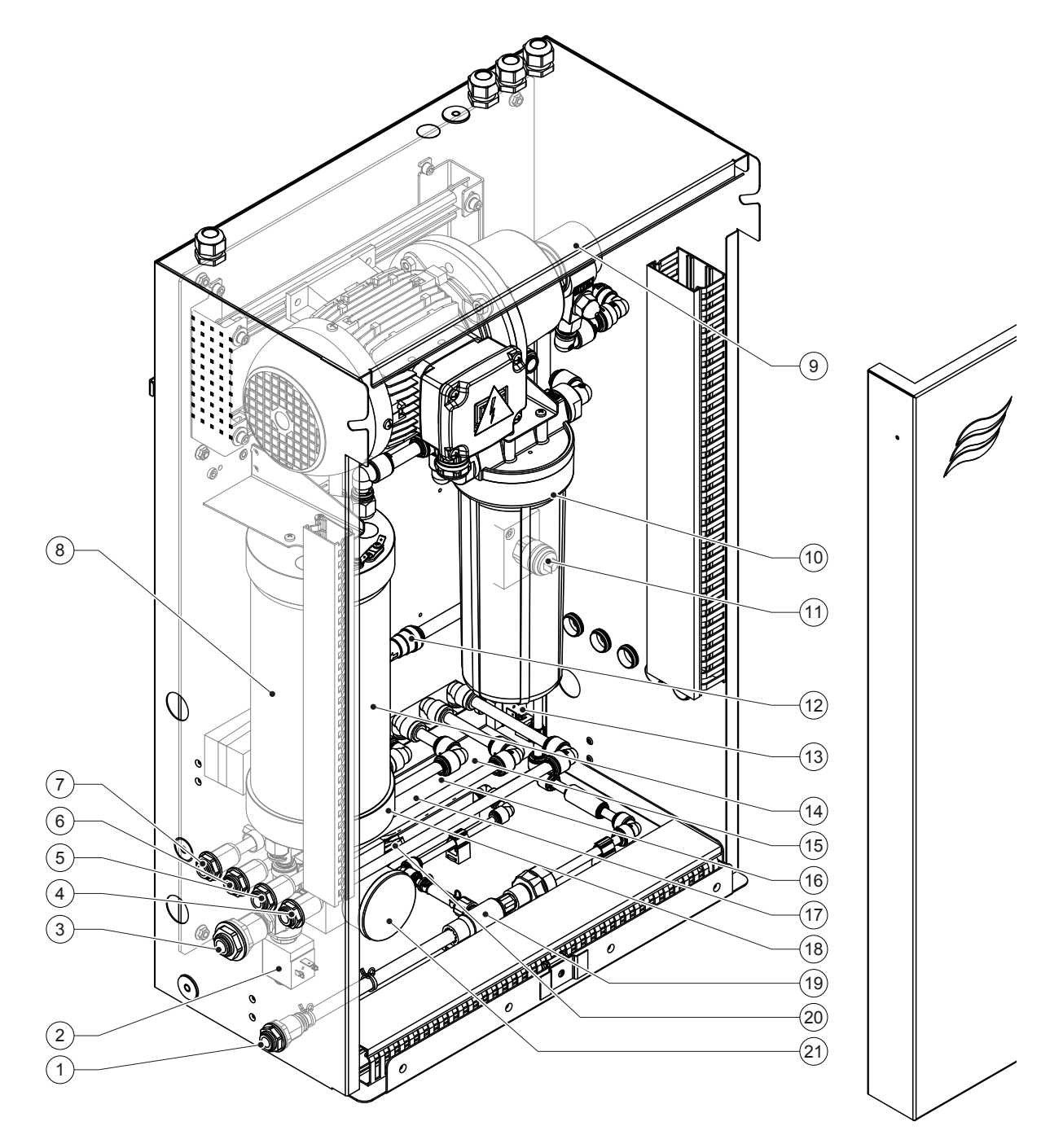

- 1 Water drain connector plug-in coupling ø10 mm or 1/2" male thread adapter (supplied)
- 2 Inlet valve
- 3 Water supply connector plug-in coupling ø12 mm or 1/2" male thread adapter (supplied)
- 4 Connector spray circuit 1 (Y5)
- 5 Connector spray circuit 2 (Y6)
- 6 Connector spray circuit 3 (Y7+Y9)
- 7 Connector spray circuit 4 (Y8+Y9)
- 8 Silver ionization cartridge
- 9 Booster pump (Type A only)
- 10 Sterile filter (option)

Fig. 6: Overview central unit Condair DL

- 11 Pressure switch PS2 (Type A with sterile filter only)
- 12 Check valve (Type A only)
- 13 Drain valve Y10
- 14 Pressure sensor PS5
- 15 Spray valve Y5
- 16 Spray valve Y6
- 17 Spray valve Y7
- 18 Spray valve Y8
- 19 Water jet pump
- 20 Pressure sensor PS4
- 21 Manometer inlet pressure

## 4 Operation

The humidification system Condair DL may be commissioned and operated only by persons familiar with the humidification system Condair DL and adequately qualified. It is the owner's responsibility to verify proper qualification of the personnel.

## 4.1 First-time commissioning

The first-time commissioning must always be done by a service technician of your Condair representative or a well-trained and authorized person of the customer. Therefore, the current manual does not provide detailed information on this procedure.

The following steps are carried out upon first-time commissioning in the specified order:

- Inspecting the humidification unit, the control unit and the central unit for correct installation.
- Inspecting the electrical installation
- Inspecting the water installation
- Flushing the water supply line and testing the water quality.
- Checking direction of rotation of the booster pump and adjusting the speed of the booster pump.
- Checking whether the spray circuits are connected to the corresponding nozzles and that all nozzles are spraying correctly.
- Configuring the control unit or the humidification system Condair DL, respectively.
- Carrying out test runs.
- Fill in the commissioning protocol.

## 4.2 Display and operating elements

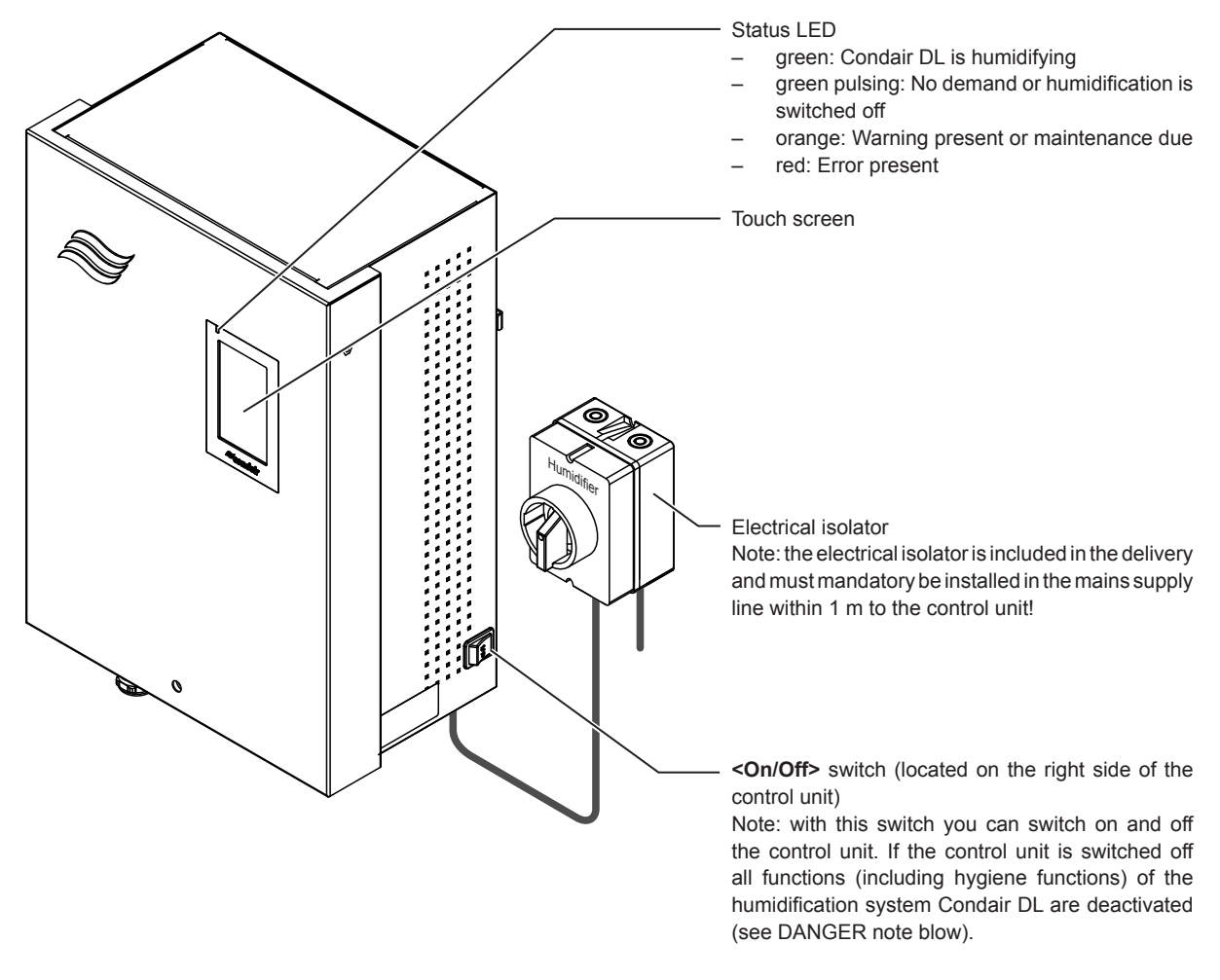

Fig. 7: Display and operating elements Condair DL

## DANGER! Risk of electric shock!

There is still mains voltage inside the control unit even when you switch off the control unit via the **<On/ Off>** switch. Therefore, the **electrical isolator must be switched off before open the control unit**.

## 4.3 Recommissioning after interruption of operation

The following description outlines the recommissioning procedure after an interruption of the operation (e.g., after servicing the system). It is assumed that first-time commissioning has been carried out properly by the service technician of your Condair representative. Proceed as follows to prepare the humidification system Condair DL for operation:

1. Examine the system components and installations for possible damage.

## 

Damaged systems or systems with damaged components or installations may present danger to human life or cause severe damage to material assets.

### Damaged systems and/or systems with damaged or faulty installations must not be operated.

2. Make sure the ceramic plates are correctly located and properly sealed.

## 

An unsealed post-evaporation unit may lead to severe damage of material assets. Put the system into operation only if the ceramic plates are correctly positioned and the post-evaporation unit correctly sealed.

- 3. Switch on the electrical isolator in the mains supply line (mains supply to control unit).
- 4. If closed, open shut-off valve in the water supply line.
- 5. Switch on the control unit via the **<On/Off>** switch, and activate control unit via the external enable switch if necessary.
- 6. If the humidification system Condair DL has been disconnected from the mains for more than 48 hours the warning message W50 "Out of Commissioning" appears. If this is the case proceed as follows:
  - Switch off control unit via the **<On/Off>** switch.
  - Close shut-off valve in the water supply line.
  - Disconnect the water supply line from the connector on the central unit.
  - Lead the open end of the water supply line into open funnel of the waste water line of the building.
  - Open the shut-off valve in the water supply line and flush the supply line for at least 5 minutes. Close shut-off valve in the water supply line again. Reconnect the water supply line to the connector on the central unit and open the shut-off valve.
  - Switch on control unit via the **<On/Off>** switch.

Note: After switching on the control unit the warning message W50 "Out of Commissioning" appears again. After 5 minutes, the Condair DL automatically flushes the water system and then goes into normal operating mode. The message is reset.

7. If the sterile filter has been replaced, deaerate the sterile filter as described in <u>Section 6.6</u>.

The humidification system Condair DL is now in **normal operating mode** and the **home screen** is shown in the display.

Note: Further information on the operation of the Condair DL control software can be found in Section 5.

## 4.4 Notes on operation

### 4.4.1 Important notes on operation

- For hygiene reasons the drain valve opens every 23 hours for aprrox. 300 seconds in standby mode in order to flush water supply line.
- Humidification is activated if the humidification request is above approx. 14 % (with 3 spray circuits) or above approx. 7 % (with 4 spray circuits), respectively.

### 4.4.2 Remote operating and fault indication

Via the relays on the operating and fault indication board the following error and device status are indicated:

| Activated remote indication relay | When?                                                                                                    |
|-----------------------------------|----------------------------------------------------------------------------------------------------|
| "Error"                           | An error is present, operation is stopped, or further operation is possible for a limited period of time only. |
| "Service"                         | One of the maintenance counters has elapsed. The corresponding maintenance must be performed.                  |
| "Running"                         | Demand present/humidification                                                                                  |
| "Unit on"                         | The humidification system is switched on and under voltage                                                     |
| "Furnace"                         | Not supported!                                                                                                 |

### 4.4.3 Inspections during operation

During operation the humidification system Condair DL must be inspected periodically. On this occasion check the following:

- the water systems for any leak.
- the components of the humidification system for correct installation and any damage.
- the electric installation for any damage.
- the display for whether a warning or error message is present.

If the inspection reveals any irregularities (e.g., leak, error indication) or any damaged components take the humidification system Condair DL out of operation as described in <u>Section 4.5</u>. Then, have the malfunction be corrected or the damaged component be replaced by a well-trained specialist or a service technician from your Condair representative.

## 4.4.4 Flushing of the internal water system

Note: if an error message is active flushing of the internal water system is not possible.

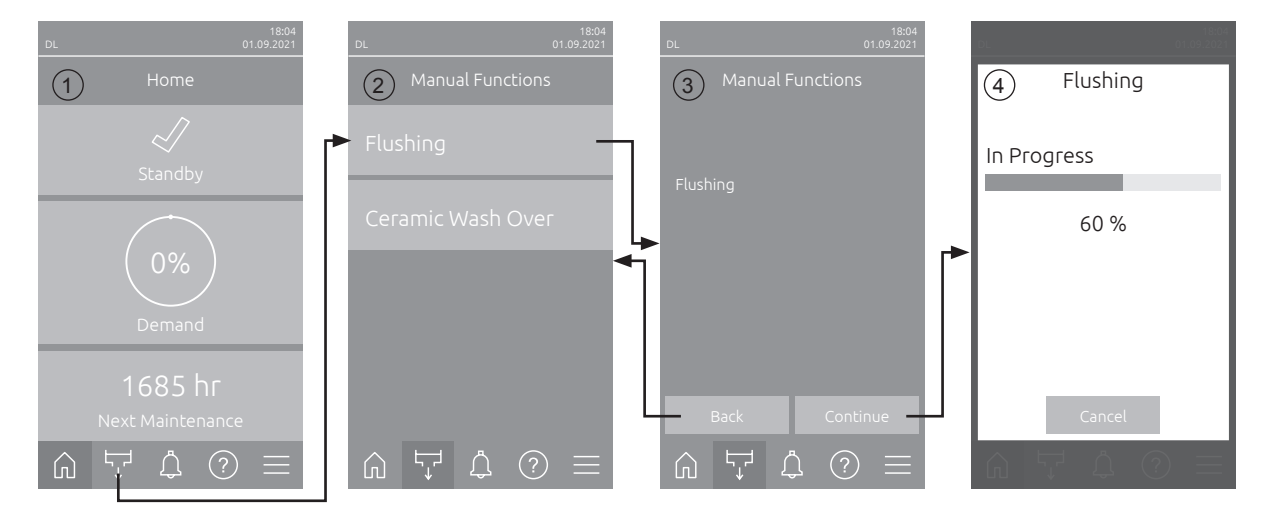

To perform a flushing of the internal water system, proceed as follows:

- 1. Press on the **<Manual Functions>** button in the home screen (1).
- 2. The "Manual Functions" submenu (2) appears. Here, press on the **<Flushing>** button.
- 3. The flushing confirmation display appears. Here, press on the **<Continue>** button to start the flushing of the water system.

Note: A possible running humidification process is interrupted. If your system is equipped with the external pipe flush option, valve Y4 opens first, and the water supply line is flushed for a set period of time. Then, the inlet valve Y1 opens, and the internal water system of the central unit is flushed via the drain valve Y10 (normally open valve). If your system is equipped with the air cleaning option, finally valve Y3 opens and the spray circuits are blown out one after the other, assumed there is no humidity demand present and the safety loop and the external enable contact (if applicable) are closed.

4. The flushing progress display appears (4) and shows the current status of the flushing cycle. After flushing cycle has finished the home screen is shown again.

In order to stop the flushing cycle, press the **<Cancel>** button in the flushing progress window. The flushing cycle is stopped, and the home screen is shown again.

## 4.4.5 Wash over of the ceramic plates

The ceramic wash over function is only accessible if the ceramic wash over function has been activated in the control software (see <u>Section 5.3.3.5</u>).

# 

During the ceramic wash over the nozzles spray water onto the ceramic plates, similar to when 100% demand is present. In systems with a booster pump, this also switches on.

This process must be monitored by the operator since the humidity can significantly exceed the desired setpoint. Over-saturation of the ceramic plates is likely.

After the ceramic wash over is complete, any water behind the ceramic plates must be removed if it cannot drain from there.

**Note**: if an error message is active flushing of the ceramic plates is not possible.

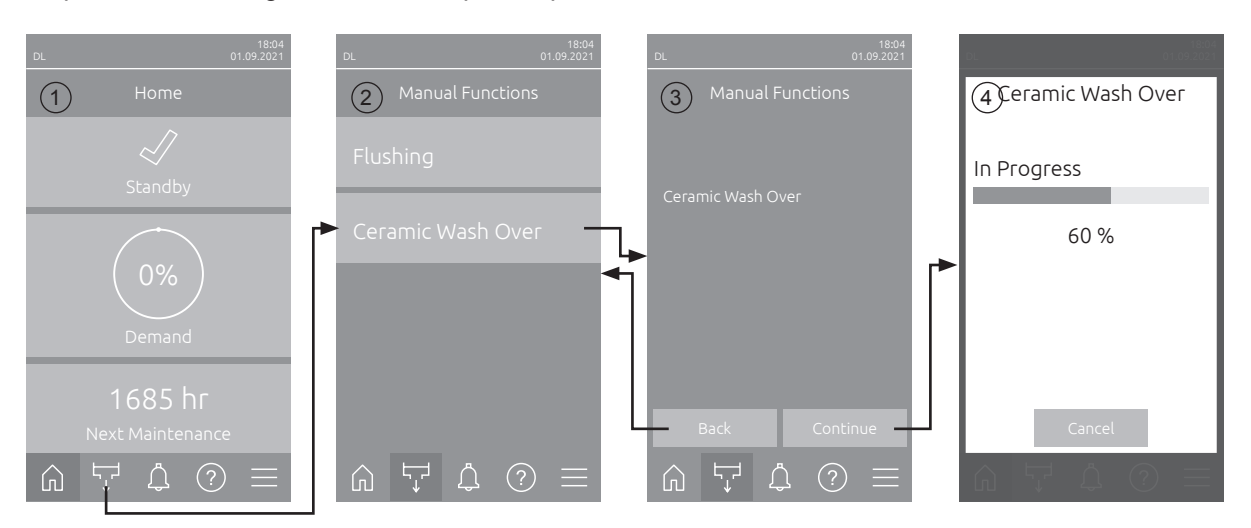

To perform a flushing of the ceramic plates, proceed as follows:

- 1. Press on the <Manual Functions> button in the home screen (1).
- 2. The "Manual Functions" submenu (2) appears. Here, press on the **<Ceramic Wash Over>** button.
- The ceramic plate flushing confirmation display appears. Here, press on the <Continue> button to start the flushing of the ceramic plate.
   Note: When the ceramic wash over is started, all spray valves open for the set spray time (see <u>Section 5.3.3.5</u>) and spray water onto the ceramic elements as with a 100% demand. In systems with a booster pump, the booster pump is also activated with the set pressure (see <u>Section 5.3.3.5</u>).
- 4. The flushing progress display appears (4) and shows the current status of the ceramic plate flushing cycle. After flushing cycle has finished the home screen is shown again.

In order to stop the ceramic plate flushing cycle, press the **<Cancel>** button in the flushing progress window. The flushing cycle is stopped, and the home screen is shown again.

## 4.5 Decommissioning the system

In order to take the humidification system Condair DL out of operation (e.g., to perform maintenance) perform the following steps:

- 1. Close the shut-off valve in the water supply line.
- 2. Switch off the control unit via the **<On/Off>** switch, and if applicable deactivate control unit via the external enable switch.
- 3. **Disconnect then control unit from the mains supply**: switch off electrical isolator in the mains supply line and secure electrical isolator in the "Off" position against accidentally switching on.

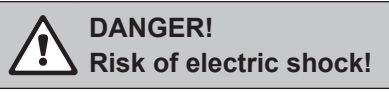

The frequency converter in the control unit of systems with booster pump contains capacitors. These can remain charged with a potentially deadly voltage for a certain period of time after the control unit has been disconnected from the power supply. Therefore, wait at least 10 minutes after disconnecting the power supply. Then make sure the appropriate contacts on the frequency converter and the terminals on the pump motor are free of voltage before starting any work on these components!

- 4. Mind hygiene! Let the fan of the ventilation system run until the humidification unit is dry.
- 5. If work has to be carried out on the humidification unit switch off the AHU and secure the system against accidentally being switched on.

#### Important information on extended periods of non-use

**Important!** For reasons of hygiene, we basically recommend that the control unit and the supplying reverse osmosis system should be left switched on. With the system switched on, the water circuit is flushed at regular intervals to eliminate standing water and reduce the risk of contamination in the supply lines.

If the humidification system Condair DL is not be used for a longer period of time observe the following points:

- Mind hygiene! Drain all water conduits.

Note: Regarding the emptying of the water supply line from the RO system please refer to the specifications of the manufacturer of the RO system.

- Remove the sterile filter, drain the water in the filter housing, dry filter housing and install a new filter cartridge.
- Drain the Ag ionization cartridge.
- For safety reasons the post-evaporation elements should remain in their working position, even if the humidifier is not used for an extended period. This prevents the water from being sprayed directly into the duct in case the humidifier is powered up inadvertently.

## **5** Operating the Condair DL control software

### 5.1 Home screen

After switching on the control unit and the automatic system test the control unit is in **normal operating** mode and the **home screen** is shown.

Note: The appearance of the home screen depends on the current device and error status and the configuration of the humidity control of the system. It can deviate from the display shown below.

The home screen is structured as follows:

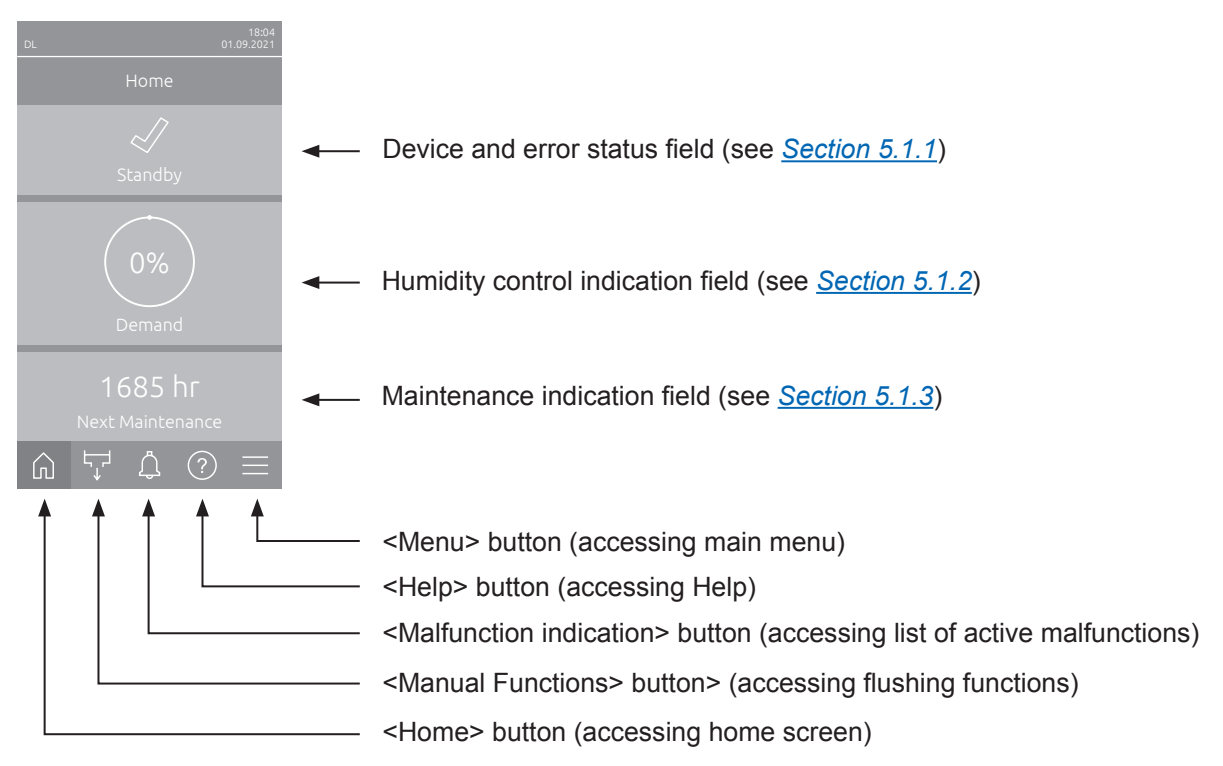

Fig. 8: Home screen

## 5.1.1 Device and error status indication field

If you press the device and error status field in the home screen, a window appears with further information on the device and error status.

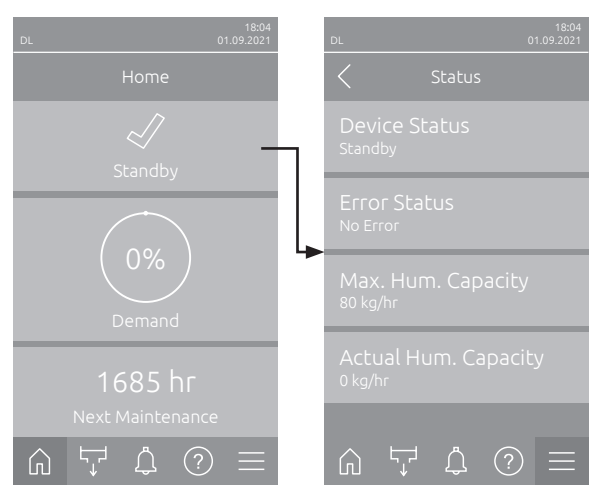

- Device Status: Shows the current device status.
- Error Status: Shows the current error status ("No Error", "Warning" or "Error").
- Max. Hum. Capacity: Shows the maximum humidification output of the Condair DL in kg/hr.
- Actual Hum. Capacity: Shows the current humidification output of the Condair DL in kg/hr.

#### The following error status symbols may be shown:

| Error status symbol | Description                                                                                                    |
|---------------------|----------------------------------------------------------------------------------------------------|
| 4                   | The Condair DL works perfectly.                                                                                                    |
|                     | A malfunction with the status "Warning" has occurred.                                                                                                    |
| *                   | A malfunction with the status "Error" has occurred. Depending on the error, the operation of the Condair DL is stopped, or it continues to work to a limited extent. |

#### The following device status indications may appear:

| Device status      | Description                                                                                                    |
|--------------------|----------------------------------------------------------------------------------------------------|
| Initializing       | The control is initalising.                                                                                                    |
| Stopped            | The humidification system was stopped due to a malfunction that makes it impossible to con-<br>tinue operation.                                                                                |
| Flushing           | The water system is being flushed.                                                                                                    |
| Standby            | No humidity demand for more than 60 minutes the humidification system is in standby mode. The water system is flushed automatically for 120 seconds before the next humidification takes place |
| Humidifying        | The humidification system is humidifying.                                                                                                    |
| Ready              | The humidification system is flushed and ready to humidify immediately if a demand is present.                                                                                                 |
| Air Cleaning       | The optional air cleaning is in progress.                                                                                                    |
| Filling            | The humidification system is filling and deaerating after water shortage has occured.                                                                                                    |
| Conductivity Flush | The conductivity of the supply water is beyond of the admissible range, the water system is flushed automatically for a certain period of time                                                 |
| Switched Off       | The humidification function is deactivated via the control software. The hygiene functions (regular flushing of the water system) remain still active.                                         |
| Remote Off         | The humidification system was stopped via the external enable switch.                                                                                                    |
| Temperature Flush  | The water temperature is too high or near the freezing point. The water system is flushed for a certain time.                                                                                  |
| Ceramic Wash Over  | The optional ceramic wash over is carried out.                                                                                                    |

## 5.1.2 Humidity control indication field

If you press the humidity control indication field in the home screen, a window appears with further information on humidity control (control mode: "On/Off" or "Demand") or the setpoint input (control mode: "RH P" or "RH PI), depending on the current control mode.

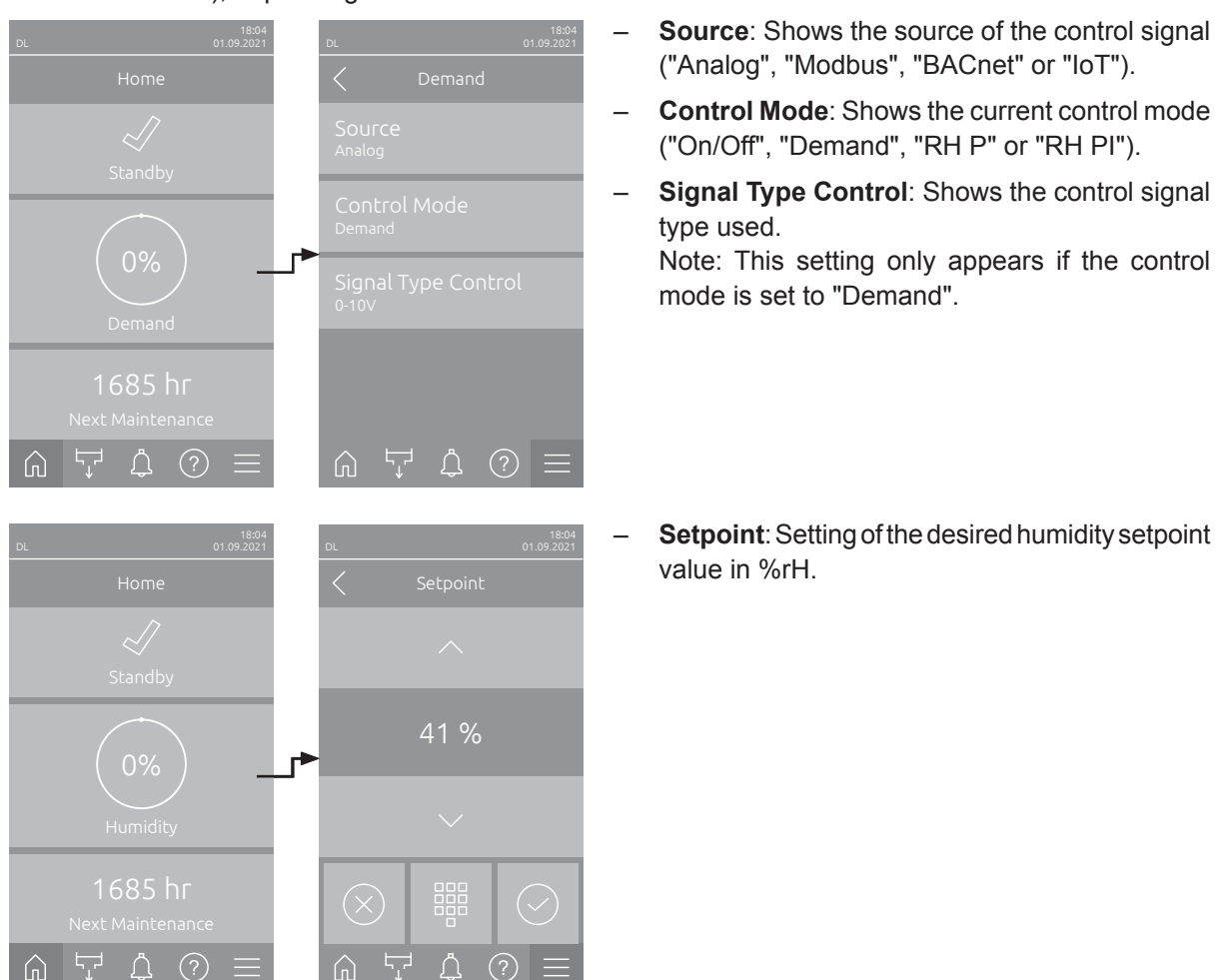

## 5.1.3 Maintenance indication field

If you press the Maintenance indication field in the home screen, a window appears with further information on maintenance.

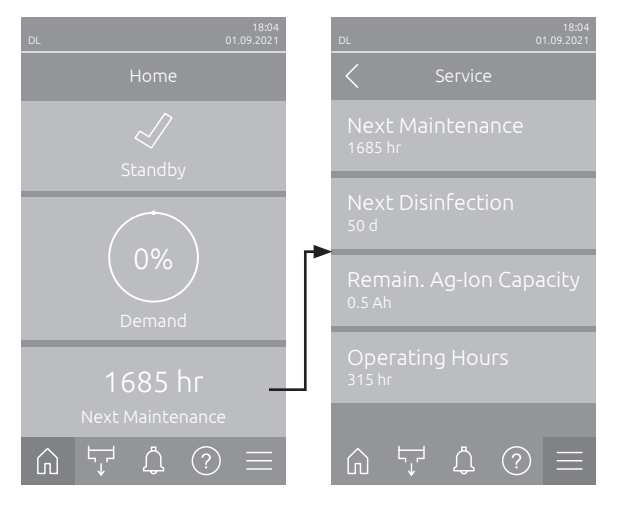

- Next Maintenance: Shows the remaining time in hours until the next system maintenance is due.
- Next Disinfection: Shows the remaining time in days until the next disinfection is due. Note: Only appears if the setting "Disinfection Timer" has been activated in the Engineering level of the control software.
- Remain. Ag-Ion Capacity: Shows the remaining capacity of the silver cartridge in Ah until the next replacement is due.
- **Operating Hours**: Shows the number of operating hours since initial commissioning.

## 5.2 Information functions in the "Help" Menu

## 5.2.1 Acsessing the "Help" menu

Press the <Help> button in the home screen. The help menu with the contact details appears.

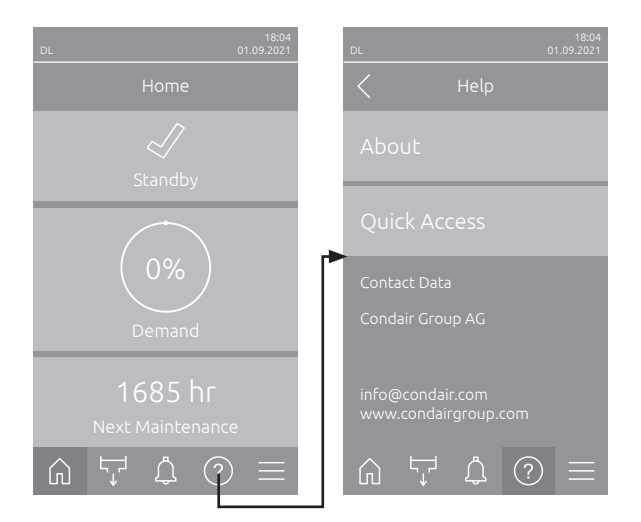

## 5.2.2 Query operating states in the "About" submenu

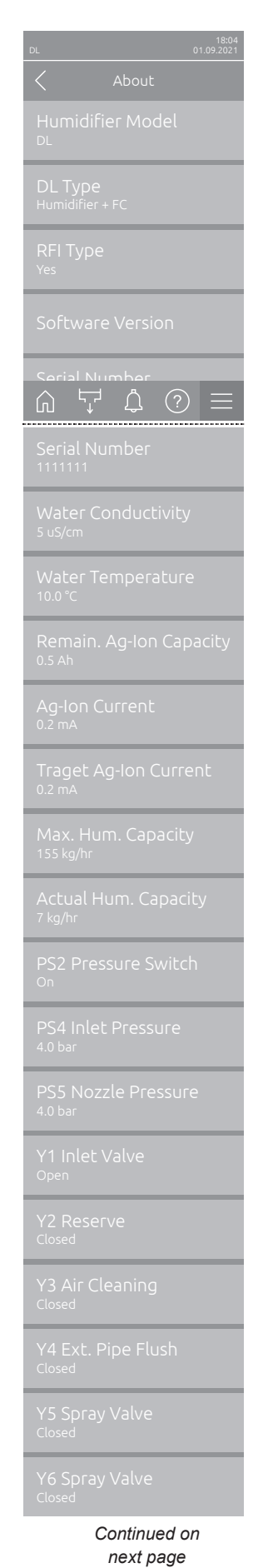

- Humidifier Model: Name of the humidifier model.

- DL Type: Device type ("Humidifier"= Humidifier without booster pump, "Humidifier + FC"= Humidifier with booster pump, "Humidifier + FC - Off" (Humidifier with deactivated booster pump or frequency converter, respectively)).
- RFI Type: Shows whether the optional remote operating and fault indication board is installed and activated ("Yes") or not ("No").
- Software Version: Actual software versions of the control board ("Device FW Version", "FrameWork FW Version" and "Bootloader FW Version") and driver boards ("Driver Board", "Condu. Board", "Ag-Ion Board" and "RFI Board").
- Serial Number: Serial number of the humidification system.
- Water Conductivity: Actual conductivity of the supply water in µS/cm. Note: During the periodical system flushings or if the system is empty the conductivity is displayed temporarily with 0 µS/cm. Always wait, until the system is humidifying, before you read the conductivity value!
- Water Temperature: Actual temperature of the supply water in °C.
   Note: this info field appears only if the "Water Temperature Monitoring" option is installed and activated in the Engineering level of the control software.
- Remain. Ag-Ion Capacity: Remaining capacity of the silver cartridge in Ah.
- Ag-lon Current: Actual current of the silver ionization in mA.
- Target Ag-Ion Current: Calculated nominal current for silver ionization in mA.
- Max. Hum. Capacity: Maximum humidification capacity in kg/hr.
- Actual Hum. Capacity: Actual humidification capacity in kg/hr.
- PS2 Pressure Switch: Actual status of the optional pressure switch PS2 when operating the humidification system Condair DL type A with sterile filter (On= pressure present, Off= no pressure present).
- PS4 Inlet Pressure: Actual water inlet pressure in bar.
- **PS5 Nozzle Pressure**: Actual atomization pressure of the water in bar (Type A with booster pump only).
- Y1 Inlet Valve: Actual operating status of the inlet valve "Y1".
- **Y2 Reserve**: no function.
- Y3 Air Cleaning: Actual operating status of the external valve "Y3" of the air cleaning option.
- Y4 Ext. Pipe Flush: Actual operating status of the external valve "Y4" of the external pipe flush option.
- Y5 Spray Valve: Actual operating status spray valve "Y5".
- Y6 Spray Valve: Actual operating status spray valve "Y6".

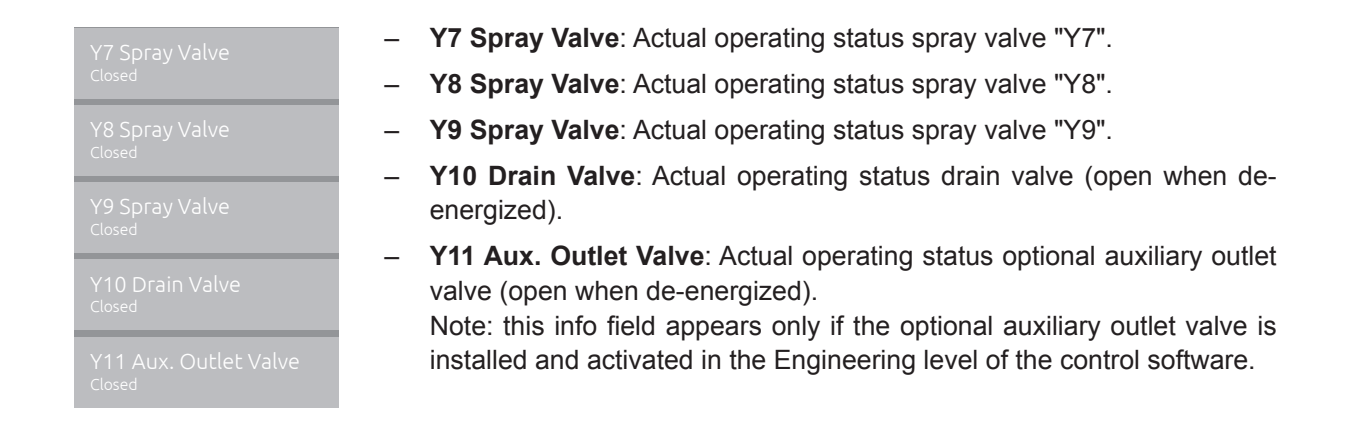

## 5.2.3 Quick access to setting parameters in the "Quick Access" submenu

Press the <Quick Access> button in the "Help" menu. Then enter the quick access number of the desired setting parameter. You will find this number in the top left corner in the setting window of the corresponding parameter. Confirm the entry and the setting dialog for the corresponding parameter appears. Note: If the parameter is password protected, after entering the quick access number, the password "8808" must first be entered before the setting dialog for the parameter appears.

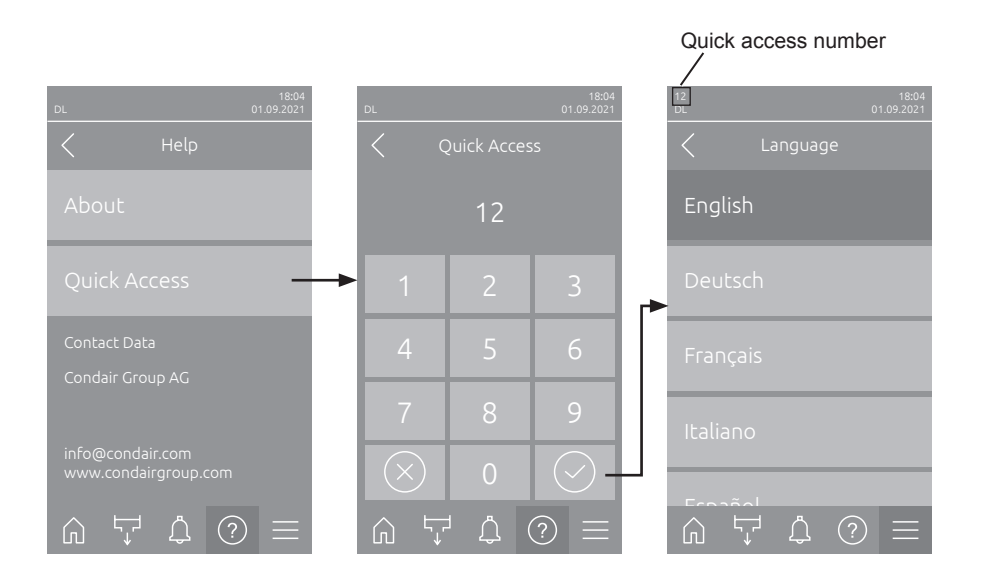

## 5.3 Configuration

## 5.3.1 Settings and features in the "General" submenu

### 5.3.1.1 Accessing the "General" submenu

Access the "General" submenu as shown below.

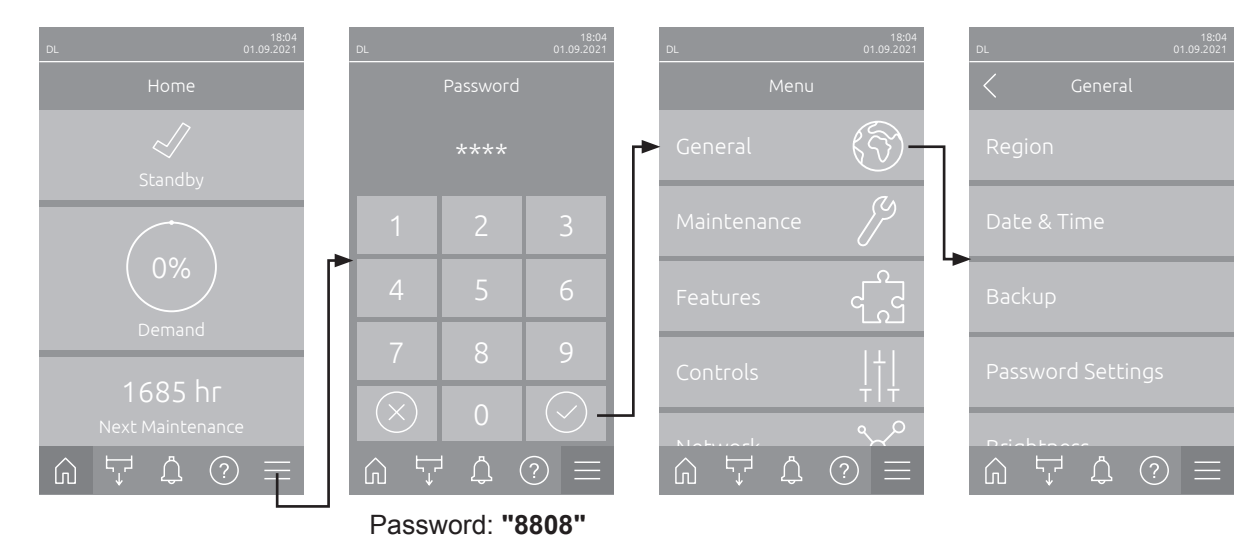

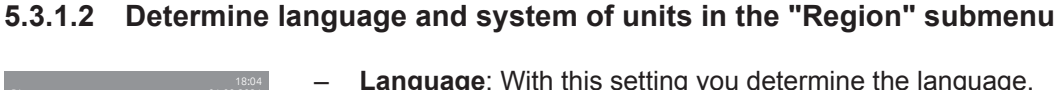

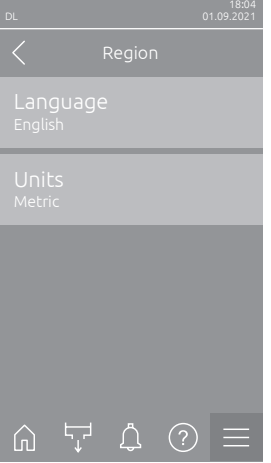

- Language: With this setting you determine the language.
   Factory setting: depending on the country
   Options: different languages
- Units: With this setting you determine the desired unit system.
   Factory setting: depending on the country
   Options: Metric or Imperial

### 5.3.1.3 Date and time settings in the "Date & Time" submenu

Note: The date and time must be entered correctly, as these are used for the entries in the malfunctions and maintenance history list.

| DL 01.09.2021             | -                                                                 | <b>Date</b> : With this sett<br>("MM/DD/YYYY" or<br>Factory setting:                                         | ting you determine the current date in the set format<br>"DD.MM.YYYY").<br>01/01/2020             |  |
|---------------------------|-------------------------------------------------------------------|----------------------------------------------------------------------------------------------------|---------------------------------------------------------------------------------------------------|--|
| Date<br>01.09.2021        | -                                                                 | <b>Time</b> : With this setting you set the current hour of the day in the set time format ("12H" or "24H"). |                                                                                                   |  |
| 08:51                     |                                                                   | Factory setting:                                                                                             | 12:00                                                                                             |  |
| Date Format<br>DD.MM.YYYY | -                                                                 | Date Format: With Factory setting:                                                                           | this setting you determine the desired date format.<br>DD.MM.YYYY                                 |  |
| Clock Format              |                                                                   | Options:                                                                                                    | DD.MM.YYYY or MM/DD/YYYY                                                                          |  |
| 24H                       | _                                                                 | <b>Clock Format</b> : With this setting you determine the desired time format.                               |                                                                                                   |  |
| Davlightsaving            |                                                                   | Factory setting:<br>Options:                                                                                 | <b>24H</b><br><b>24H</b> (24 hours, display 13:35) or<br><b>12H</b> (12 hours, display: 01:35 PM) |  |
| Wintertime                | <ul> <li>Daylight Saving: Wit<br/>summer time / winter</li> </ul> |                                                                                                    | Vith this setting you determine the daylight saving time er time).                                |  |
|                           |                                                                   | Factory setting:                                                                                             | Wintertime                                                                                        |  |
|                           |                                                                   | Options:                                                                                                    | Summertime or Wintertime                                                                          |  |

### 5.3.1.4 Read in parameter settings in the "Backup" submenu

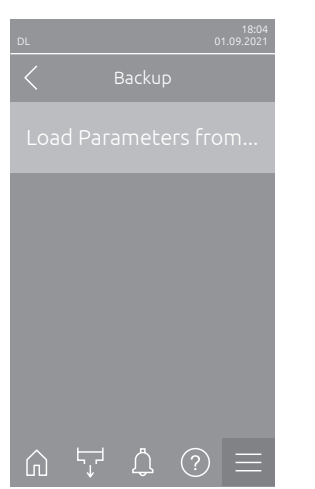

Load Parameters from USB: With this function you can read in parameter settings that were previously saved on a FAT32 formatted USB stick. To do this, the USB stick with the parameter settings must be inserted into the USB interface on the control board. After pressing the selection field, a confirmation dialog appears in which you have to confirm the loading of the parameter settings again.

### 5.3.1.5 Activate/Deactivate password protection in the "Password Settings" submenu

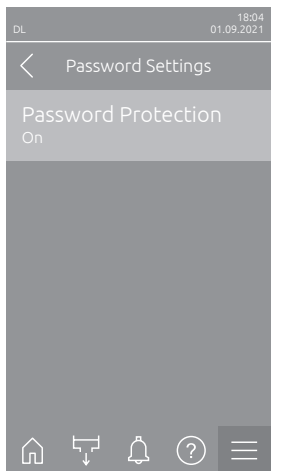

Password Protection: With this function you can protect the access to the main menu with the user password "8808" against unauthorized access ("On") or not ("Off").
 Factory setting: On
 Options: Off or On

### 5.3.1.6 Set the brightness of the touchscreen and the LED in the "Brightness" submenu

| DL |   |   | C | 18:04<br>1.09.2021 |
|----|---|---|---|--------------------|
|    |   |   |   |                    |
|    |   |   |   |                    |
|    |   |   |   |                    |
|    |   |   |   |                    |
|    |   |   |   |                    |
|    |   |   |   |                    |
| Ŵ  | Ļ | Ĺ | ? |                    |

Touchscreen: With this setting you determine the desired value for the display brightness.

| Factory setting: | 80 %     |
|------------------|----------|
| Settings range:  | 15 100 % |

LED: With this setting you determine the desired value for the brightness of the status LED.
 Eactory setting: 25 %

| Factory setting. | 23 /0    |
|------------------|----------|
| Settings range:  | 25 100 % |

## 5.3.2 Settings and features in the "Maintenance" submenu

### 5.3.2.1 Accessing the "Maintenance" submenu

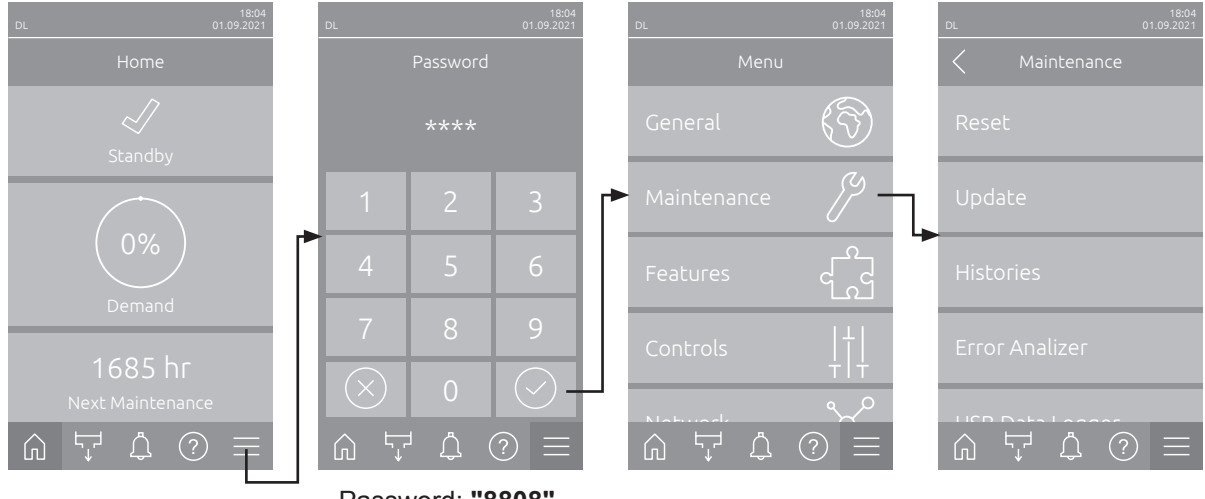

Access the "Maintenance" submenu as shown below.

Password: "8808"

### 5.3.2.2 Reset functions in the "Reset" submenu

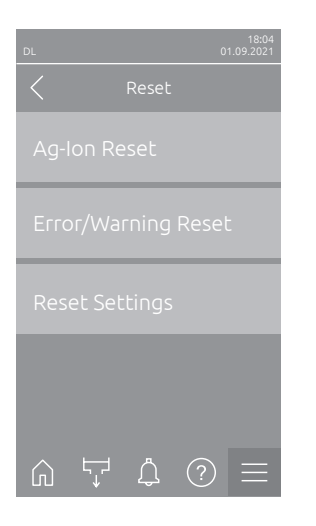

- Ag-Ion Reset: With this function you can reset the maintenance counter after replacing the silver cartridge. After pressing the selection field, a confirmation dialog appears in which you have to confirm the reset again
- Error/Warning Reset: With this function you can reset pending errors/ warnings after eliminating the malfunction(s). After pressing the selection field, a confirmation dialog appears in which you have to confirm the reset again. The Condair DL then restarts.
- Reset Settings: With this function you can reset the parameter setting values of the control software to the last saved values. After pressing the selection field, a confirmation dialog appears in which you have to confirm the reset again.

### 5.3.2.3 Software update in the "Update" submenu

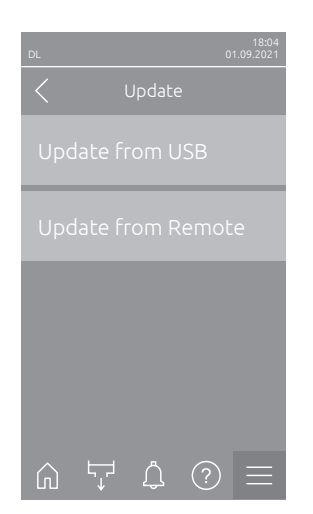

- Update from USB: With this function you can update the control software. The software is downloaded directly from the USB stick and then installed. Please note the information in <u>Section 6.8</u>.
- Update from Remote: With this function you can update the control software. The software must already be downloaded before the update can be started. Please note the information in <u>Section 6.8</u>.

# 5.3.2.4 View and export malfunctions and maintenance histories in the "Histories" submenu

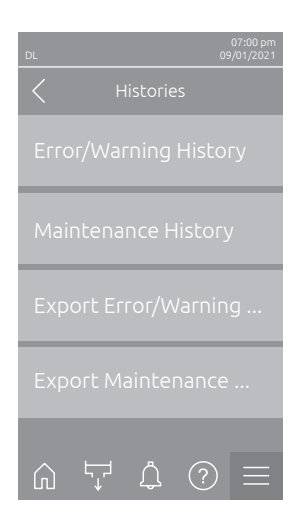

- Error/Warning History: With this function you can view the error and warning history list.
- Maintenance History: With this function you can view the maintenance history list.
- Export Error/Warning History: With this function you can save the error and warning history list on a USB stick.
   Note: Before you carry out this function, you must insert a FAT32 formatted USB stick into the USB interface on the control board.
- Export Maintenance History: With this function you can save the maintenance history list on a USB stick.
   Note: Before you carry out this function, you must insert a FAT32 formatted USB stick into the USB interface on the control board.

### 5.3.2.5 Load and export the error log file in the "Error Analyzer" submenu

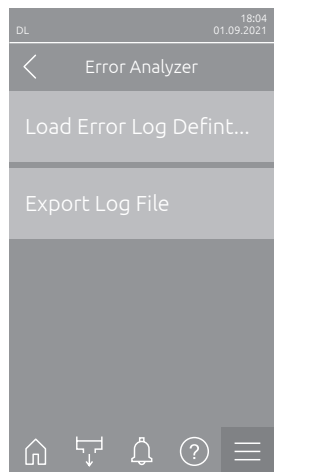

Load Error Log Definition (carried out ex works): With this function you can load an "Error Log Definition file" available from Condair on a USB stick for recording malfunctions. Once the "Error Log Definition file" has been loaded, an error log file is created as soon as an error occurs during operation. This file can then be saved on a USB stick using the "Export Log File" function.

Note: Before you carry out this function, you must insert a USB stick with the "Error Log Definition" file into the USB interface on the control board.

 Export Log File: With this function you can save an error log file created by the control on a USB stick and send it to Condair for further analysis. Note: Before you carry out this function, you must insert a FAT32 formatted USB stick into the USB interface on the control board.

### 5.3.2.6 Start operating data recording in the "USB Data Logger" submenu

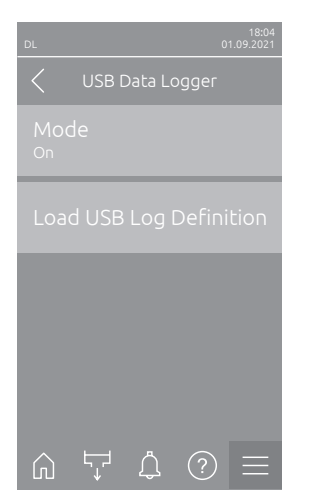

 Mode: With this function you can switch the operating data recording on a USB stick on or off. A new csv file is created for each day and stored on the USB stick.

Note: Before you carry out this function, you must insert a FAT32 formatted USB stick into the USB interface on the control board.

Factory setting: Off Options: Off or On

Load USB Log Definition (carried out ex works): With this function you can load a "USB log Definition file" available from Condair on a USB stick. This file determines which parameters are recorded via the USB data logger as soon as data logging is started with the "Mode" parameter. Note: Before you carry out this function, you must insert a USB stick with the "USB log Definition file" into the USB interface on the control board.
#### 5.3.2.7 View operating states in the submenu "Diagnostics > Input Diagnostics"

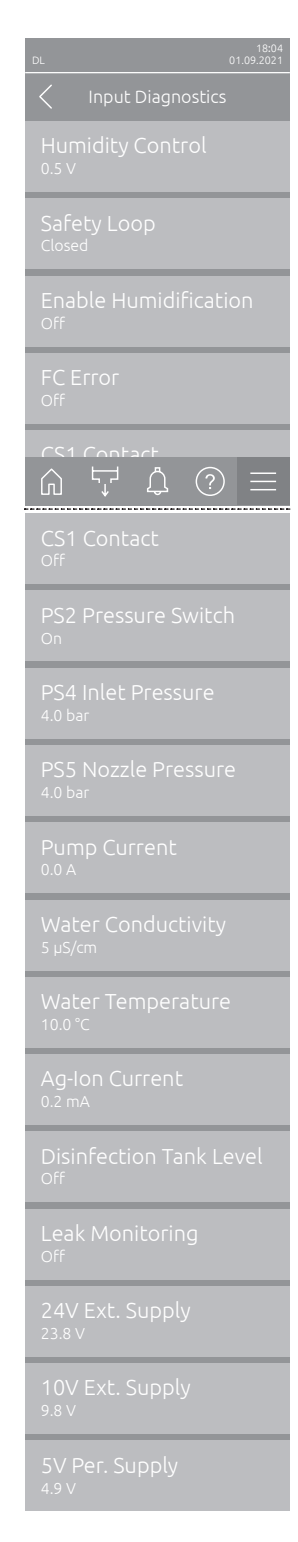

- Humidity Control: Shows the applied voltage signal at the input signal terminal "X16" between "HUM" and "GND".
- **Safety Loop**: Shows the current status of the safety loop.
- Enable Humidification: Enable signal present at X16 or not (Remote enable).
- **FC Error**: Is "On" when FC is switched on and no error is present. Contact drops out when the FC is switched off or there is an error at the FC.
- **CS1 Contact**: Status of the input for flushings.
- PS2 Pressure switch: Status of the pressure switch PS2 for sterile filter (only for systems with a sterile filter and pump).
- **PS4 Inlet Pressure**: Analog input of pressure sensor PS4 (inlet pressure).
- PS5 Nozzle Pressure: Analog input of pressure sensor PS5 (nozzle pressure).
- **Pump Current**: Current power consumption of the pump motor.
- Water Conductivity: Current conductivity of the inlet water in µS/cm.
- Water Temperature: Current temperature of the inlet water in °C.
- **Ag-Ion Current**: Currently measured current of the silver ionization.
- **Disinfection Tank Level**: Current level of the disinfection tank.
- Leak Monitoring: Current status of the leak monitoring.
- 24V Ext. Supply: Effective voltage of the 24 V DC supply.
- 10V Ext. Supply: Effective voltage of the 10 V DC supply.
- 5V Per. Supply: Effective voltage of the 5 V DC supply.

# 5.3.2.8 Checking the relays of the remote operating and fault indication board in the "Diagnostics > RFI Diagnostics" submenu

Note: This submenu is only accessible if the remote operating and fault indication board has been installed and activated in the Engineering level of the control software.

| 18:04<br>DL 01.09.2021 |
|------------------------|
| C RFI Diagnostics      |
| Furnace<br>Off         |
| Unit On<br>Off         |
| Running<br>Off         |
| Service<br>Off         |
| Frror                  |
| Error<br>Off           |

- Furnace: Activation and deactivation of the "Furnace" relay.
- **Unit On**: Activation and deactivation of the "Unit On" relay.
- **Running**: Activation and deactivation of the "Running" relay.
- **Service**: Activation and deactivation of the "Service" relay.
  - Error: Activation and deactivation of the "Error" relay.

## 5.3.3 Settings and features in the "Features"

### 5.3.3.1 Accessing the "Features" submenu

Access the "Features" submenu as shown below.

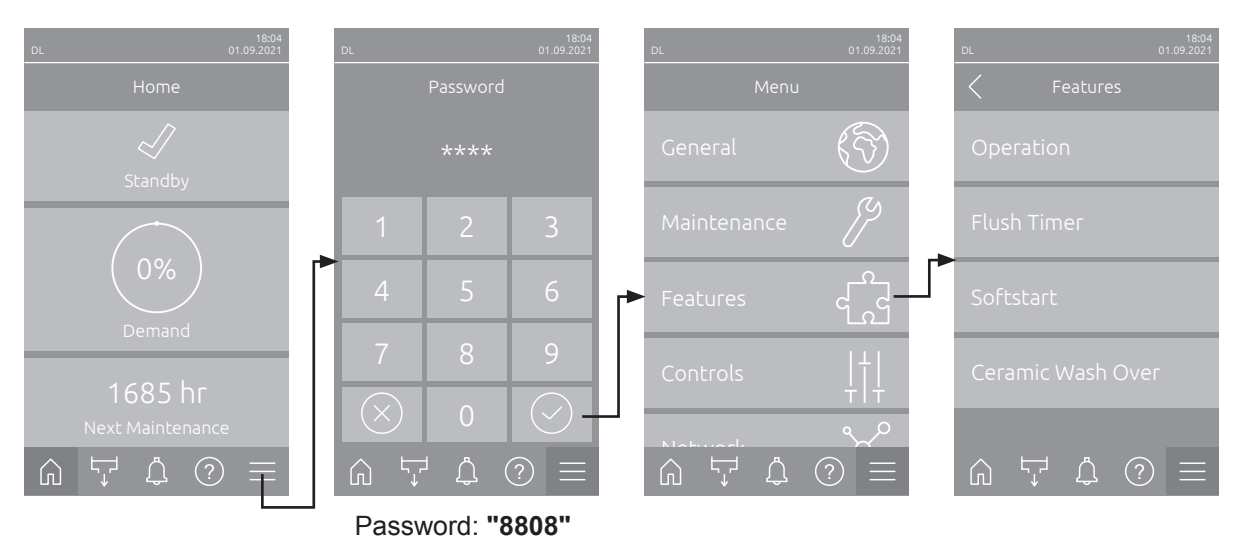

#### 5.3.3.2 Set the power limitation in the "Operation" submenu

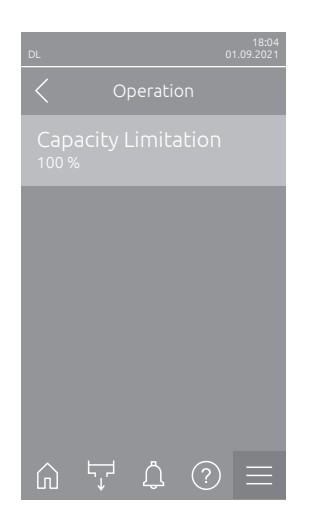

 Capacity Limitation: with this setting you determine the capacity limitation in relation to maximum capacity in %.

 Factory setting:
 100 %

 Setting range:
 20 ... 100 %

## 5.3.3.3 Set the flush timer in the "Flush Timer" submenu

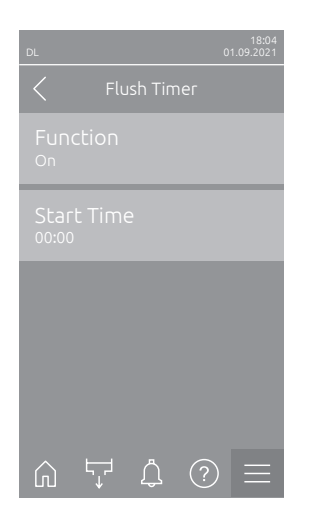

Function: with this setting you can activate ("On") or deactivate ("Off") the timer-controlled flushing of the water system.
Note: during the timer-controlled flushing of the water system, first the water supply line is flushed via the external pipe flush valve Y4, assumed your system is equipped with the external pipe flush option. Then, the inlet valve Y1 opens and the internal water system of the central unit is flushed via the drain valve Y10 (normally open valve). Finally, the air cleaning valve Y3 opens, and the spray circuits are blown out one after the other, assumed your system is equipped with the air cleaning option.
Factory setting: Off

Optional settings: Off or On

Start Time: with this setting you determine the time of day, at which the timer-controlled flushing of the water system is to be carried out.
 Note: if at the point in time, on which the timer-controlled flushing is to be carried out, a humidification is in progress, the flushing is omitted.

Factory setting: 00:00 Optional settings: 00:00 to 23:59

#### 5.3.3.4 Activate/deactivate the softstart function in the "Softstart" submenu

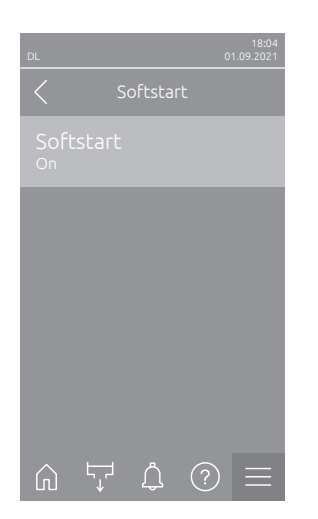

 Softstart: With this setting you activate ("On") or deactivate ("Off") the softstart function.

Note: The softstart function limits the amount of water sprayed by 50% for 10 minutes when the Condair DL starts humidifying again, provided the Condair DL has not humidified for more than 30 minutes (factory setting).

Factory setting: Off Optional settings: Off or On

# 5.3.3.5 Activate/deactivate the ceramic wash over function in the "Ceramic Wash Over" submenu

## 

During the ceramic wash over the nozzles spray water onto the ceramic plates, similar to when 100% demand is present. In systems with a booster pump, this also switches on.

This process must be monitored by the operator since the humidity can significantly exceed the desired setpoint. Over-saturation of the ceramic plates is likely.

After the ceramic wash over is complete, any water behind the ceramic plates must be removed if it cannot drain from there.

| Ceramic Wash Over        | - | <b>Ceramic Wash Ov</b><br>("Off") the ceramic v<br>function has been a<br>"Manual Functions" | <b>er</b> : With this setting you activate ("On") or deactivate wash over function. Only when the ceramic wash over activated, ceramic wash over can be started using the ' button and then the "Ceramic Wash Over" function. |
|--------------------------|---|----------------------------------------------------------------------------------------------|----------------------------------------------------------------------------------------------------|
| Spray Time               |   | Factory setting:<br>Optional settings:                                                       | Off<br>Off or On                                                                                                    |
| Pump Pressure<br>7.5 bar | - | Spray Time: With t wah over in second                                                        | his setting you determine the duration of the ceramic ls.                                                                                                    |
|                          |   | Factory setting:<br>Setting range:                                                           | 180 s<br>1 900 s                                                                                                    |
| â ự ⊈ ? ≡                | - | Pump Pressure: V bar with which the I                                                        | Vith this setting you determine the pump pressure in pooster pump provides during ceramic flushing.                                                                                                    |
|                          |   | Factory setting:                                                                             | 7.5 bar                                                                                                    |

Setting range: 4.0 ... 9.0 bar

## 5.3.4 Settings and features in the "Controls" submenu

In the "Controls" submenu you determine the control settings for the humidification system Condair DL. The control settings available depend on the selected signal source and the control mode.

#### 5.3.4.1 Accessing the "Controls" submenu

Access the "Controls" submenu as shown below.

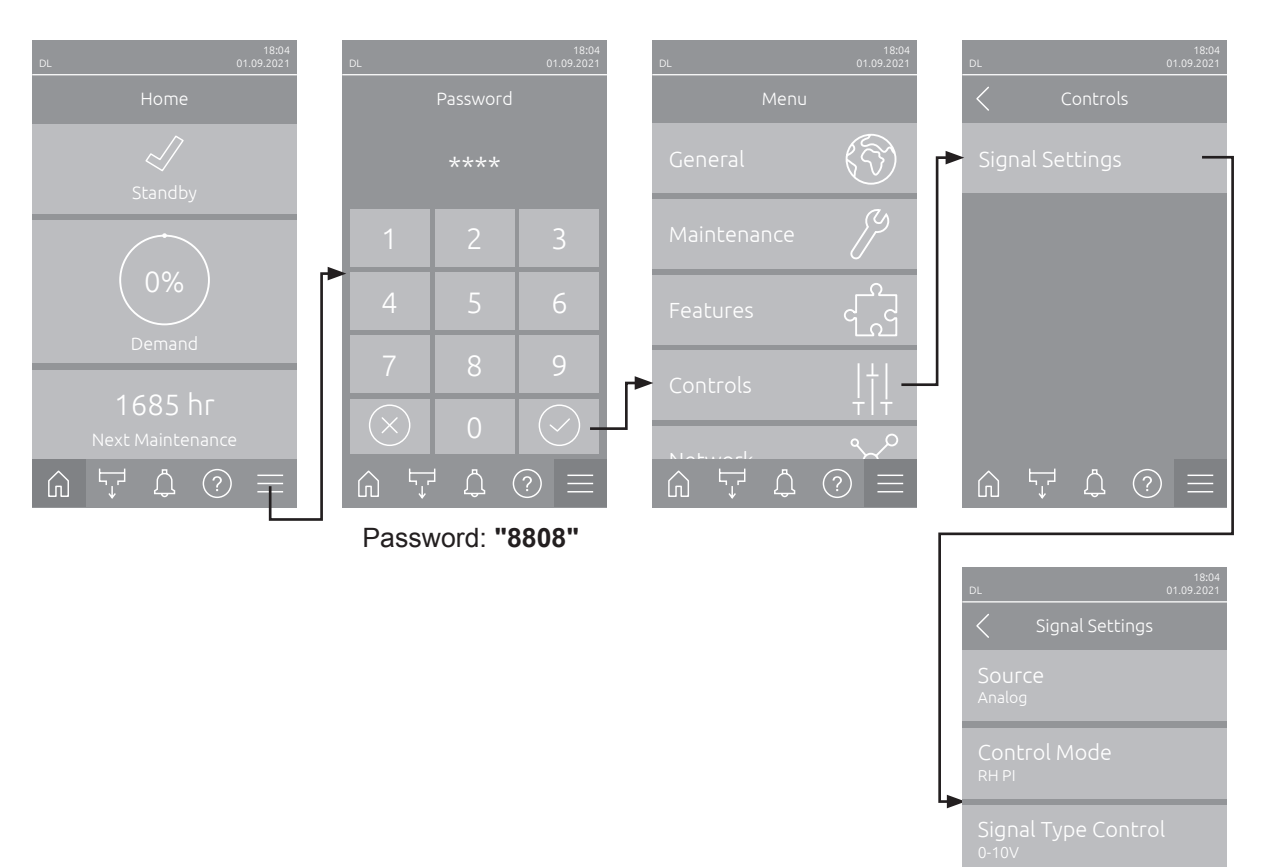

Ϋ́

#### 5.3.4.2 Control settings in the "Signal Settings" submenu

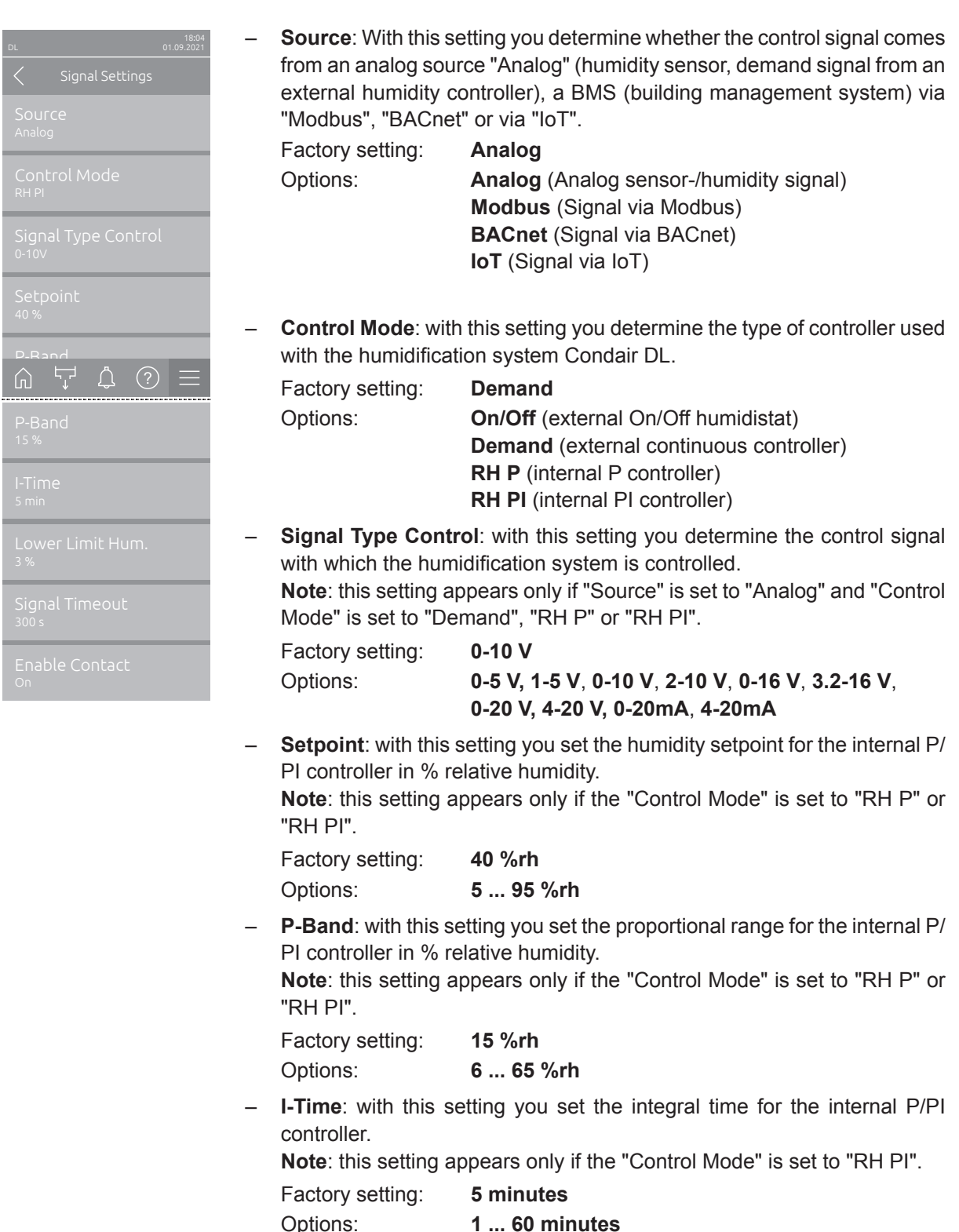

 Lower Limit Hum.: With this setting you set the minimum signal value in % of the maximum signal value of the humidity sensor, if undershot a sensor interruption message (Error "E32") is triggered.
 Note: this setting appears only if the "Control Mode" is set to "RH P" or "RH PI".

 Factory setting:
 3 %

 Options:
 0.0 ... 10.0 %

- Signal Timeout: This menu item only appears if the signal source is set to "Modbus", "BACnet" or "IoT". Information on this parameter can be found in the separate Modbus, BACnet or IoT addendum manual.
- Enable Contact: With this setting you determine whether the enable contact on the driver board is evaluated ("On") or ignored ("Off") by the control software.

Factory setting:OnOptions:On or Off

### 5.3.5 Communication settings in the "Network" submenu

In the "Network" submenu you determine the parameters for digital communication protocols.

#### 5.3.5.1 Accessing the "Network" submenu

Access the "Network" submenu as shown below.

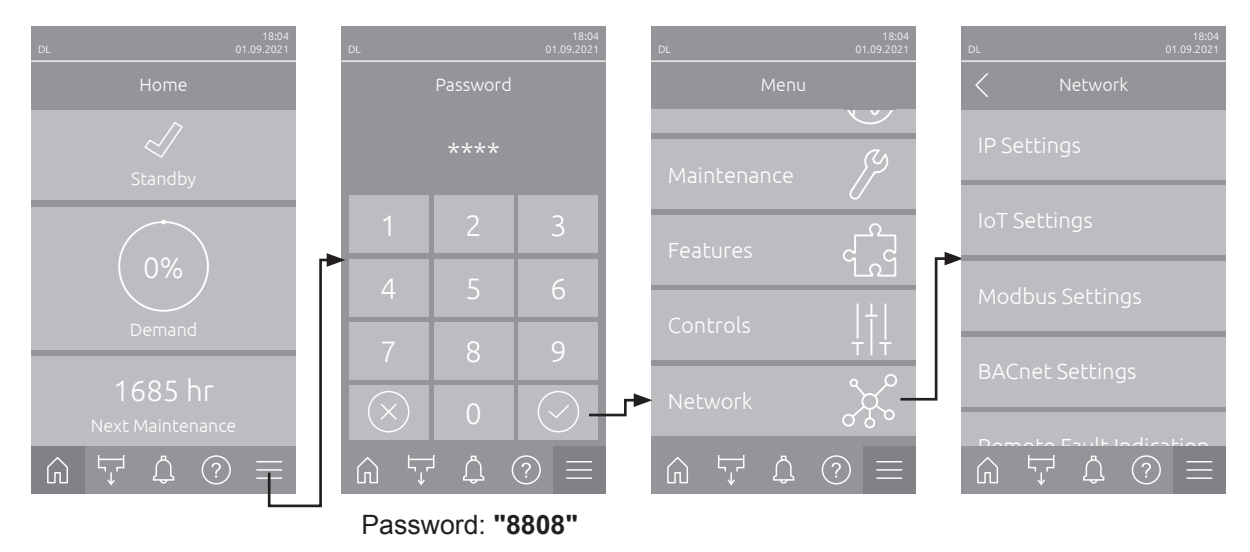

#### 5.3.5.2 Settings in the "IP Settings" submenu

The following network settings are used only for the communication via the integrated BACnet IP, Modbus TCP or IoT interface.

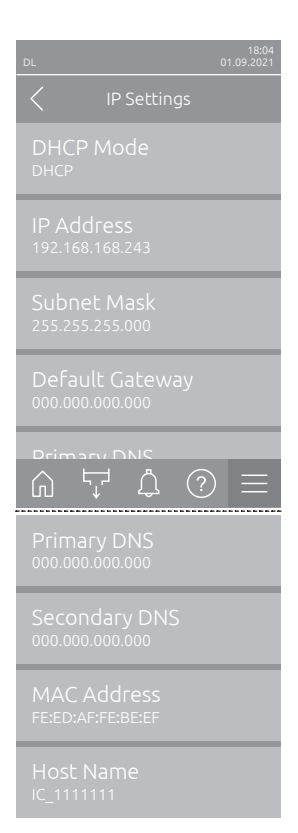

**DHCP Mode**: with this setting you determine whether you want to assign the IP Address, the Subnet Mask, the Standard Gateway as well as the Primary and Secondary DNS address as fixed values or whether these should be dynamically assigned via a DHCP server.

Note: If no address can be assigned via a DHCP server when "DHCP Mode" is set to "DHCP", an APIPA (Automatic Private IP Addressing) is automatically assigned. This is in the range from 169.254.1.0 to 169.254.254.255. The subnet mask is set to 255.255.0.0 and the standard gateway remains 0.0.0.0.

Factory setting: DHCP Options: DHCP

**DHCP** (dynamic assignment) **Fixed** (fixed assignment)

 IP Address: This field shows the actual IP address of Condair DL assigned manually or assigned by a DHCP server.

If the parameter "DHCP Mode" is set to "Fixed", the IP address of Condair DL can be set via this field. If the parameter "DHCP Mode" is set to "DHCP", the IP address of Condair DL is assigned by a DHCP server.

 Subnet Mask: This field shows the actual subnet mask of the IP network assigned manually or assigned by a DHCP server.
 If the parameter "DHCP Mode" is set to "Fixed", the subnet mask can

If the parameter "DHCP Mode" is set to "Fixed", the subnet mask can be set via this field. If the parameter "DHCP Mode" is set to "DHCP", the subnet mask is assigned by a DHCP server.

- Default Gateway: This field shows the actual IP address of the default gateway assigned manually or assigned by a DHCP server.
   If the parameter "DHCP Mode" is set to "Fixed", the IP address of the default gateway can be set via this field. If the parameter "DHCP Mode" is set to "DHCP", the IP address of the default gateway is assigned by a DHCP server.
- Primary DNS: This field shows the actual IP address of the primary domain name server (DNS) assigned manually or assigned by a DHCP server. If the parameter "DHCP Mode" is set to "Fixed", the IP address of the primary domain name server can be set via this field. If the parameter "DHCP Mode" is set to "DHCP", the IP address of the primary domain name server is assigned by a DHCP server.
- Secondary DNS: This field shows the actual IP address of the secondary domain name server (DNS) assigned manually or assigned by a DHCP server.

If the parameter "DHCP Mode" is set to "Fixed", the IP address of the secondary domain name server can be set via this field. If the parameter "DHCP Mode" is set to "DHCP", the IP address of the secondary domain name server is assigned by a DHCP server.

- MAC Address: Factory set MAC Address (Media Access Control) of Condair DL. Not modifiable.
- Host Name: Host Name of Condair DL automatically generated by the control. Format: "IC\_"+"Serial number of Condair DL". Not modifiable.

#### 5.3.5.3 Settings in the "IoT Settings" submenu

The following settings are only required for communication via IoT.

- L 19:04 01:09:2021 Cloud Connection off Connection Status off Channel Ethernet
- Cloud Connection: not yet available!
- Connections Status: not yet available!
- Channel: not yet available!

#### 5.3.5.4 Settings in the "Modbus Settings" submenu

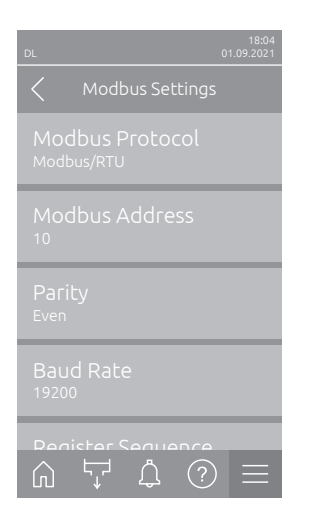

 Modbus Protocol: with this setting you can activate "Modbus/RTU" or "Modbus/TCP" communication via a Modbus network or deactivate ("Off") Modbus communication.

Factory setting: Modbus/RTU
Options: Off, Modbus/RTU or Modbus/TCP

Important: regarding the setting of the individual Modbus parameters as well as the wiring of the Condair DL for the Modbus communication, please observe the instructions in the separate Modbus addendum manual. This manual can be requested from your Condair representative.

#### 5.3.5.5 Settings in the "BACnet Settings" submenu

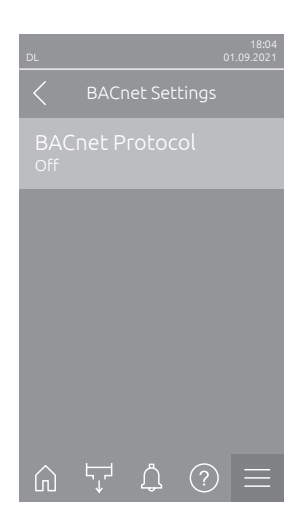

 BACnet Protocol: with this setting you can activate ("BACnet MS/TP" or "BACnet/IP") or deactivate ("Off") the communication via the integrated BACnet interfaces.

 Factory setting:
 Off

 Options:
 Off (BACnet interface deactivated)

 MS/TP Master (BACnet MS/TP Master via RS 485 interface)

 MS/TP Slave (BACnet MS/TP Slave via RS 485 interface)

 BACnet/IP (BACnet/IP via RJ45 interface)

Important: regarding the setting of the individual BACnet parameters as well as the wiring of the Condair DL for the BACnet IP or BACnet MS/TP communication, please observe the instructions in the separate BACnet addendum manual. This manual can be requested from your Condair representative.

#### 5.3.5.6 Settings in the "Remote Fault Indication" submenu

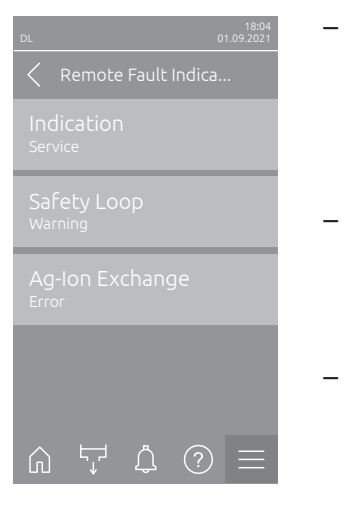

- Indication: With this setting you determine whether maintenance messages ("Service") only or all Warning messages ("Warning") are outputted via the service relay of the remote operating and fault indication board.

   Factory setting:
   Service

   Options:
   Service or Warning
- Safety Loop: With this setting you determine whether an Error ("Error") or a Warning ("Warning") is triggered when the external safety loop is open.
   Factory setting: Warning
   Options: Warning or Error
- Ag-Ion Exchange: With this setting you determine whether an Error ("Error") or a Warning ("Warning") is triggered when the capacity counter of the silver ionization cartridge has elapsed.
   Note: However, 7 days after the capacity counter of the silver ionization cartridge has elapsed always an error message is triggered.
   Factory setting: Error

Options: Error or Warning

## 6 Maintenance and Replacement of components

### 6.1 Important notes on maintenance

#### **Qualification of personnel**

All maintenance work must be carried out only by **well qualified and trained personnel authorized by the owner**. It is the owner's responsibility to verify proper qualification of the personnel.

#### **General notes**

The instructions and details for maintenance work must be followed and upheld. Only carry out the maintenance work described in this documentation.

The humidification system Condair DL must be maintained in the prescribed intervals, the cleaning work must be carried out correctly.

Only use original spare parts from your Condair representative to replace defective parts or parts which have exceeded their lifetime.

#### Safety

#### DANGER! Risk of electric shock!

Before carrying out any maintenance work take the humidification system Condair DL out of operation as described in <u>Section 4.5</u> and secure the system against inadvertent power-up. In addition, take AHU out of operation as described in the operations instructions of the AHU and secure the AHU against inadvertent power-up.

# 

The electronic components inside the control unit are very sensitive to electrostatic discharge.

**Prevention**: Before carrying out any maintenance work to the electrical or electronic equipment of the control unit, appropriate measures must be taken to protect the respective components against damage caused by electrostatic discharge (ESD protection).

#### DANGER!

Health risk by inadequate maintenance!

Inadequately operated and/or poorly maintained adiabatic humidification systems may endanger the health. When inadequately operated and/or poorly maintained micro-organisms (including the bacterium which causes Legionnaire's disease) may grow in the water system and in the area of the humidification unit and may affect the air in the AHU/air duct.

**Prevention**: The humidification system Condair DL must correctly be operated as described in <u>Section</u> <u>4</u>, and must be correctly maintained and cleaned in the prescribed intervals as described in <u>Section 6</u>.

## 6.2 Hygiene and Maintenance according to VDI 6022 Page 1

The humidification system Condair DL incorporates the very latest technology and has been designed to guarantee **hygienically trouble-free operation** when **operating conditions are observed**. The hygiene during operation was tested, proven and confirmed by the award of the **SGS-Fresenius Hygiene Certificate** following long-term tests at the Fresenius Institute.

To ensure operational safety and to guarantee hygiene in long-term operation, the **maintenance concept for the Condair DL** has been structured in **two stages**. This differentiates between **periodical checking** and the implementation of a **total system maintenance** of the Condair DL. In order to operate the system according to the regulations "optimized air humidification DGUV" the maintenance must be carried out in accordance with the information given in chapter <u>Section 6</u>, additionally an maintenance record must be provided.

#### **Hygiene Service**

For carrying out a total system maintenance your Condair representative offers maintenance contracts. The trained Condair service technicians have the necessary equipment and carry out the hygiene service following the most up to date factory approved procedures and guidelines. For this purpose, please contact your Condair representative.

### 6.2.1 Periodical checking

| Periodical checking should be carried out monthly and include the followin | g work: |
|----------------------------------------------------------------------------|---------|
|----------------------------------------------------------------------------|---------|

| Item                             | Work to be carried out                                                                                                    |
|----------------------------------|----------------------------------------------------------------------------------------------------|
| Nozzle system                    | <ul> <li>Check the spray pattern of the atomizing nozzles during operation (spray cone: 60° acceptable). Remove atomizing nozzles with uneven spray pattern and clean them (see total system maintenance).</li> <li>Check hoses and connections for sealing, if necessary, replace defective components.</li> </ul>               |
| Post-evaporation unit            | <ul> <li>Check ceramic plates for damage. Damaged plates should be replaced (see full servicing guide).</li> <li>Note: A grey discolouration of the ceramic plates is normal. This is due to deposits from the silver ionization.</li> </ul>                                                                                      |
| Central unit                     | <ul> <li>Silver ionization: see detailed information in <u>Section 6.5</u>.</li> <li>Check hoses, connections, pressure sensors (PS4 and PS5), valves, etc. in the central unit. Replace defective components where necessary. Important: replace pressure sensors (PS4 and PS5) every 3 years.</li> </ul>                        |
| Humidifier housing/<br>Drain pan | <ul> <li>Check the drain pan and humidifier housing for soiling (Rust, slime, dust), clean if necessary (see total system service).</li> <li>Check the drain pan behind the post evaporation unit for collection of residual water. If residual water is present, check the water drain and the post evaporation unit.</li> </ul> |

### 6.2.2 Total system maintenance

The frequency of the implementation of a total system maintenance depends on the operating conditions. The state of the humidifier's hygiene and its components mostly depends on the quality of the humidifier water, the performance (and the frequency of replacement) of the filter installed before the unit, the air velocity, the air temperature, and the microbiological and chemical composition of the inlet air.

## The basic rule is: when the "W28/E28 - Maintenance" message appears, or at least once a year, the implementation of a total system maintenance is obligatory.

#### Resetting the "W28/E28 - Maintenance" message

Upon completion of the total system maintenance the **maintenance due message** can be reset via the "Reset" submenu (see <u>Section 6.7</u>).

| Item                  | Work to be carried out                                                                                                    |
|-----------------------|----------------------------------------------------------------------------------------------------|
| Nozzle system         | <ul> <li>Check the spray pattern of the atomizing nozzles during operation (spray cone: 60° acceptable). Remove spray nozzles with a poor spray pattern and clean them in an ultrasonic bath or with a household decalcifier.</li> <li>Check hoses and connections for sealing, if necessary, replace defective components.</li> <li>Check spray nozzles for secure seating. Slightly tighten loose nozzles by hand.</li> <li>Clean supporting structure, nozzle grid(s) and tubing with a combined detergent and disinfectant (application in accordance with manufacturer data), finally rinse all components with hygienically pure water (RO water).</li> </ul>                                                                                                    |
| Post-evaporation unit | <ul> <li>If the the post-evaporation unit is not accessible for cleaning from the air outlet side, the ceramic plates must be removed.</li> <li>Check ceramic plates for damage. Damaged plates must be replaced.</li> <li>Check ceramic plates for soiling. Dust deposits are to be rinsed off with water. Ceramic plates, which cannot be cleaned any more, have to be replaced.</li> <li>Note: A grey discolouration of the ceramic plates is normal. This is due to deposits from the silver ionization.</li> <li>If the ceramic plates show severe deposits of dust, the ventilation system air filter should be checked for cracks, cleanliness, and filter quality (ISO ePM1 60% (F7/EU7) or better). Clean soiled plates.</li> <li>Clean supporting structure and sealing plates with a combined detergent and disinfectant (application in accordance with manufacturer data), finally rinse all components with hygienically pure water (RO water).</li> <li>Check the supporting structure, the ceramic plates, the sealing plates for correct assembly and tight seating of screw connections. If necessary, install faulty components correctly and tighten loose screw connections.</li> </ul> |
| Central unit          | <ul> <li>Silver ionization: observe notes in <u>Section 6.5</u>.</li> <li>Clean filter housing of the optional sterile filter and replace filter cartridge.</li> <li>Check hoses, connections, pressure sensors (PS4 and PS5), valves, etc. in the central unit. Replace defective components where necessary.</li> <li>Important: Replace pressure sensors (PS4 and PS5) every 3 years.</li> </ul>                                                                                                    |

| Item                                                         | Work to be carried out                                                                                                    |
|--------------------------------------------------------------|----------------------------------------------------------------------------------------------------|
| Humidifier housing/<br>Drain pan                             | <ul> <li>Check the drain pan behind the post evaporation unit for collection of residual water. In the event of a substantial amount of residual water, check the water drain and post evaporation unit.</li> <li>Please note: drops of water and small pools of water in the water tray behind the post-evaporation unit are as a rule caused by the system.</li> <li>Clean the drain pan and humidifier housing (also clean behind the post evaporation unit) with a combined detergent and disinfectant. Finally rinse all components with hygienically pure water (RO water) and rub dry.</li> </ul>                                                                                                    |
| Components installed<br>upstream in the water<br>supply line | <ul> <li>To ensure hygiene the components installed upstream in the water supply line (e.g., water filter, reverse-osmosis system, etc.) must be cleaned and maintained in accordance with the information of the manufacturer.</li> <li>Important: The water filter in the water supply line (if applicable) must be replaced at least once a year. The water filter must be replaced immediately if the water supply here here non-terminated be and function.</li> </ul>                                                                                                    |
| Electrical installation                                      | <ul> <li>Arrange for a qualified specialist to inspect connections and cables, fasten connecting terminals if required. Defective installations must be rectified only by a qualified specialist.</li> </ul>                                                                                                    |
| Humidifier water                                             | <ul> <li>Determine the bacterial count at the water connection to the central unit.<br/>In the event of bacterial count concentrations above the limit of 100 cfu/ml, the water supply/water pipes must be subject to a microbiological inspection and appropriate action must be taken immediately (please contact your Condair representative).</li> <li>Bacterial count concentrations in the upper area of the permitted range may be an indication of the onset of bacterial problems in the water supply. The water supply and water pipes should also be subject to a microbiological inspection.</li> </ul>                                                                                                    |
| System air                                                   | <ul> <li>Determine the bacterial count in the supply air before the humidifier inlet.<br/>In the event of bacterial count concentrations above the limit of 1000 cfu/m<sup>3</sup>, the ventilation system must be subject to a microbiological inspection and appropriate action must be taken immediately to rectify the situation (please contact your Condair representative).</li> <li>Bacterial count concentrations in the upper area of the permitted range may be an indication of the onset of bacterial problems in the ventilation system. The ventilation system should also be subject to a microbiological inspection.</li> <li>Determine the bacterial count in the air at the humidifier outlet to confirm the hygienic function of the humidifier.</li> </ul> |

## 6.3 Notes on cleaning and cleaning agents

For the cleaning of the individual system components of the Condair DL use a household cleaning and disinfection agent.

It is mandatory to observe and comply with the manufacturer's information and instructions of the cleaning agents used. Observe in particular: all information relating to the protection of personnel, environmental protection, and restrictions regarding usage.

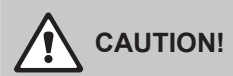

Do not use any **solvents**, **aromatic hydrocarbons or halogenized hydrocarbons or other aggressive substances** as they may cause damage to the components of the unit.

## 

**Do not use** no cleaning agents, which leave poisonous residues. These can get in contact with the ambient air during operation and endanger the health of persons. In any case the components have to be thoroughly rinsed with RO water after cleaning.

## 6.4 Removal and installation of components

#### 6.4.1 Removal and installation of the ceramic plates

WARNING! Risk of injury

The ceramic plates of the post-evaporation unit are porous and have partial sharp edges. You may injure your hands on this sharp edges or may injure your eyes by splintering ceramic parts when handling the ceramic plates.

Prevention: when handling the cermaic plates always wear protecting gloves and goggles.

#### Removal of the ceramic plates

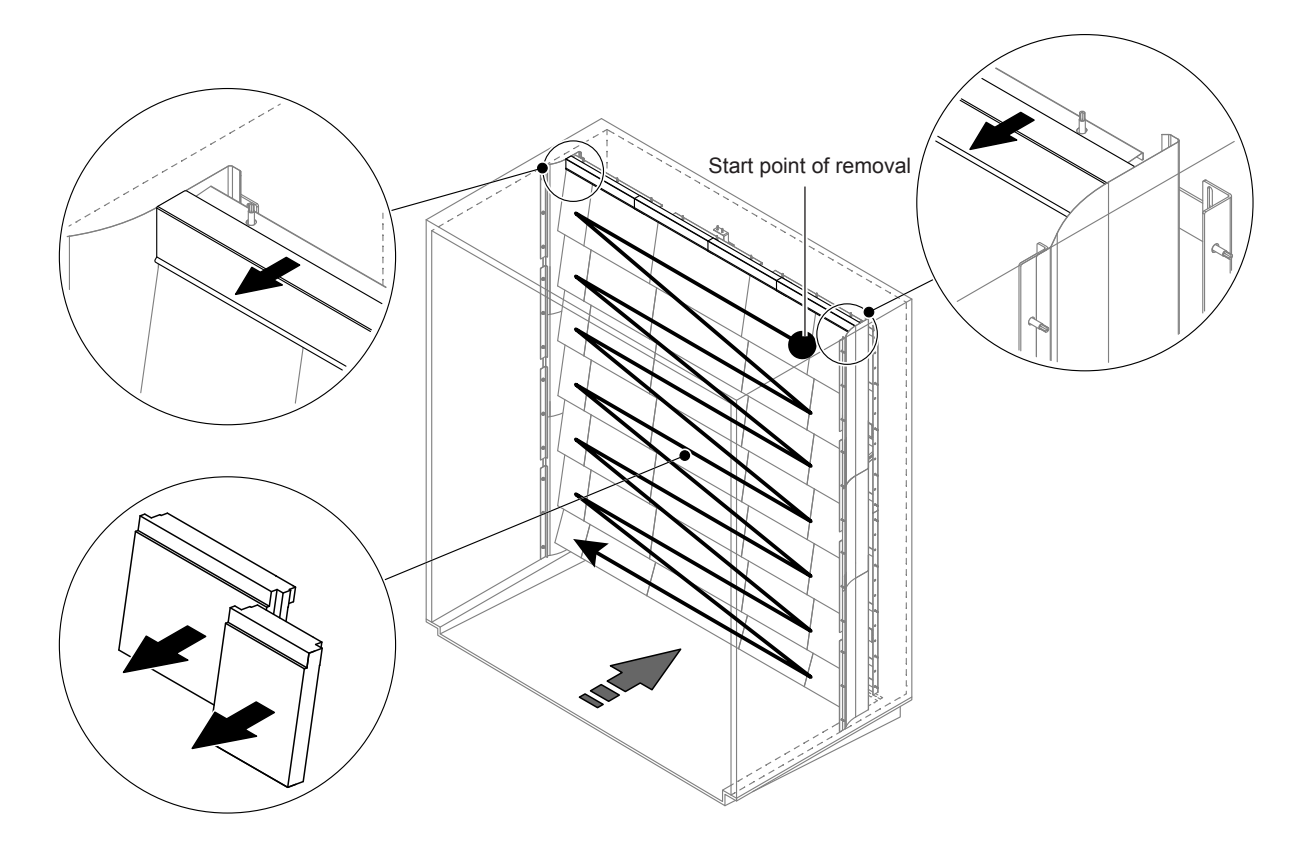

Fig. 9: Removal of the ceramic plates

Proceed as follows to remove the ceramic plates:

- 1. Remove upper sealing plates.
- 2. Start on top right and remove the ceramic plates from right to left. Important: mark position of the ceramic plates for correct re-assembly.
- 3. Repeat step 2 for all ceramic plate rows.

#### Installation of the ceramic plates

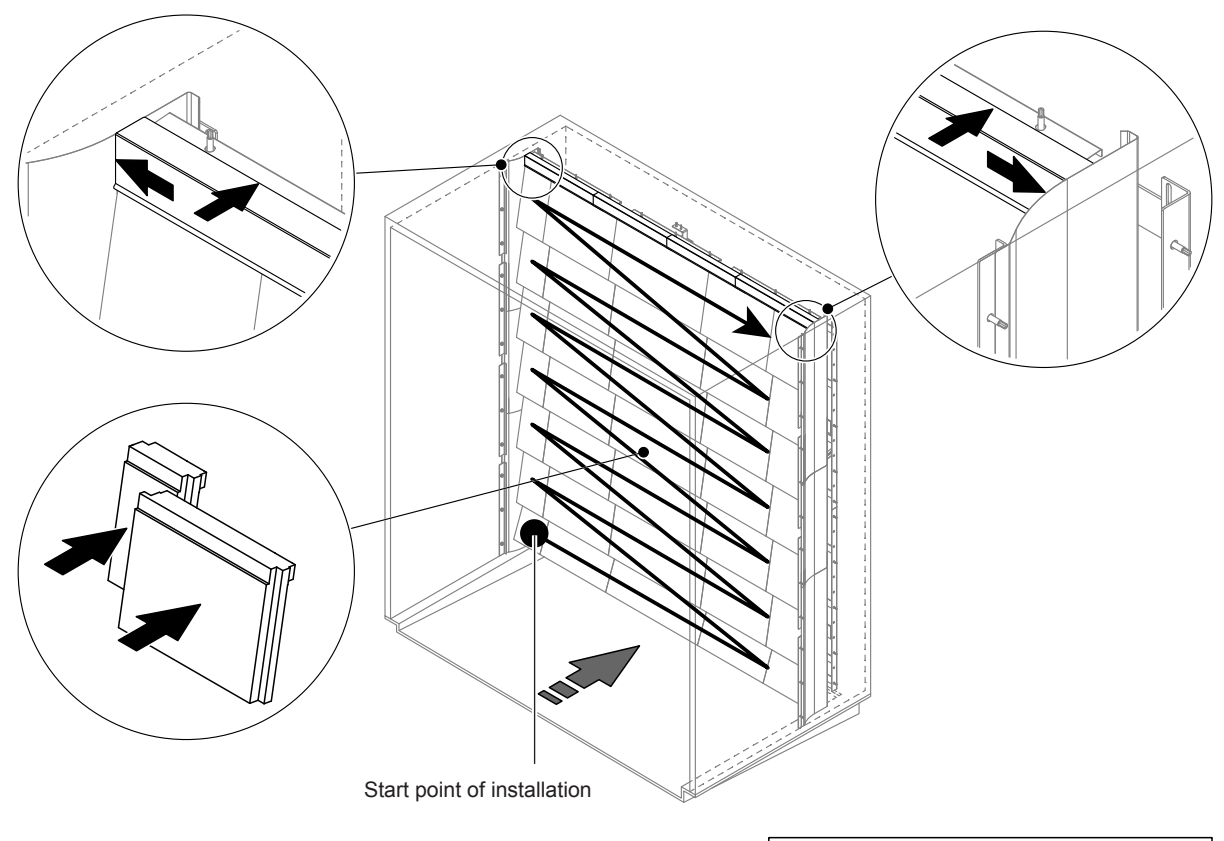

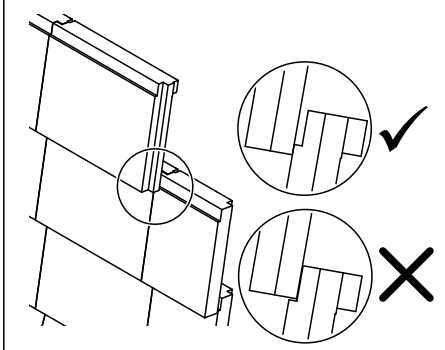

Fig. 10: Installation of the ceramic plates

Before installation, check all ceramic plates for possible damage. Damaged ceramic plates and ceramic angles **must not be reinstalled**.

For installation of the ceramic plates proceed in the reverse order of removal (also see section "Install ceramic plates" in the installation manual).

**Important!** Make sure to reinstall the ceramic plates in the appropriate locations and that the upper sealing plates on left and the right side are flush with the corresponding the lateral sealing plate.

### 6.4.2 Removal and installation of the spray nozzles

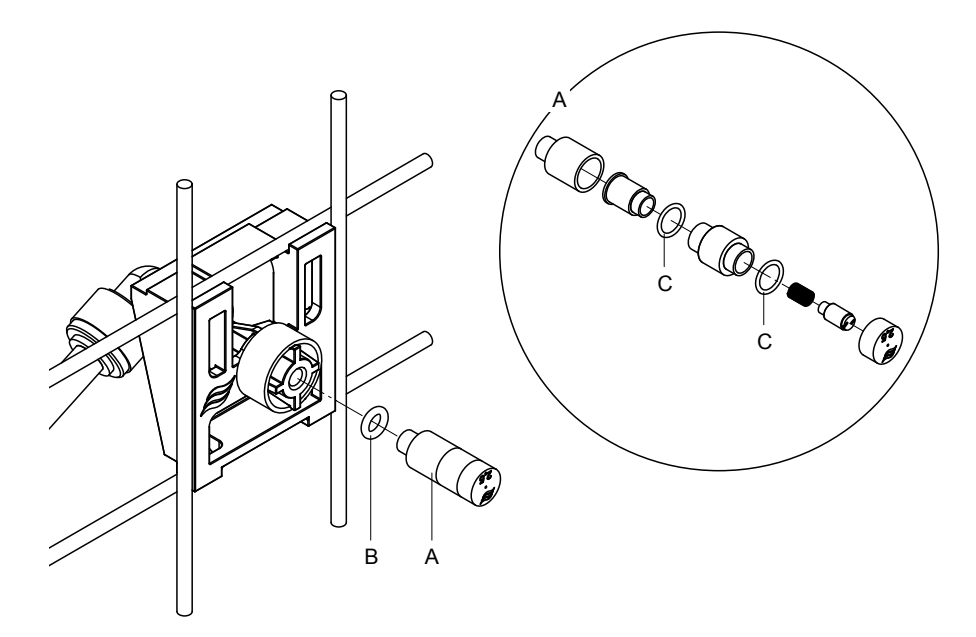

Fig. 11: Removal and installation of the spray nozzles

#### Removal of the spray nozzles

- 1. Loosen nozzle "A" by hand and remove it together with the O-ring"B". Note: prior to the removal note the position and the colour identification of the nozzle.
- 2. If necessary, disassemble the nozzle according to the illustration above.

#### Installation of the spray nozzles

- 1. Before installation, check nozzle "A" and o-rings "B" and "C" for any damage. **Damaged nozzles or** damaged o-rings must be replaced.
- 2. If necessary, assemble the nozzle according to the illustration above.
- 3. Before installation of the nozzle flush the corresponding spray circuit by activating the appropriate spray valve via the "Output Diagnostics" submenu.
- Screw in cleaned or new nozzle with O-ring into the nozzle support and tighten it by hand until it comes to a stop (do not use tools).
   Note: make sure the nozzle is installed in the nozzle grid on the right place and with the correct orientation.

#### 6.4.3 Removal and installation of the nozzle support

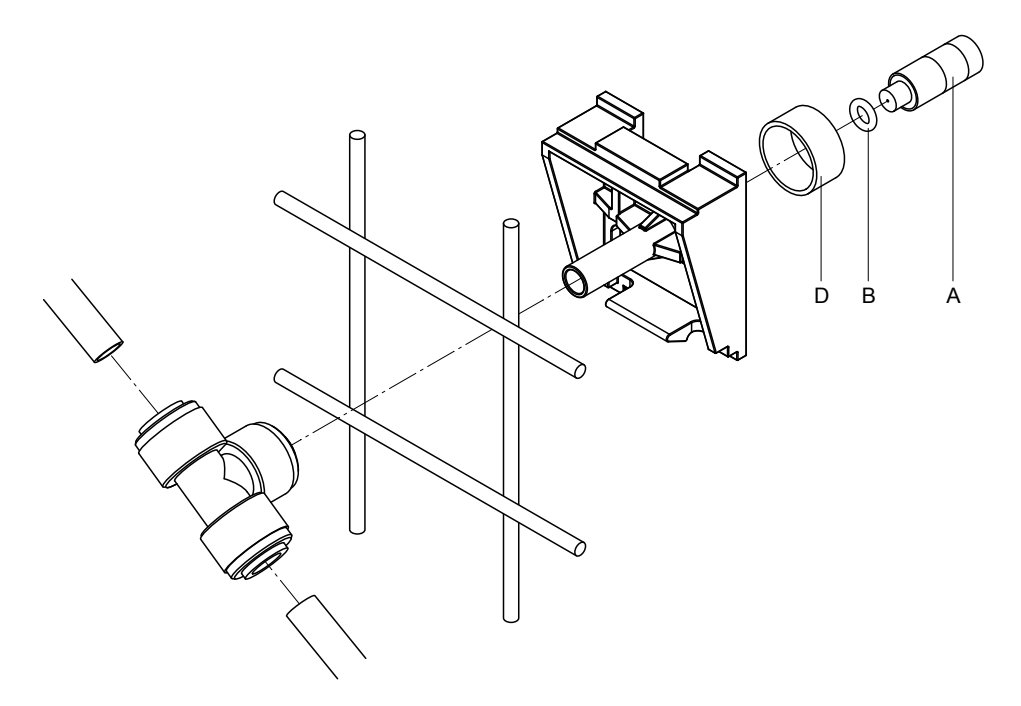

Fig. 12: Removal and installation of the nozzle support

#### Removal of the nozzle support

- 1. Remove nozzle"A" together with the O-ring "B" as described in <u>Section 6.4.2</u>.
- 2. Remove coloured ring "D" from the nozzle support.
- 3. Remove the hose(s) from the nozzle support (press the locking ring towards screw, then pull hose off).
- 4. Remove connection nipple (press the locking ring towards screw, then pull off nipple).
- 5. Squeeze the catch locks of the nozzle support and remove the support. Note: prior to the removal note the orientation of the nozzle support (straight, to the left, etc.).

#### Installation of the nozzle support

- 1. Before installation, check all parts (including O-rings) for any damage. **Damaged parts must be replaced**.
  - Important! Before installation, flush water conduits with RO water.
- 2. The installation follows the reverse order of the removal.
  - Make sure the nozzle support is installed in the nozzle grid on the right place and with the correct orientation.
  - Following installation verify correct fastening of all hose connectors. Correctly mounted hoses cannot be removed without pressing the locking ring.

## 6.5 Replacement of the silver cartridge "Hygiene Plus"

If the silver cartridge is exhausted and needs to be replaced Error "55 - Ag-Ion Service" is shown. Via the "Service" relay and the "Error" relay on the remote operation and fault indication board, additionally a maintenance request and an error is issued.

If the silver cartridge is not replaced and the counter is **not reset within 7 days the humidification is stopped**.

#### Replacing the silver cartridge

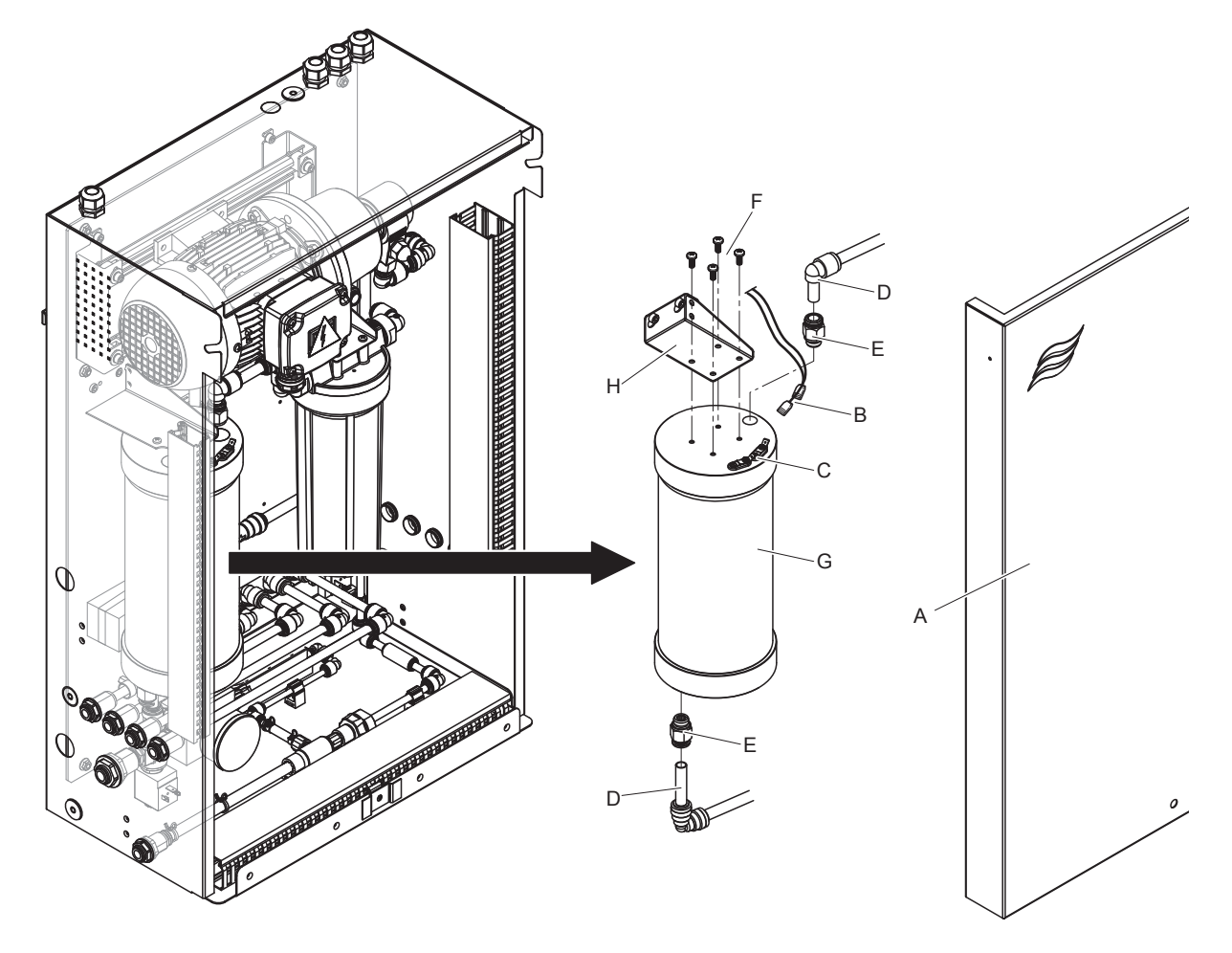

Fig. 13: Replacing the silver cartridge

- 1. Set the humidification system Condair DL **out of operation** as described in <u>Section 4.5</u> and **release the pressure in the water system**.
- 2. Unlock the front cover "A" of the central unit and remove the front cover.
- 3. Remove the two electrical connectors "B" from the connections "C" on the silver cartridge.

### 4.

5.

## 

The silver cartridge is filled with water. Place an absorbent rag under the cartridge before loosening the connections and wipe away any splashed water afterwards.

Loosen the hose connectors "D" at the entry and the exit, then remove both screw-in nipples "E".

# 

The silver cartridge weighs approx. 3 kg.

Undo the four screws "F" fastening the silver cartridge "G" to the holder "H", then remove the cartridge.

- 6. Install the new silver cartridge in the reverse order.
- 7. Attach the front cover of the central unit "A" and lock it with the screw.

Important: Exhausted silver cartridges must be sent to the local Condair representative for correct disposal.

## 6.6 Replacement of the optional sterile filter and de-aeration of the filter housing

#### Replacing the sterile filter

If error "E66" is shown or before each new humidification season the sterile filter must be replaced. **Important**: The sterile filter must be replaced immediately if the water supply has been contaminated due to a malfunction.

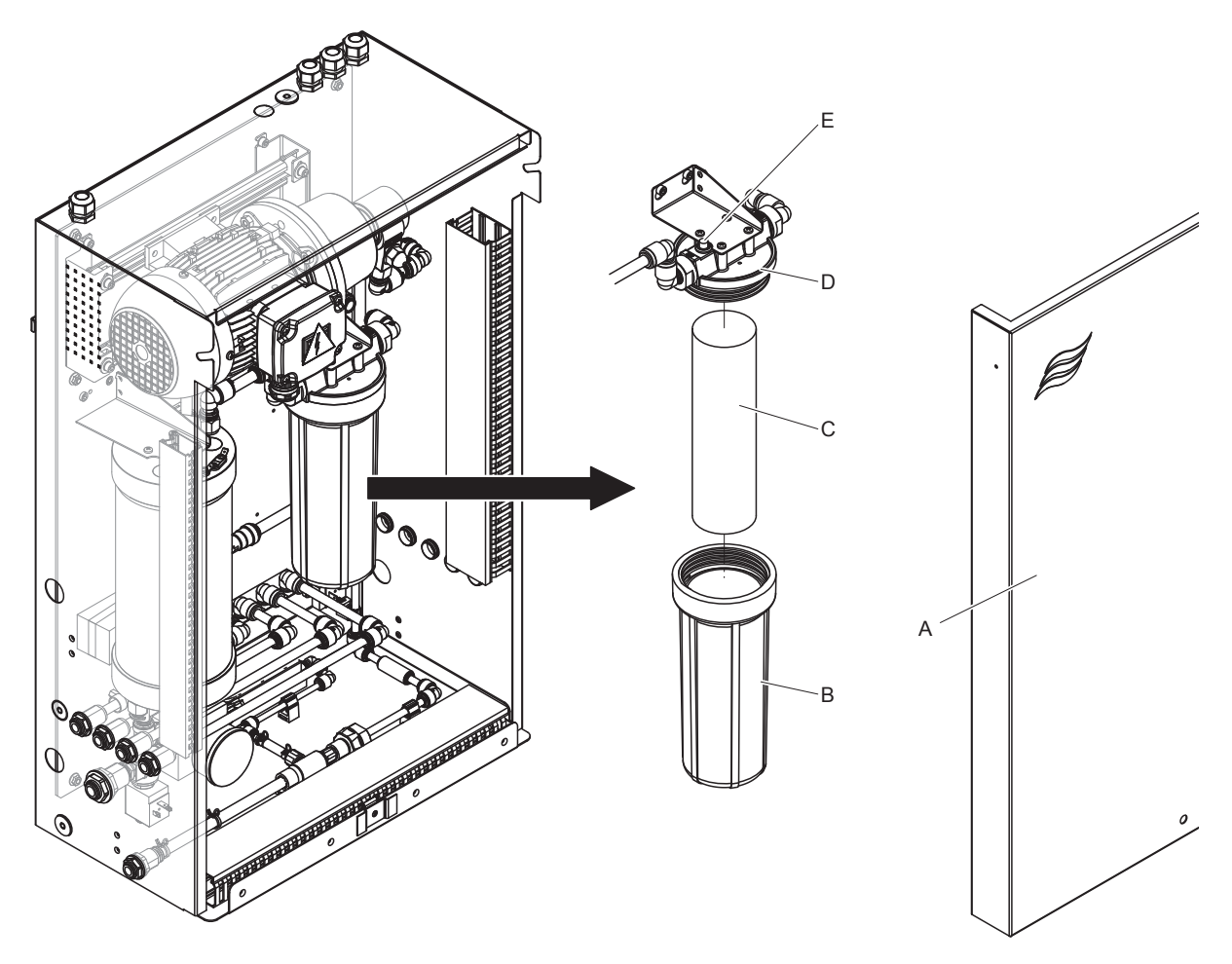

Fig. 14: Replacing the sterile filter

- 1. Set the humidification system Condair DL **out of operation** as described in <u>Section 4.5</u> and **release the pressure in the water system**.
- 2. Unlock the front cover "A" of the central unit and remove the front cover.
- 3. Loosen and remove the filter housing "B". Then, remove filter cartridge "C".
- 4. Clean filter housing "B" and upper part of filter "D".
- Insert new filter cartridge "C" into the filter housing "B".
   Important! Use original filter cartridge from your Condair representative only.
- 6. Screw in filter housing "B" with new filter cartridge into upper part of filter "D" and tighten it.

7. Vent the sterile filter:

After replacement of the sterile filter cartridge or when the filter housing has been opened the sterile filter must be vented. Proceed as follow:

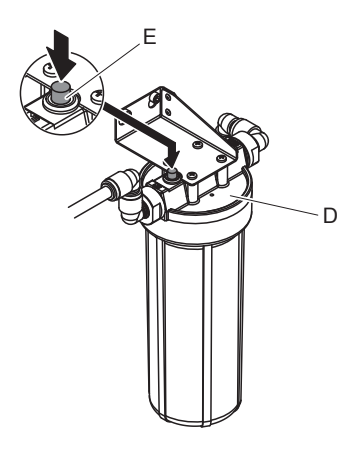

Fig. 15: Venting the sterile filter

- Set the humidification system Condair DL into operation as described in <u>Section 4.3</u>.
   Important: a minimum flow pressure of 3.0 bar must present in the water supply line.
- Perform a manual flushing cycle (see <u>Section 4.4.4</u>). As soon as an acoustic noise is audible from the water flow press the red venting knob "E" on top of the filter housing cover "D" (see <u>Fig.</u> <u>15</u>) until water (without air) is pouring out. Note: If an error message is active the malfunction must be eliminated before a the flushing can be performed.
- Check the filter housing for leaks.
- If necessary, stop manual flushing cycle.
- 8. Attach the front cover of the central unit "A" and lock it with the screw.

## 6.7 Resetting the maintenance counter

After completing the total system maintenance or after replacement of the silver cartridge, the corresponding maintenance indication or maintenance counter, respectively must be reset. Proceed as follows to reset the maintenance counter:

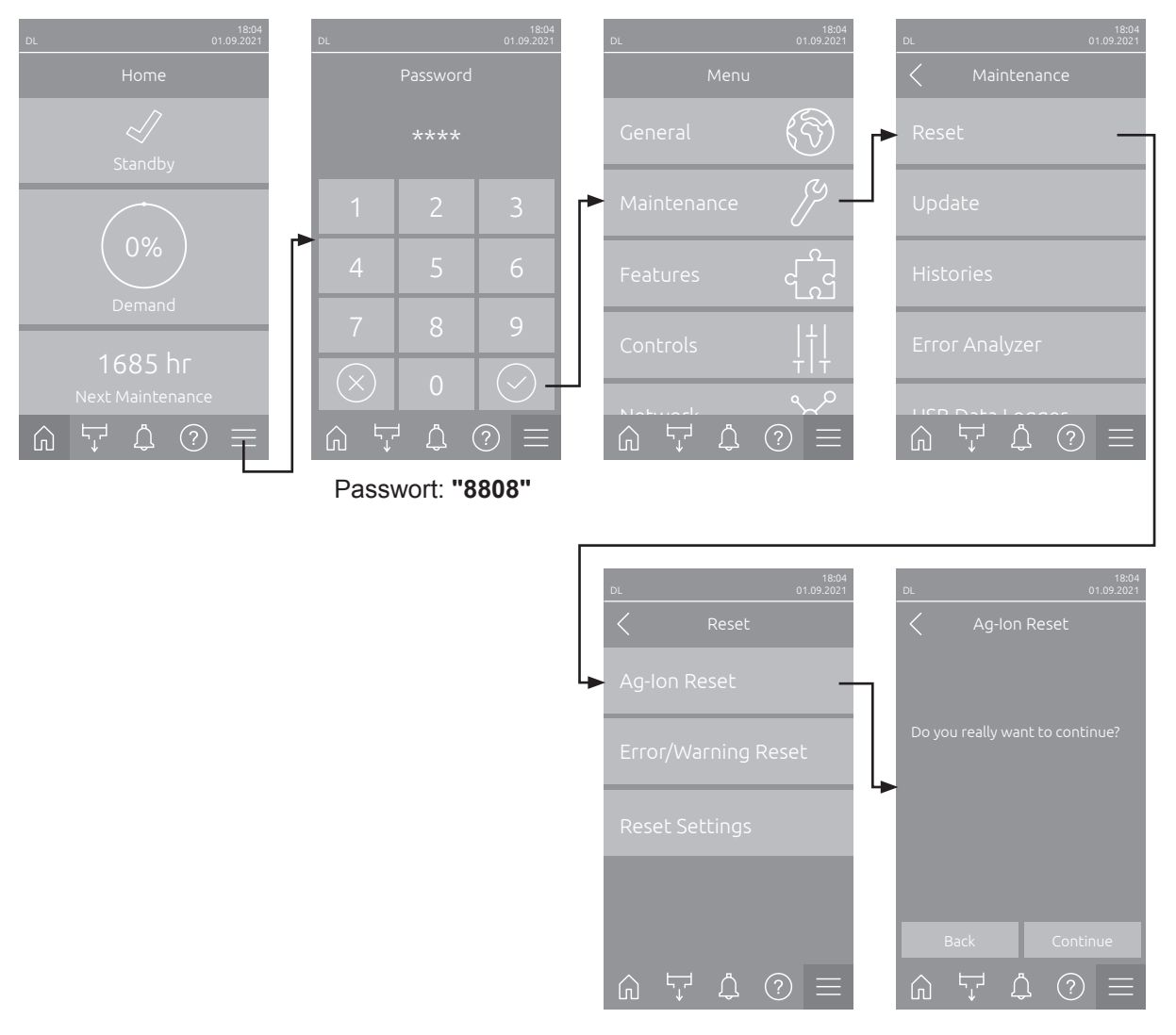

- Select in the "Reset" submenu (Path: "Menu > Password: 8808 > Maintenance > Reset"). Then select the corresponding reset function ("Maintenance Reset" or "Ag-Ion Reset").
   Note: The reset function "Maintenance Reset" only appears if the menu has been accessed with the Engineering password.
- 2. The reset confirmation dialog appears:
  - Press the **<Continue>** button to reset the corresponding maintenance counter ("Maintenance Reset" or "Ag-Ion Reset"). The maintenance counter and the maintenance indication are reset.
  - Press the **<Back>** button if the maintenance work has not been completed and you want to abort the reset procedure. The control unit returns to the "Reset" submenu.

## 6.8 Performing a software update

To update the control software of the Condair DL or the firmware of one of its electronic boards, proceed as follows:

- 1. Set the **<On/Off>** switch on the right side of the control unit to the Off position, then switch off the voltage supply to the control unit via the external electrical isolator and secure switch in the Off position to prevent it from inadvertent power up.
- 2. Unlock the front cover of the control unit and remove it.
- 3. Open control unit inner swing door.
- 4. Carefully insert FAT32 formatted USB stick containing the corresponding control software update into the USB port on the control board. Make sure that the maximum length of the USB stick does exceed 75 mm (3").

**Note**: In order to update the control software a USB stick with a valid software update (the update file must be on the highest level outside of any folder) must be connected to the USB port on the control board. Otherwise, an appropriate error message appears when starting the software update.

- 5. Close control unit inner swing door, then relocate the front cover of the control unit and lock it with the screw.
- 6. Remove the lock and tag from the external electrical isolator. Then, switch on external electrical isolator to restore power to the control unit.
- 7. Set the **<On/Off>** switch on the right side of the control unit to the On position.
- 8. When the home screen appears, select the **<Menu>** button, then enter the password (8808) to login.
- Select the function "Update" (Path: "Menu > Password. 8808 > Maintenance > Update". See also <u>Section 5.3.2.3</u>.
- 10. The software update confirmation screen appears. Press the <Continue> button.
- 11. An information window appears after a few minutes with information on the software update. Press the <Reboot> button to start the software update.

The update starts. During the update, the display is inactive and the LED is flashing blue. If the update has completed the control unit returns to the home screen.

# 

Do not interrupt a software update once it has started. Wait until updating is completed. A corrupted control software can render the control unit unusable.

**Note**: If software update is accidentally interrupted, the control unit will not operate, but the software update can be resumed by leaving the USB key inserted in the control board and power cycling the control unit. The integrated controller will detect the control software was not properly installed and restart the update.

- 12. Repeat steps 1 to 3, then carefully remove the USB stick.
- 13. Close control unit inner swing door, then relocate the front cover of the control unit and lock it with the screw.
- 14. Repeat Step 6 and 7 to power up the control unit.

## 7 Fault elimination

## 7.1 Important notes on fault elimination

#### **Qualification of personnel**

Repair work must be carried out only by **qualified and well-trained professionals authorized by the owner**.

Repair work relating to the electrical installation must be carried out by an electrician or professionals authorized by the owner.

#### **General notes**

Repair work on the frequency converter and the booster pump must be carried only by your Condair representative.

Only use original spare parts from your Condair representative to replace defective parts.

#### Safety

#### DANGER! Risk of electric shock!

The control unit of the Condair DL and the pump motor inside the central unit (if applicable) are mains powered. Live parts may be exposed when the control unit and/or the central unit is/are open. Touching live parts may cause severe injury or danger to life.

**Prevention**: Before carrying out any work on the components of the Condair DL take the system out of operation as described in <u>Section 4.5</u> and secure the system against inadvertent power-up.

Important: The frequency converter in the control unit of systems with booster pump contains capacitors. These can remain charged with a potentially deadly voltage for a certain period of time after the control unit has been disconnected from the power supply. Therefore, wait at least 10 minutes after disconnecting the power supply. Then make sure the appropriate contacts on the frequency converter and the terminals on the pump motor are free of voltage before starting any work on these components!

## 

The electronic components inside the control unit are very sensitive to electrostatic discharge.

**Prevention**: Before carrying out any repair work to the electrical or electronic equipment of the control unit, appropriate measures must be taken to protect the respective components against damage caused by electrostatic discharge (ESD protection).

## 7.2 Fault indication

Malfunctions during operation detected by the control software are indicated by a corresponding **Warning** message (Status LED lights up yellow and the exclamation mark symbol is displayed in the device and error status field of the home screen) or **Error** message (Status LED lights up red and the cross symbol is displayed in the device and error status field of the home screen).

#### Warning

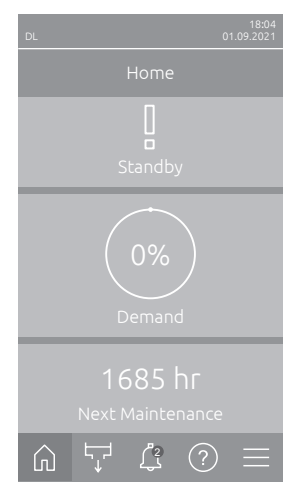

Temporary problems (e.g., water supply interrupted for a short time) or malfunctions which cannot cause damage to the system are indicated with a warning message, additionally the status LED lights up yellow. If the cause of the malfunction disappears of its own accord within a certain period of time, the warning message will automatically switch off otherwise an error message is triggered.

Note: Warnings can be indicated also via the service relay of the remote operating and fault indication. Therefore the warning indication via the service relay must be activated in the "Network" submenu of the control software (see <u>Section 5.3.5.6</u>).

#### Error

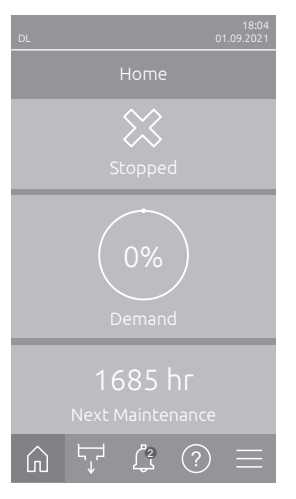

Malfunctions where further operation is not possible any longer or malfunctions which can damage the system are indicated with an error message, additionally the status LED lights up red. If such a malfunction occurs the operation of the system is limited only, or the system will be stopped automatically.

By pressing on the <Malfunction> button in the home screen the error list shown with all active warning and error messages. By pressing on the corresponding Warning or Error entry additional information regarding the malfunction are displayed (see display on the far right).

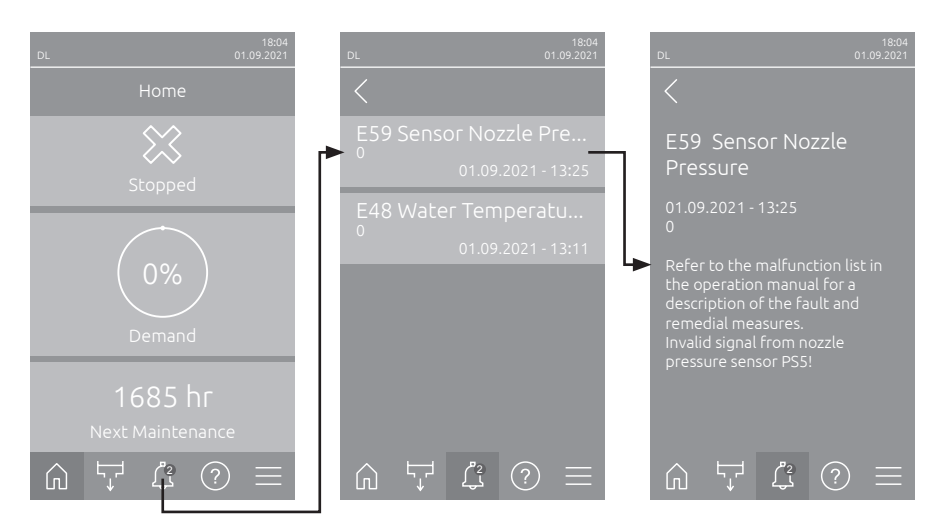

## 7.3 Malfunction list

Most operational malfunctions are not caused by faulty equipment but rather by improper installation or disregard of planning guidelines. Therefore, a complete malfunction diagnosis always involves a thorough examination of the entire system (e.g., hose connections, humidity control system, etc.).

Note: Remedial measures highlighted in gray in the malfunction list may only be remedied by a Condair service technician or a service center authorized by Condair. If applicable, contact your Condair representative.

| Co      | de    | Message           | Information                                                                                                    |                                                                       |
|---------|-------|-------------------|----------------------------------------------------------------------------------------------------|-----------------------------------------------------------------------|
| Warning | Error |                   | Possible causes                                                                                                    | Remedy                                                                |
| W01     |       | Smartcard         | No communication with Smartcard.                                                                                                    |                                                                       |
|         |       |                   | No Smartcard installed.                                                                                                    | Contact your Condair representative.                                  |
|         |       |                   | Smartcard not valid or defective.                                                                                                    |                                                                       |
|         | E10   | Controller Reset  | The control unit (Integrated Controller) has been automatically restarted due to a software problem.                                                                                                    |                                                                       |
|         |       |                   | The control unit (Integrated Control-<br>ler) has been automatically restarted<br>due to a software problem                                                                                                    | Contact your Condair representative if this problem regularly occurs. |
|         | E19   | Freeze Protection | <ul> <li>Temperature of the supply water is near the freezing point. Temperature flushing has triggered.</li> <li>Note: The temperature flushing shall prevent the freezing of the hydraulic system by the movement of the water. Humidification is still possible.</li> </ul> |                                                                       |
|         |       |                   | Temperature of the supply water too low.                                                                                                    | Check water system. Insulate water pipes.                             |
|         |       |                   | Ambient temperature in the area of the central unit too low.                                                                                                    | Place the central unit differently or protect it from the cold.       |

| Code Message |       | Message           | Information                                                                                                    |                                                                                                    |
|--------------|-------|-------------------|----------------------------------------------------------------------------------------------------|----------------------------------------------------------------------------------------------------|
| Warning      | Error |                   | Possible causes                                                                                                    | Remedy                                                                                                    |
| W20          | E20   | Safety Loop       | External safety loop is open, humidificat<br>Note: as soon as the safety loop is of<br>Condair DL continues to work normally                     | ation is stopped!<br>closed again the humidification system                                                               |
|              |       |                   | Ventilation interlock open.                                                                                                    | Check/switch on fan of the AHU.                                                                                           |
|              |       |                   | Air flow monitor has triggered.                                                                                                    | Check fan/filter of the AHU.                                                                                              |
|              |       |                   | High limit humidistat has triggered.                                                                                                    | Wait, check/replace high limit humidi-<br>stat.                                                                           |
|              |       |                   | Fuse "F2" on the driver board defec-<br>tive.                                                                                                    | Contact your Condair representative.                                                                                      |
| W22          | E22   | Water Missing!    | Inlet water pressure too low or not pres<br>Note: as soon as the water pressure ris<br>the humidification system Condair DL t                    | sent!<br>ses again above the set minimum value<br>to work normally.                                                       |
|              |       |                   | Shut-off valve in the water supply line closed.                                                                                                  | Open shut-off valve.                                                                                                    |
|              |       |                   | Reverse osmosis system is regener-<br>ating or switched off.                                                                                     | Wait or switch on reverse osmosis system.                                                                                 |
|              |       |                   | Inlet valve Y1 defective or clogged.                                                                                                    | Contact your Condair representative.                                                                                      |
|              |       |                   | Pressure sensor PS4 defective.                                                                                                    |                                                                                                    |
| W28          | E28   | Maintenance       | The maintenance interval of the system<br>tem maintenance is not performed and<br>within one week after the maintenance<br>message is triggered! | n maintenance has elapsed. If the sys-<br>I the maintenance message is not reset<br>e message has been triggered an error |
|              |       |                   | System maintenance due.                                                                                                    | Contact your Condair representative.                                                                                      |
|              | E32   | Demand Sensor     | Demand signal invalid, humidification is                                                                                                    | s stopped!                                                                                                    |
|              |       |                   | Humidity sensor or external controller not or not correctly connected.                                                                           | Contact your Condair representative.                                                                                      |
|              |       |                   | Sensor/controller wrong configured.                                                                                                    | Correctly configure sensor/controller via the configuration menu (see <u>Section 5.3.4</u> ).                             |
|              |       |                   | Sensor/controller defective.                                                                                                    | Contact your Condair representative.                                                                                      |
| W35          |       | Signal Timeout    | The network (Modbus, BACnet, LonWo demand updates.                                                                                               | orks) has stopped sending humidity/                                                                                       |
|              |       |                   | Signal cable from network not con-<br>nected correctly or defective.                                                                             | Contact your Condair representative.                                                                                      |
|              |       |                   | Interfering signal present.                                                                                                    |                                                                                                    |
|              |       |                   | Address conflict with other units in the network.                                                                                                | Correctly set unit adresses.                                                                                              |
| W44          | E44   | Water Temperature | Supply water temperature has exceeded possible for the moment                                                                                    | ed the limit value. Humidification is still                                                                               |
|              |       |                   | Temperature of the supply water too high.                                                                                                    | Check water system.                                                                                                    |
|              |       |                   | Ambient temperature in the area of the central unit too high.                                                                                    | Ventilate/cool the room.                                                                                                  |
|              |       |                   | Water temperature sensor defective.                                                                                                    | Contact your Condair representative.                                                                                      |
|              |       |                   | Water temperature sensor not or not correctly connected.                                                                                         |                                                                                                    |
|              | E48   | Water Temperature | Water temperature sensor signal invali                                                                                                    | d.                                                                                                    |
|              |       | Sensor            | Water temperature monitoring acti-<br>vated but water temperature sensor<br>not or not correctly connected.                                      | Contact your Condair representative.                                                                                      |
|              |       |                   | Water temperature sensor defective.                                                                                                    | Contact your Condair representative.                                                                                      |

| Code Message |       | Message                    | Information                                                                                                    |                                                                                                    |
|--------------|-------|----------------------------|----------------------------------------------------------------------------------------------------|----------------------------------------------------------------------------------------------------|
| Warning      | Error |                            | Possible causes                                                                                                    | Remedy                                                                                                    |
| W50          |       | Out of<br>Commissioning    | This message appears on commission<br>respectively was disconnected from the<br>system remains blocked for 5 minutes,<br>flushing cycle. | ing if the system or the control unit,<br>e mains for more than 48 hours. The<br>and then starts automatically with a                                                                                                    |
|              |       |                            | The control unit was disconnected<br>from the mains for more than<br>48 hours.                                                           | We recommend disconnecting the wa-<br>ter supply line from the reverse osmosis<br>system on the connection of the central<br>unit and to flush the supply line for<br>5 minutes into a separate drain. Then,<br>reconnect the water supply line. |
| W51          |       | Level Disinfection<br>Tank | Level of the disinfectant in the tank is to<br>sible for limited period of time!                                                         | oo low. Humidification is further pos-                                                                                                    |
|              |       |                            | Disinfectant in the tank is used up.                                                                                                    | Refill disinfectant.                                                                                                    |
|              |       |                            | Level sensor is not or not correctly connected.                                                                                          | Contact your Condair representative.                                                                                                    |
|              |       |                            | Level sensor defective.                                                                                                    |                                                                                                    |
|              | E54   | Leak Monitoring            | Leak of water detected, humidification                                                                                                   | is stopped!                                                                                                    |
|              |       |                            | Water supply line and/or spray circuit<br>lines to the duct and/or water drain<br>line leaky.                                            | Check/seal water supply line, spray<br>circuit lines and water drain line.                                                                                                    |
|              |       |                            | Components (tubes, valves, sliver car-<br>tridge, etc.) in the central unit leaky.                                                       | Contact your Condair representative.                                                                                                    |
|              |       |                            | Fuse "F2" on the driver board defec-<br>tive.                                                                                            |                                                                                                    |
| W55          | E55   | Ag-lon Service             | Sliver cartridge is exhausted and must possible for limited period of time!                                                              | be replaced, humidification is further                                                                                                    |
|              |       |                            | Sliver cartridge not replaced, or silver<br>cartridge maintenance counter not<br>reset after sliver cartridge has been<br>replaced.      | Replace sliver cartridge (see <u>Section</u><br><u>6.5</u> ) and reset silver cartridge mainte-<br>nance counter (see <u>Section 6.7</u> ).                                                                                                    |
|              | E59   | Sensor Nozzle              | Invalid signal from nozzle pressure ser                                                                                                  | nsor PS5!                                                                                                    |
|              |       | Pressure                   | Pressure sensor PS5 not or not cor-<br>rectly connected.                                                                                 | Contact your Condair representative.                                                                                                    |
|              |       |                            | Pressure sensor PS5 wrong configured.                                                                                                    |                                                                                                    |
|              |       |                            | Pressure sensor PS5 defective.                                                                                                    |                                                                                                    |
|              | E62   | Nozzle Pressure            | Nozzle pressure too high!                                                                                                    |                                                                                                    |
|              |       |                            | Wrong type of nozzle installed.                                                                                                    | Clean or replace partial (acc Saction                                                                                                    |
|              |       |                            |                                                                                                    | <u>6.4.2</u> ).                                                                                                    |
|              |       |                            | Max. nozzle pressure set too high.                                                                                                    | Contact your Condair representative.                                                                                                    |
|              |       |                            | Wrong order of spray circuits or spray valves.                                                                                           |                                                                                                    |
|              |       |                            | Pressure relief valve on booster<br>pump set too high.                                                                                   |                                                                                                    |
|              | E63   | Ag-lon Broken              | It is not possible to generate a sufficier                                                                                               | t current on the sliver cartridge!                                                                                                    |
|              |       |                            | Silver cartridge exhausted or detec-<br>tive.                                                                                            | 6.5) and reset silver cartridge (see <u>Section</u><br>nance counter (see <u>Section 6.7</u> ).                                                                                                    |
|              |       |                            | Electrical supply to sliver cartridge interrupted.                                                                                       | Contact your Condair representative.                                                                                                    |
|              |       |                            | Installed sliver cartridge too small.                                                                                                    |                                                                                                    |
|              |       |                            | Ag board defective.                                                                                                    |                                                                                                    |
|              | E64   | Ag-lon Short               | Short circuit on sliver cartridge!                                                                                                    |                                                                                                    |
|              |       |                            | Silver cartridge has internal short<br>circuit due to material defect or due<br>to exhaustion.                                           | Replace sliver cartridge (see <u>Section</u> .<br><u>6.5</u> ) and reset silver cartridge mainte-<br>nance counter (see <u>Section 6.7</u> ).                                                                                                    |

| Co      | Code Message Information |                          | nation                                                                                                    |                                                                                                    |
|---------|--------------------------|--------------------------|----------------------------------------------------------------------------------------------------|----------------------------------------------------------------------------------------------------|
| Warning | Error                    |                          | Possible causes                                                                                                    | Remedy                                                                                                    |
|         | E65                      | Ag-lon Test              | Daily silver ionization test failed.                                                                                                    | ·                                                                                                    |
|         |                          |                          | The sliver cartridge cannot build up<br>the required current because the end<br>of lifespan of the cartridge is reached<br>or a wrong cartridge type is installed. | Replace sliver cartridge (see <u>Section</u><br><u>6.5</u> ) and reset silver cartridge mainte-<br>nance counter (see <u>Section 6.7</u> ). |
|         | E66                      | Sterile Filter           | Pressure after sterile filter too low.                                                                                                    | ·                                                                                                    |
|         |                          |                          | Filter clogged.                                                                                                    | Disinfect RO water supply line and replace sterile filter (see <u>Section 6.6</u> ).                                                        |
|         |                          |                          | Water replenishment of the RO water supply line too low.                                                                                                    | Encrease diameter of the RO water supply line.                                                                                              |
|         |                          |                          | Pressure switch PS2 after sterile filter defective.                                                                                                    | Contact your Condair representative.                                                                                                    |
|         |                          |                          | Pressure sensor PS5 defective.                                                                                                    |                                                                                                    |
| W67     | E67                      | No Air Pressure          | Air pressure of the air cleaning option t                                                                                                    | oo low or no pressure present.                                                                                                    |
|         |                          |                          | Pressure regulator wrongly adjusted.                                                                                                    | Correctly adjust pressure regulator (26 bar).                                                                                               |
|         |                          |                          | Shut-off valve in the compressed-air supply line closed.                                                                                                    | Open shut-off valve in the compressed-<br>air supply line.                                                                                  |
|         |                          |                          | Air cleaning valve Y3 clogged or defective.                                                                                                    | Contact your Condair representative.                                                                                                    |
|         | E70                      | Water Conductivity       | Invalid signal from conductivity sensor                                                                                                    |                                                                                                    |
|         |                          | Sensor                   | Conductivity sensor disconnected or connecting cable interrupted.                                                                                                  | Contact your Condair representative.                                                                                                    |
|         |                          |                          | Conductivity monitoring wrong con-<br>figured.                                                                                                    |                                                                                                    |
|         |                          |                          | Conductivity board defective                                                                                                    |                                                                                                    |
| W71     | E71                      | Limite Permeate          | Conductivity of the supply water from t ceeded the upper limit value! Humidific                                                                                    | he reverse osmosis system has ex-<br>ation still possible at the moment.                                                                    |
|         |                          |                          | Reverse osmosis system defective<br>or wrong configured or maintenance<br>due.                                                                                     | Let have the reverse osmosis system be checked/repaired.                                                                                    |
|         |                          |                          | Conductivity sensor not correctly set.                                                                                                    | Contact your Condair representative.                                                                                                    |
|         | E72                      | Conductivity<br>Permeate | Conductivity of the supply water from t<br>ceeded the max. limit value! Humidifica                                                                                 | he reverse osmosis system has ex-<br>ation is stopped!                                                                                      |
|         |                          |                          | Reverse osmosis system wrong<br>configured.                                                                                                    | Let have the reverse osmosis system be setup correctly.                                                                                     |
|         |                          |                          | Permeate membrane of the reverse<br>osmosis system defective or mainte-<br>nance due.                                                                              | Let have the reverse osmosis system be checked/maintained/repaired.                                                                         |
|         |                          |                          | Conductivity board wrong configured or defective.                                                                                                    | Contact your Condair representative.                                                                                                    |
|         |                          |                          | Conductivity sensor soiled or defec-<br>tive (short circuit).                                                                                                    |                                                                                                    |
|         | E74                      | Keep Alive               | Communication between control board                                                                                                    | and driver board interrupted.                                                                                                    |
|         |                          |                          | Driver board not connected.                                                                                                    | Contact your Condair representative.                                                                                                    |
|         |                          |                          | Wrong driver board installed.                                                                                                    |                                                                                                    |
|         |                          |                          | Driver board defective.                                                                                                    |                                                                                                    |
|         | E80                      | USB Data Logger          | USB data logger fault.                                                                                                    |                                                                                                    |
|         |                          |                          | USB data logger not connected or defective.                                                                                                    | Check/replace USB data logger.                                                                                                    |
| W81     | E81                      | Disinfection             | Day counter for the disinfection has ex                                                                                                    | pired.                                                                                                    |
|         |                          |                          | Disinfection due.                                                                                                    | Contact your Condair representative.                                                                                                    |

| Co      | Code Message II |                   | Inform                                                                                                    | ormation                                                                                                    |  |
|---------|-----------------|-------------------|----------------------------------------------------------------------------------------------------|----------------------------------------------------------------------------------------------------|--|
| Warning | Error           |                   | Possible causes                                                                                                    | Remedy                                                                                                    |  |
| W82     | E82             | Driver Missing    | Communication with driver board interr                                                                                                    | rupted.                                                                                                    |  |
|         |                 |                   | RS485 Bus to driver board interrupted.                                                                                                    | Contact your Condair representative.                                                                          |  |
|         | E84             | Driver Defective  | Unknown fault on driver board.                                                                                                    |                                                                                                    |  |
|         |                 |                   | Driver board defective.                                                                                                    | Contact your Condair representative.                                                                          |  |
|         | E85             | Driver ID Wrong   | Driver board ID wrong.                                                                                                    |                                                                                                    |  |
|         |                 |                   | Wrong driver board connected or SAB address wrong.                                                                                            | Contact your Condair representative.                                                                          |  |
|         | E86             | Driver            | Wrong version of driver board.                                                                                                    |                                                                                                    |  |
|         |                 | Incompatible      | Wrong version of driver board.                                                                                                    | Contact your Condair representative.                                                                          |  |
|         | E87             | Local 24V Supply  | Local 24V supply out of valid range!                                                                                                    |                                                                                                    |  |
|         | L               |                   | Short circuit on supply module or supply module defective.                                                                                    | Contact your Condair representative.                                                                          |  |
|         | E88             | Local 5V Supply   | Local 5V supply out of valid range!                                                                                                    |                                                                                                    |  |
|         | 1               |                   | Short circuit on supply module or supply module defective.                                                                                    | Contact your Condair representative.                                                                          |  |
|         | E89             | Local Reference   | Local reference voltage out of valid rar                                                                                                    | ige!                                                                                                    |  |
|         | 1               | Supply            | DC supply faulty or supply line inter-<br>rupted.                                                                                             | Contact your Condair representative.                                                                          |  |
|         | E91             | Pressure Instable | Water inlet pressure unstable!                                                                                                    |                                                                                                    |  |
|         | 1               |                   | Shut-off valve in the water supply line not fully open.                                                                                       | Check/completely open shut-off valve.                                                                         |  |
|         | 1               |                   | Pressure of the reverse osmosis system too low.                                                                                               | Let have the reverse osmosis system be checked/maintained/repaired.                                           |  |
|         | 1               |                   | Cross section of the supply line too small.                                                                                                   | Install water supply line with lager cross section (min. ø10/12 mm).                                          |  |
|         |                 |                   | Sterile filter clogged.                                                                                                    | Clean sterile filter housing and replace filter cartridge (see <u>Section 6.6</u> ).                          |  |
|         | E93             | FC Error          | Monitoring of the frequency converter h                                                                                                    | nas triggered.                                                                                                |  |
|         |                 |                   | Frequency converter overloaded, too<br>hot, or over current monitoring has<br>triggered. Error code can be checked<br>on frequency converter. | Contact your Condair representative.                                                                          |  |
|         | 1               |                   | Fuse "F1" on the driver board defec-<br>tive.                                                                                                 |                                                                                                    |  |
|         |                 |                   | Pressure relief valve on booster<br>pump set too high.                                                                                        |                                                                                                    |  |
|         | E94             | FC Current        | Current of the frequency converter is to                                                                                                    | po high!                                                                                                    |  |
|         |                 |                   | Booster pump or pump motor blocked.                                                                                                    | Contact your Condair representative.                                                                          |  |
|         |                 |                   | Frequency converter or control wrong configured.                                                                                              |                                                                                                    |  |
|         |                 |                   | Spray circuit valves clogged or defec-<br>tive.                                                                                               |                                                                                                    |  |
|         |                 |                   | Nozzles or spray circuit lines<br>clogged.                                                                                                    | Clean or replace nozzles (see <u>Sec-</u><br><u>tion 6.4.2</u> ). Check/clean/replace spray<br>circuit lines. |  |
|         |                 |                   | Pressure relief valve on booster<br>pump set too high.                                                                                        | Contact your Condair representative.                                                                          |  |
|         | E96             | Peripheral        | Peripheral 5 V supply out of valid range                                                                                                    | 2.                                                                                                    |  |
|         | 1               | 5V Supply         | 5V supply interrupted.                                                                                                    | Contact your Condair representative.                                                                          |  |
|         | l               |                   | Fuse "F2" on the driver board defec-<br>tive.                                                                                                 |                                                                                                    |  |
|         | 1               |                   | Overload on external connection.                                                                                                    |                                                                                                    |  |
|         | 1               |                   | Overload due to defective pressure                                                                                                    |                                                                                                    |  |
|         |                 |                   | sensor.                                                                                                    |                                                                                                    |  |

| Code Message |            | Message           | Information                                                                                            |                                         |
|--------------|------------|-------------------|----------------------------------------------------------------------------------------------------|-----------------------------------------|
| Warning      | Error      |                   | Possible causes                                                                                        | Remedy                                  |
|              | E97        | External          | External 24 V supply out of valid range                                                                |                                         |
|              |            | 24V Supply        | Fuse "F2" on the driver board defec-<br>tive.                                                          | Contact your Condair representative.    |
|              |            |                   | Short circuit on external connection.                                                                  |                                         |
|              |            |                   | Overload on external connection.                                                                       |                                         |
|              | E98        | External          | External 10 V supply out of valid range                                                                | ·                                       |
|              |            | 10V Supply        | Fuse "F2" on the driver board defec-<br>tive.                                                          | Contact your Condair representative.    |
|              |            |                   | Short circuit on external connection.                                                                  |                                         |
|              |            |                   | Overload on external connection.                                                                       |                                         |
|              | E100       | Y1                | Fault on inlet valve Y1.                                                                               | r                                       |
|              |            |                   | Inlet valve not connected or coil defective.                                                           | Contact your Condair representative.    |
|              | E103       | Yx                | Fault on corresponding spray valve (Y                                                                  | 5 to Y9).                               |
|              | to<br>E107 | (e.g., Y5)        | Spray valve not connected or coil de-<br>fective.                                                      | Contact your Condair representative.    |
|              | E110       | Y10               | Fault on drain valve Y10.                                                                              | -                                       |
|              |            |                   | Drain valve not connected or coil de-<br>fective                                                       | Contact your Condair representative.    |
|              | E111       | Y4                | Fault on external optional water supply                                                                | flushing valve Y4.                      |
|              |            |                   | Water supply flushing valve not con-<br>nected or coil defective                                       | Contact your Condair representative.    |
|              | E113       | Y3                | Fault on optional air cleaing valve Y3.                                                                |                                         |
|              |            |                   | Air cleaing valve not connected or coil defective                                                      | Contact your Condair representative.    |
|              | E118       | Water Temperature | Supply water temperature has exceed is stopped.                                                        | ed the max. limit value. Humidification |
|              |            |                   | Ambient temperature in the area of the central unit too high.                                          | Ventilate/cool the room.                |
|              |            |                   | Supply water temperature too high.                                                                     | Check water system.                     |
|              |            |                   | Water temperature sensor defective.                                                                    | Contact your Condair representative.    |
|              |            |                   | Water temperature sensor not or not correctly connected.                                               |                                         |
|              | E153       | Y11               | Fault on optional auxiliary outlet valve                                                               | Y11.                                    |
|              |            |                   | Auxiliary outlet valve not connected<br>or coil defective.                                             | Contact your Condair representative.    |
| W157         |            | Software download | Software download from USB failed.                                                                     | [                                       |
|              |            | from USB failed   | Connection aborted during software<br>download from USB stick or faulty<br>update file.                | Contact your Condair representative.    |
| W158         |            | Software download | Software download from Cloud failed.                                                                   |                                         |
|              |            | from Cloud failed | Connection aborted during software download from Cloud or faulty update file.                          | Contact your Condair representative.    |
|              | E162       | Software update   | Software update failed.                                                                                |                                         |
|              |            | failed            | Integrated controller switched off<br>during update process or invalid<br>software version downloaded. | Contact your Condair representative.    |

## 7.4 Malfunctions without indication

The following table presents malfunctions that do not trigger an error message, together with indications on their cause and notes on how to eliminate the sources of trouble

| Failure                                                                                                    | Cause                                                                                                    | Remedy                                                                                                    |
|----------------------------------------------------------------------------------------------------|----------------------------------------------------------------------------------------------------|----------------------------------------------------------------------------------------------------|
| Residual water in the section of the duct outside the drain pan.                                                                      | Sealing elements improperly installed or de-<br>fective                                                                   | Mount sealing elements correctly or replace, as required (see Condair DL instal-<br>lation manual).               |
|                                                                                                    | Ceramic plates improperly installed or ceramic plates broken.                                                             | Correctly install or replace ceramic plates (see Condair DL installation manual).                                 |
|                                                                                                    | Air velocity in the duct is too high (systems without droplet separator >2.5 m/s, systems with droplet separator >4 m/s). | Reduce air velocity in the duct, if possible, or install droplet separator (consult your Condair representative). |
| Condair DL humidifies<br>permanently.                                                                                                 | Nominal value of humidity is set too high.                                                                                | Set humidity setpoint value correctly (siehe <u>Section 5.3.4.2</u> ).                                            |
|                                                                                                    | Ambient humidity very low.                                                                                                | Wait.                                                                                                    |
|                                                                                                    | The internal controller is activated although an external controller is connected.                                        | Deactivate the internal controller (siehe <u>Sec-</u><br><u>tion 5.3.4.2</u> ).                                   |
| Spray valves open and close continually.                                                                                              | Unstable control signal.                                                                                                  | Check controller settings and adjust controller, as required (siehe <u>Section 5.3.4.2</u> ).                     |
| Maximum humidification<br>capacity is not reached                                                                                     | Capacity limitation active.                                                                                               | Deactivate capacity limitation (set to: 100%).<br>See <u>Section 5.3.3.2</u> .                                    |
|                                                                                                    | Nozzles clogged.                                                                                                    | Clean or replace nozzles (see <u>Section 6.4.2</u> ).                                                             |
|                                                                                                    | Softstart function in progress.                                                                                           | Wait until set time has elapsed and the softstart function is terminated.                                         |
|                                                                                                    | System incorrectly dimensioned (insufficient capacity).                                                                   | Contact your Condair representative.                                                                              |
|                                                                                                    | Booster pump defective (insufficient permeate pressure)                                                                   |                                                                                                    |
|                                                                                                    | Pressure relief valve of booster pump not adjusted correctly.                                                             |                                                                                                    |
| Booster pump starts too late or not at all                                                                                            | Capacity limitation activated.                                                                                            | Deactivate capacity limitation (set to: 100%).<br>See <u>Section 5.3.3.2</u> .                                    |
|                                                                                                    | Booster pump not activated.                                                                                               | Contact your Condair representative.                                                                              |
|                                                                                                    | Softstart function in progress.                                                                                           | Wait until set time has elapsed and the softstart function is terminated.                                         |
| Spray valve Y5 (spray circuit 1)<br>and/or spray valve Y6 (spray<br>circuit 2) and/or spray valve<br>Y7 (spray circuit 3) do not open | Spray valve Y5 and/or spray valve Y6 and/or spray valve Y7 defective.                                                     | Contact your Condair representative.                                                                              |
|                                                                                                    | Capacity limitation active.                                                                                               | Deactivate capacity limitation (set to: 100%).<br>See <u>Section 5.3.3.2</u> .                                    |
| Spray valve Y8 (spray circuit 4)<br>and/or Y9 (spray circuit 5) do<br>not open even with 100% hu-<br>midity demand.                   | Spray valve Y8 and/or spray valve Y9 defective or not activated in the control system.                                    | Contact your Condair representative.                                                                              |
|                                                                                                    | Wrong stage control (7-steps instead of 15-steps)                                                                         |                                                                                                    |
| The humidifier is automatically powered down after about one week of operation.                                                       | Silver ionization defective or exhausted. Capacity counter run-out.                                                       | Replace silver cartridge (see <u>Section 6.5</u> ) and reset the capacity counter (see <u>Section 6.7</u> ).      |

## 7.5 Saving fault and service histories to a USB stick

The fault and service histories of the Condair DL can be saved to a USB stick for logging and further analysis. For this purpose, proceed as follows:

- 1. Set the **<On/Off>** switch on the right side of the control unit to the Off position, then switch off the voltage supply to the control unit via the external electrical isolator and secure switch in the Off position to prevent it from inadvertent power up.
- 2. Unlock the front cover of the control unit and remove it.
- 3. Open control unit inner swing door.
- 4. Carefully insert FAT32 formatted USB stick into the USB port on the control board. Make sure that the maximum length of the USB stick does exceed 75 mm (3").
- 5. Close control unit inner swing door, then relocate the front cover of the control unit and lock it with the screw.
- 6. Remove the lock and tag from the external electrical isolator. Then, switch on external electrical isolator switch to restore power to the control unit.
- 7. Set the **<On/Off>** switch on the right side of the control unit to the On position.
- 8. When the home screen appears:
  - Select "Menu > Password: 8808 > Maintenance > Histories > Export Error/Warning History". The last 80 events are then downloaded to the USB stick as separate .csv file (Automatically generated file name: "ExceptionHistory\_<DeviceType>\_<Serial#>\_<Date>\_<Time>.csv").
  - Select "Menu > Password: 8808 > Maintenance > Histories > Export Maintenance History". The last 20 events are then downloaded to the USB stick as separate .csv file (Automatically generated file name: "ServiceHistory\_<DeviceType>\_<Serial#>\_<Date>\_<Time>.csv").
- 9. Repeat steps 1 to 3, then carefully remove the USB stick.
- 10. Close control unit inner swing door, then relocate the front cover of the control unit and lock it with the screw.
- 11. Repeat Step 6 and 7 to power up the control unit.

## 7.6 Resetting malfunction indication

To reset the malfunction indication, proceed as follows:

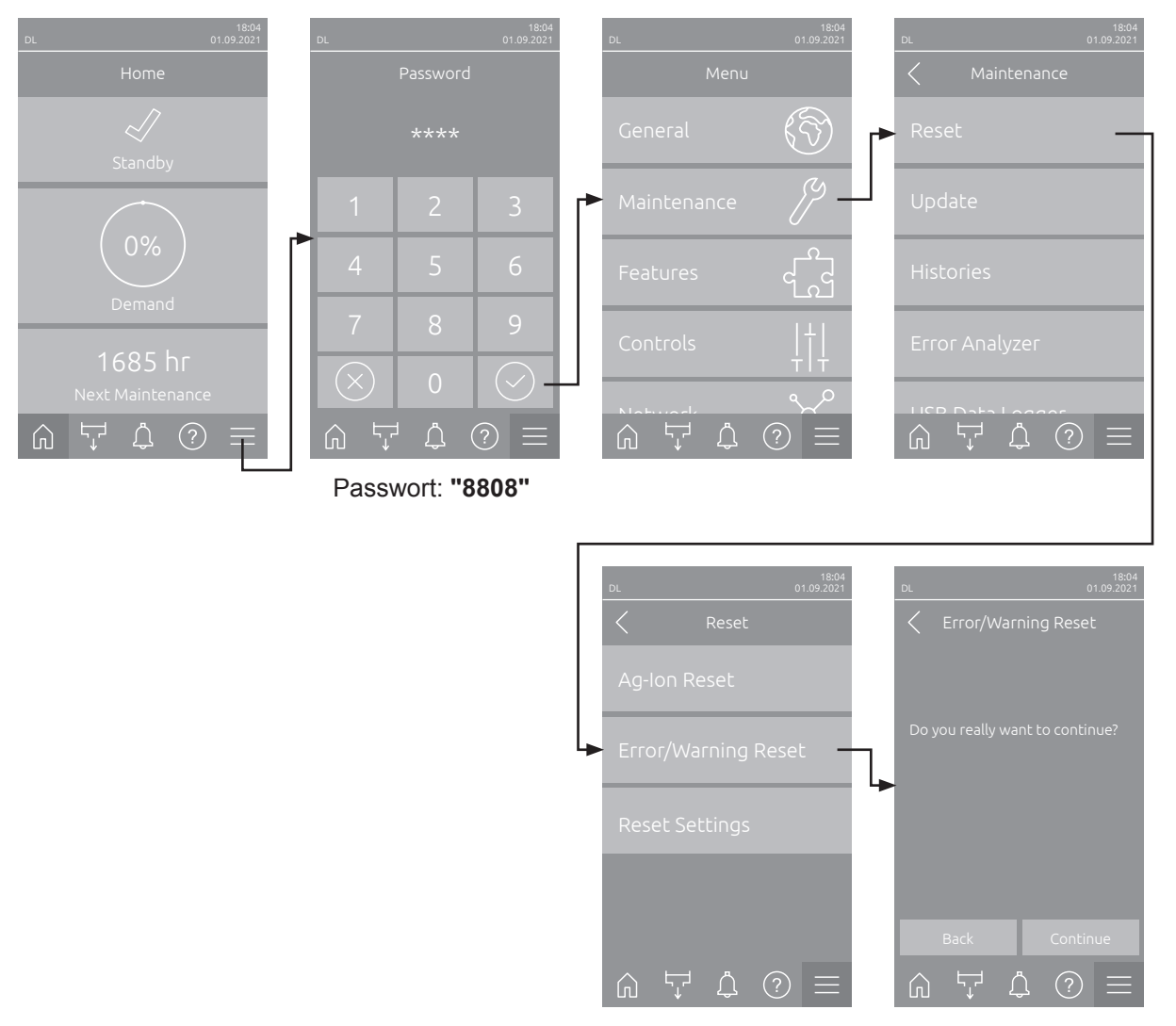

- 1. Select in the "Error/Warning Reset" function (Path: "Menu > Password: 8808 > Maintenance > Reset > Error/Warning Reset").
- 2. The reset confirmation dialog appears:
  - Press the **<Continue>** button to reset the malfunction indication(s).
  - Press the <Back> button to abort the reset procedure. The control unit returns to the "Reset" submenu.

If the malfunction indication cannot be reset via the control software (e.g., the display hangs), proceed as follows to reset the malfunction indication(s):

- 1. Switch off the control unit via the **<On/Off>** switch (on the right side of the control unit) or the electrical isolator.
- Wait 10 seconds, then switch the control unit back on via the <On/Off> switch or the electrical isolator.

Note: If the cause of the malfunction(s) has/have not been eliminated, the malfunction indication(s) reappear(s) after a short while.
## 7.7 Replacing the fuses and backup battery in the control unit

The fuses of the control unit must be replaced by authorized personnel only (e.g. electrician).

Replace fuses of the control unit only with fuses matching the specifications below with the appropriate nominal current capacity.

Never use refurbished fuses. Do not bridge the fuse holder.

To replace the fuses or the backup battery, proceed as follows:

- 1. Disconnect control unit from the mains by switching off the electrical isolator and secure electrical isolator in "Off" position against inadvertent switching on.
- 2. Undo the screw of the front cover of the control unit, then remove the front cover.
- 3. Open control unit inner swing door.
- 4. Replace desired fuse or the backup battery.

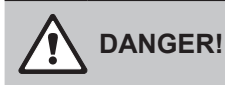

It is mandatory that the contact protection for fuse "F1" be reinstalled after the fuse has been replaced.

- 5. Close control unit inner swing door, then relocate the front cover of the control unit and lock it with the screw.
- 6. Reconnect control to the mains by switching on the electrical isolator.

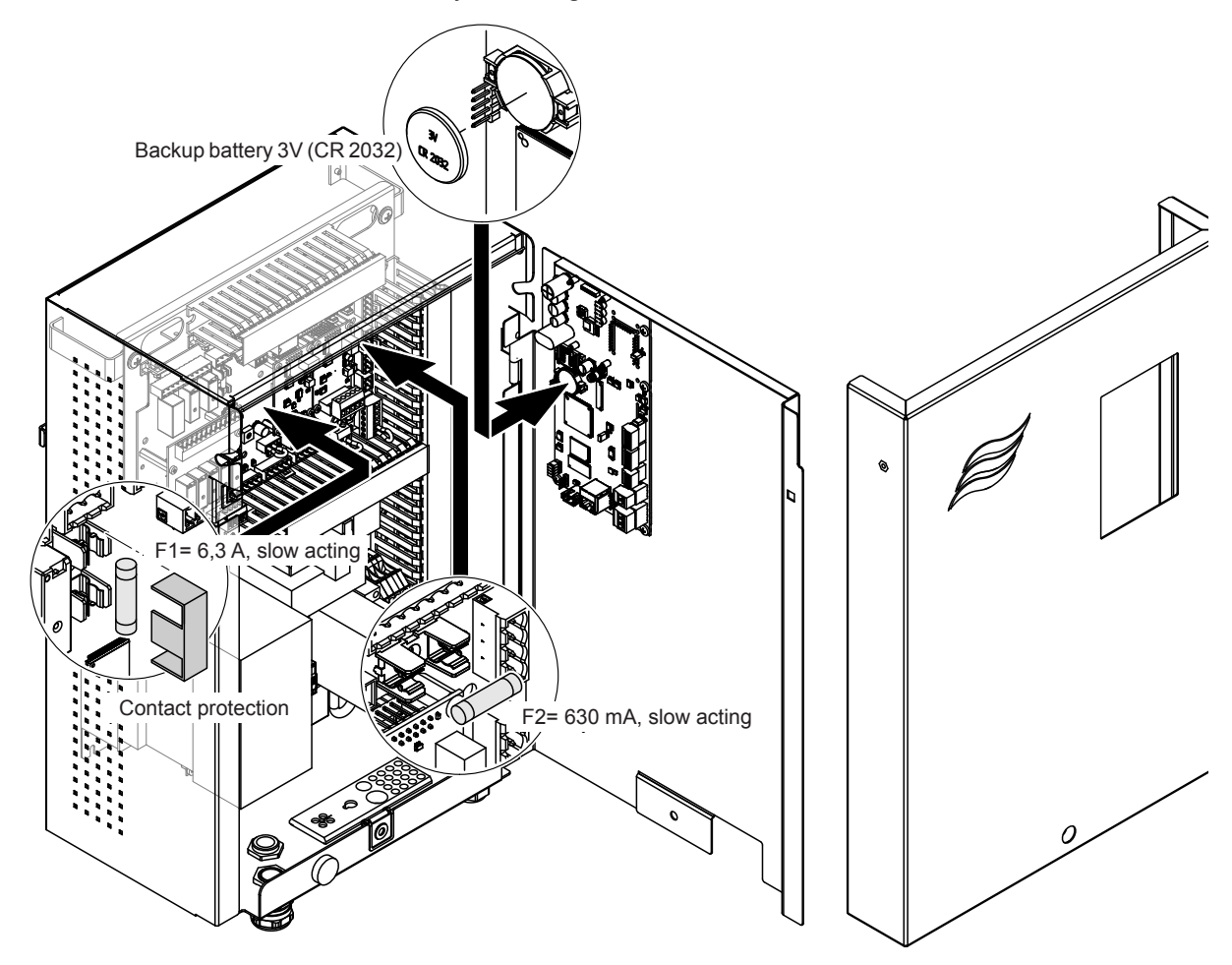

Fig. 16: Fuse and battery replacement

#### 8.1 Taking out of service

If the humidification system Condair DL must be replaced or if the humidification system is not needed any more, proceed as follows:

- 1. Take the humidification system Condair DL out of operation as described in <u>Section 4.5</u>.
- 2. Have the system components unmounted by a qualified service technician.

### 8.2 Disposal/Recycling

Components not used any more must not be disposed of in the domestic waste. Please dispose of the individual components in accordance with local regulations at the authorized collecting point. If you have any questions, please contact the responsible authority or your local Condair representative. Thank you for your contribution to environmental protection.

# 9 Product specification

## 9.1 Technical data

|                                                               | Condair DL                                                                                                  |                                                             |                               |                                                                 |
|---------------------------------------------------------------|----------------------------------------------------------------------------------------------------|-------------------------------------------------------------|-------------------------------|-----------------------------------------------------------------|
|                                                               |                                                                                                    | Туре А                                                      |                               | Туре В                                                          |
| [                                                             | (W                                                                                                    | vith booster pump)                                          | (witho                        | out booster pump)                                               |
| Dimensions/Weight                                             | 1                                                                                                    |                                                             |                               |                                                                 |
| Installation length in AHU/duct (Min-Max)                     | 600 - 900 mm <sup>1)</sup>                                                                                  |                                                             |                               |                                                                 |
| Width AHU/duct (Min-Max)                                      | 450 - 8400 mm ²)                                                                                            |                                                             |                               |                                                                 |
| Height AHU/duct (Min-Max)                                     | 450 - 4000 mm ²)                                                                                            |                                                             |                               |                                                                 |
| Dimensions central unit HxWxD                                 |                                                                                                    | 800 x 530 x 285 mm                                          |                               |                                                                 |
| Weight central unit                                           | approx. 54 kg approx. 35 kg                                                                                 |                                                             | approx. 35 kg                 |                                                                 |
| Dimensions control unit HxWxD                                 | 485 x 345 x 217 mm                                                                                          |                                                             |                               |                                                                 |
| Weight control unit                                           | approx. 15 kg                                                                                               |                                                             |                               |                                                                 |
| Wet weight post-evaporation unit                              |                                                                                                    | approx. 55 kg/m <sup>2</sup> humidifier area                |                               |                                                                 |
| Dry weight post-evaporation unit                              |                                                                                                    | approx. 40 kg/m <sup>2</sup> humidifier area                |                               |                                                                 |
| Hydraulic                                                     |                                                                                                    |                                                             |                               |                                                                 |
| Humidification capacity                                       |                                                                                                    | 5 1000 l/hr <sup>3)</sup>                                   | 5                             | 1000 l/hr <sup>3)</sup>                                         |
| Nozzle pressure                                               |                                                                                                    | 3 7 bar                                                     |                               |                                                                 |
| Nozzle sizes                                                  |                                                                                                    | 8 (1.5, 2.0, 2.5, 3.0, 3.5, 4.0, 4.5 and 5.0 l/hr at 4 bar) |                               |                                                                 |
| Spray circuit valves                                          | 3/2 way NO (normally open)                                                                                  |                                                             |                               |                                                                 |
| Flushing water consumption                                    | <210 kg/hr nozzle capacity: 2.2 - 2.5 l/min at 4 bar >210 kg/hr nozzle capacity: 3.7 - 4.0 l/min at 4 bar   |                                                             |                               |                                                                 |
| Electric                                                      |                                                                                                    |                                                             |                               |                                                                 |
| Supply voltage/current control unit                           | 200 240                                                                                                    | VAC / 5060 Hz, max. 6 A                                     | 115 240 V                     | /AC / 5060 Hz, max. 6 A                                         |
| Control booster pump motor                                    | continuou                                                                                                   | continuous with frequency converter                         |                               |                                                                 |
| Power consumption control unit<br>(including solonoid valves) | 55 65 VA<br>(dependent on the number of switched valves and<br>whether the display is in sleep mode or not) |                                                             |                               |                                                                 |
| Motor rating booster pump                                     | approx. 12 VA per<br>10 kg/hr spray capacity                                                                |                                                             |                               |                                                                 |
| Voltage solenoid valves (Y1-Y10)                              | 24 V DC                                                                                                    |                                                             |                               |                                                                 |
| Frequency converter                                           | Yes No                                                                                                    |                                                             |                               |                                                                 |
| Control signals                                               | 0-5 VDC, 1-5VDC, 0-10 VDC, 2-10 VDC, 0-16 VDC, 3.2-16 VDC, 0-20 VDC,<br>4-20 VDC, 0-20mA, 4-20 mA           |                                                             |                               |                                                                 |
| Control accuracy 4)                                           | 7-steps: ±3 %rh and 15-steps: ±2 %rh 7-steps: ±4 %rh and 15-steps: ±3 %rh                                   |                                                             |                               |                                                                 |
| Number of steps (humidity control)                            | Number<br>of steps                                                                                          | Possible humidifier<br>capacity range<br>[kg/hr]            | min.<br>cross section<br>[m²] | max. capacity<br>at min. cross section <sup>5)</sup><br>[kg/hr] |
|                                                               | 3                                                                                                    | 5 - 10                                                      | 0.2                           | 10                                                              |
|                                                               | 7                                                                                                    | > 10 - 560                                                  | 0.4                           | 45                                                              |
|                                                               | 15                                                                                                    | > 25 - 1000                                                 | 1.1                           | 99                                                              |
|                                                               | 31                                                                                                    | > 55 - 1000                                                 | 1.8                           | 204                                                             |
| Sound level                                                   |                                                                                                    |                                                             |                               |                                                                 |
| Sound level                                                   |                                                                                                    | approx. 51 dB(A)                                            | ар                            | prox. 41 dB(A)                                                  |
| Hygiene                                                       |                                                                                                    |                                                             |                               |                                                                 |
| Silver ionization cartridge "Hygiene Plus"                    |                                                                                                    | Y                                                           | /es                           |                                                                 |

|                                                    | Condair DL                                                                                                    |                                         |  |
|----------------------------------------------------|----------------------------------------------------------------------------------------------------|-----------------------------------------|--|
|                                                    | Туре А                                                                                                    | Туре В                                  |  |
|                                                    | (with booster pump)                                                                                                | (without booster pump)                  |  |
| Communication                                      |                                                                                                    |                                         |  |
| Remote operating and fault indication              | Yes                                                                                                    |                                         |  |
| Modbus RTU and Modbus TCP                          | Yes                                                                                                    |                                         |  |
| BACnet IP and BACnet MS/TP Master or<br>Slave Mode | Yes                                                                                                    |                                         |  |
| IoT                                                | Yes                                                                                                    |                                         |  |
| Interfaces                                         |                                                                                                    |                                         |  |
| Ethernet                                           | Ye                                                                                                    | es                                      |  |
| USB                                                | Ye                                                                                                    | es                                      |  |
| RS 485                                             | Ye                                                                                                    | es                                      |  |
| Air                                                |                                                                                                    |                                         |  |
| Pressure drop (2 m/s)                              | approx                                                                                                    | approx. 40 Pa                           |  |
| Max. air velocity                                  | 2.5 m/s (without droplet separator), 4 m/s (with droplet separator)                                                |                                         |  |
| Air filter quality before humidification unit      | ISO ePM1 60% (F7/EU7) or better                                                                                    |                                         |  |
| Max. admissible air temperature                    | 60°C (before humidification unit)                                                                                  |                                         |  |
| Water                                              |                                                                                                    |                                         |  |
| Connector water supply                             | ø12 mm plug-in coupling or 1/2"                                                                                    | male thread adapter (supplied)          |  |
| Connector water drain                              | ø10 mm plug-in coupling or 1/2" male thread adapter (supplied)                                                     |                                         |  |
| Admissible water supply pressure                   | working pressure 3 7 bar working pressure 3 7 bar                                                                  |                                         |  |
| Admissible water temperature                       | 5 20 °C                                                                                                    |                                         |  |
| Water quality requirements                         | fully demineralised water from reverse osmosis system with 0.515 μS/cm<br>(without any additives), max. 100 cfu/ml |                                         |  |
| Operating monitoring RO water                      | min. pressure, max. pressure, pres                                                                                 | sure after sterile filter, conductivity |  |
| Ambient conditions operation                       |                                                                                                    |                                         |  |
| Admissible ambient temperature                     | 5 4                                                                                                    | 0° 0.                                   |  |
| Admissible ambient humidity                        | 10 80 %rh, n                                                                                                    | on-condensing                           |  |
| Ambient conditions storage                         |                                                                                                    |                                         |  |
| Admissible ambient temperature                     | 5 4                                                                                                    | D° 0.                                   |  |
| Admissible ambient humidity                        | 10 75 %rh, non-condensing                                                                                          |                                         |  |
| Protection class                                   |                                                                                                    |                                         |  |
| Control unit                                       | IP                                                                                                    | 21                                      |  |
| Central unit                                       | IP                                                                                                    | 21                                      |  |
| Certificates                                       |                                                                                                    |                                         |  |
| Certificates                                       | CE, DGUV,                                                                                                    | EAC, BTL                                |  |

<sup>1)</sup> Larger installation length on demand

<sup>2)</sup> Larger dimensions on demand

<sup>3)</sup> Larger capacities on demand (consider possible number of steps for capacity range!)

Note: For systems "Type A" (with booster pump), the minimum output of 5 kg/hr can only be regulated at a flow pressure <4.0 bar. With a flow pressure of  $\geq$ 4.0 bar, we recommend a minimum output of 10 kg/hr for "Type A" systems.

<sup>4)</sup> The nominal control accuracy may not always be available, because various factors (temperature control, water recycling, flap valve systems, etc.) may affect the accuracy.

<sup>5)</sup> These values can be smaller influenced by other limit values such as humidity, volume flow or air speed! The values are to be understood as theoretical appoximate values, which are determined by the number of nozzles and their size. The maximum capacity values are achieved only with a booster pump.

## 9.2 Options

|                                                                                                    | Condair DL                            |                                          |
|----------------------------------------------------------------------------------------------------|---------------------------------------|------------------------------------------|
|                                                                                                    | Type A<br>( <b>with</b> booster pump) | Type B<br>( <b>without</b> booster pump) |
| Options                                                                                                    |                                       |                                          |
| Leak monitoring                                                                                                    | Х                                     | X                                        |
| Sterile filter                                                                                                    | Х                                     | X                                        |
| Air cleaning                                                                                                    | Х                                     | X <sup>1)</sup>                          |
| External pipe flush                                                                                                    | Х                                     | x                                        |
| External water filter 5 µm                                                                                                    | х                                     | x                                        |
| Gateway board (LonWorks or BACnet IP/BACnet MS/TP)                                                                                                    | Х                                     | Х                                        |
| Mounting rack for central unit and control unit                                                                                                    | Х                                     | X                                        |
| Service disinfection: Connector for the hydraulic system for the introduction of disinfectant.                                                                               | x                                     | _                                        |
| Water temperature monitoring: Monitoring of the inlet water<br>temperature for triggering of a flushing if the limit values for<br>the inlet water temperature are exceeded. | x                                     | x                                        |
| External valve block with additional drain valve: The valve block is integrated in an external housing separately from the central unit.                                     | x                                     | _                                        |
| Clamping sheet bottom rubber sealing post evaporator. Ad-<br>ditional fixation of the rubber sealing with spring metal sheets.                                               | x                                     | X                                        |
| IoT Mobile Module: Enables wireless connection to Condair IoT Cloud.                                                                                                    | x                                     | x                                        |

<sup>1)</sup> available only for Type B with sterile filter

|                                                                                                    | EC                                                                                                    |                                                                                                    |
|----------------------------------------------------------------------------------------------------|----------------------------------------------------------------------------------------------------|----------------------------------------------------------------------------------------------------|
| Conformitätserklärung                                                                                                    | Declaration of conformity                                                                                                    | Déclaration de conformité                                                                                         |
| Vir,<br>Condair Group AG<br>XH-8808 Pfäffikon SZ<br>ırklären in alleiniger Verantwortung,<br>lass das Produkt                               | We,<br>Condair Group AG<br>CH-8808 Pfäffikon SZ<br>declare under our sole responsibility, that<br>the product                            | Nous,<br>Condair Group AG<br>CH-8808 Pfäffikon SZ<br>déclarons sous notre seule<br>responsabilité, que le produit |
|                                                                                                    | Condair DL II A<br>Condair DL II B                                                                                                    |                                                                                                    |
| m Seriennummernbereich                                                                                                    | in the serial number range                                                                                                    | pour les numéro de serie                                                                                          |
| auf das sich diese Erklärung bezieht,<br>mit den folgenden Normen oder<br>normativen Dokumenten<br>übereinstimmt                            | 1152773 to 4999999<br>to which this declaration relates is in<br>conformity with the following standards or<br>other normative standards | auquel se réfère cette déclaration est<br>conforme aux normes ou autres<br>documents normatifs                    |
|                                                                                                    | EN 60335-1<br>EN 60335-2-88<br>EN 61000-6-2<br>EN 61000-6-3                                                                              |                                                                                                    |
| und den Bestimmungen der folgenden<br>Richtlinien entspricht                                                                                | and is corresponding to the following provisions of directives                                                                           | et est conforme aux dispositions des<br>directives suivantes                                                      |
|                                                                                                    | 2006 / 42 / EC<br>2014 / 30 / EU<br>VDI 3803<br>VDI 6022-1<br>VDI 6022-2                                                                 |                                                                                                    |
| Pfäffikon, January 04, 2022                                                                                                    |                                                                                                    |                                                                                                    |
| Condair Group AG                                                                                                    | 11                                                                                                    |                                                                                                    |
| EA.                                                                                                    | N. y-S-                                                                                                    |                                                                                                    |
| Eric Roth<br>Chief Technology Officer                                                                                                    | ∥<br>Adrian Spörri<br>Corporate Systems I                                                                                                | Manager                                                                                                    |
| Condair Group AG<br>Swattstrasse 17<br>1808 Pfäffikon, Switzerland<br>Fel. +41 55 588 00 00<br>Fel. =441 55 416 61 11, Fax +41 55 588 00 00 | 7                                                                                                    |                                                                                                    |

CONSULTING, SALES AND SERVICE:

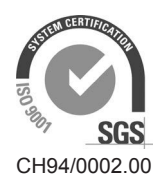

Condair Group AG Gwattstrasse 17, 8808 Pfäffikon SZ, Switzerland Phone +41 55 416 61 11, Fax +41 55 588 00 07 info@condair.com, www.condairgroup.com

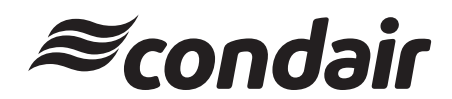